# H3C RX8800 路由器

# Segment Routing 配置指导

新华三技术有限公司 http://www.h3c.com

资料版本: 6W100-20200525 产品版本: RX8800-CMW710-R8151P10及以上版本 Copyright © 2020 新华三技术有限公司及其许可者 版权所有,保留一切权利。

未经本公司书面许可,任何单位和个人不得擅自摘抄、复制本书内容的部分或全部,并不得以任何形式传播。

除新华三技术有限公司的商标外,本手册中出现的其它公司的商标、产品标识及商品名称,由各自权利人拥有。

由于产品版本升级或其他原因,本手册内容有可能变更。H3C 保留在没有任何通知或者提示的情况 下对本手册的内容进行修改的权利。本手册仅作为使用指导,H3C 尽全力在本手册中提供准确的信 息,但是 H3C 并不确保手册内容完全没有错误,本手册中的所有陈述、信息和建议也不构成任何 明示或暗示的担保。

## 前 言

本配置指导主要介绍 SR (Segment Routing,分段路由)的配置方法。 前言部分包含如下内容:

- 读者对象
- <u>本书约定</u>
- 资料意见反馈

## 读者对象

本手册主要适用于如下工程师:

- 网络规划人员
- 现场技术支持与维护人员
- 负责网络配置和维护的网络管理员

## 本书约定

1. 命令行格式约定

| 格式            | 意义                               |
|---------------|----------------------------------|
| 粗体            | 命令行关键字(命令中保持不变、必须照输的部分)采用加粗字体表示。 |
| 斜体            | 命令行参数(命令中必须由实际值进行替代的部分)采用斜体表示。   |
| []            | 表示用"[]"括起来的部分在命令配置时是可选的。         |
| { x   y   }   | 表示从多个选项中仅选取一个。                   |
| [ x   y   ]   | 表示从多个选项中选取一个或者不选。                |
| { x   y   } * | 表示从多个选项中至少选取一个。                  |
| [ x   y   ] * | 表示从多个选项中选取一个、多个或者不选。             |
| &<1-n>        | 表示符号&前面的参数可以重复输入1~n次。            |
| #             | 由"#"号开始的行表示为注释行。                 |

#### 2. 图形界面格式约定

| 格式 | 意义                                                      |
|----|---------------------------------------------------------|
| <> | 带尖括号"<>"表示按钮名,如"单击<确定>按钮"。                              |
| [] | 带方括号"[]"表示窗口名、菜单名和数据表,如"弹出[新建用户]窗口"。                    |
| 1  | 多级菜单用"/"隔开。如[文件/新建/文件夹]多级菜单表示[文件]菜单下的[新建]子菜单下的[文件夹]菜单项。 |

#### 3. 各类标志

本书还采用各种醒目标志来表示在操作过程中应该特别注意的地方,这些标志的意义如下:

| ▲ 警告 | 该标志后的注释需给予格外关注,不当的操作可能会对人身造成伤害。   |
|------|-----------------------------------|
| 1 注意 | 提醒操作中应注意的事项,不当的操作可能会导致数据丢失或者设备损坏。 |
| ↓ 提示 | 为确保设备配置成功或者正常工作而需要特别关注的操作或信息。     |
| ど 说明 | 对操作内容的描述进行必要的补充和说明。               |
| 🤜 窍门 | 配置、操作、或使用设备的技巧、小窍门。               |

#### 4. 图标约定

本书使用的图标及其含义如下:

|          | 该图标及其相关描述文字代表一般网络设备,如路由器、交换机、防火墙等。                                 |
|----------|--------------------------------------------------------------------|
| ROUTER   | 该图标及其相关描述文字代表一般意义下的路由器,以及其他运行了路由协议的设备。                             |
| Notes    | 该图标及其相关描述文字代表二、三层以太网交换机,以及运行了二层协议的设备。                              |
|          | 该图标及其相关描述文字代表无线控制器、无线控制器业务板和有线无线一体化交换机的<br>无线控制引擎设备。               |
| ((***))  | 该图标及其相关描述文字代表无线接入点设备。                                              |
| To       | 该图标及其相关描述文字代表无线终结单元。                                               |
|          | 该图标及其相关描述文字代表无线终结者。                                                |
|          | 该图标及其相关描述文字代表无线Mesh设备。                                             |
| ı))))    | 该图标代表发散的无线射频信号。                                                    |
| Z        | 该图标代表点到点的无线射频信号。                                                   |
|          | 该图标及其相关描述文字代表防火墙、UTM、多业务安全网关、负载均衡等安全设备。                            |
| BogBieta | 该图标及其相关描述文字代表防火墙插卡、负载均衡插卡、NetStream插卡、SSL VPN插 卡、IPS插卡、ACG插卡等安全插卡。 |

#### 5. 示例约定

由于设备型号不同、配置不同、版本升级等原因,可能造成本手册中的内容与用户使用的设备显示 信息不一致。实际使用中请以设备显示的内容为准。

本手册中出现的端口编号仅作示例,并不代表设备上实际具有此编号的端口,实际使用中请以设备上存在的端口编号为准。

## 资料意见反馈

如果您在使用过程中发现产品资料的任何问题,可以通过以下方式反馈:

#### E-mail: info@h3c.com

感谢您的反馈,让我们做得更好!

| I MPLS SR                                               | ·····1-1   |
|---------------------------------------------------------|------------|
| 1.1 MPLS SR 简介 ······                                   | 1-1        |
| 1.1.1 MPLS SR 的特点 ······                                | 1~1        |
| 1.1.2 MPLS SR 基本概念                                      | ·····1-1   |
| 1.1.3 MPLS SR 运行机制                                      | 1-2        |
| 1.1.4 静态配置 Segment ······                               | ·····1-2   |
| 1.1.5 通过 IGP 协议动态分配 SID······                           | 1-2        |
| 1.1.6 通过 BGP 协议动态分配 SID                                 | 1-3        |
| 1.1.7 通过 BGP-EPE 功能分配 SID ······                        | 1-3        |
| 1.1.8 根据 SID 建立标签转发表项                                   | 1-3        |
| 1.1.9 建立 SRLSP                                          | 1-6        |
| 1.1.10 MPLS SR 报文转发过程 ······                            | 1-6        |
| 1.2 SR 与 LDP 互通                                         | 1-9        |
| 1.2.1 SR to LDP                                         | ······1-9· |
| 1.2.2 LDP to SR.                                        | ·····1-10  |
| 1.2.3 SR over LDP·····                                  | 11         |
| 1.3 TI-LFA FRR                                          | 1-12       |
| 1.3.1 TI-LFA FRR 优势                                     | ·····12    |
| 1.3.2 TI-LFA FRR 相关概念 ······                            | 1-13       |
| 1.3.3 TI-LFA FRR 保护类型                                   | 1-13       |
| 1.3.4 TI-LFA FRR 路径计算                                   | 1-13       |
| 1.3.5 TI-LFA FRR 转发流程                                   | 1-14       |
| 1.3.6 正切防微环                                             | ·····1-15  |
| 1.3.7 回切防微环                                             | ·····1-16  |
| 1.4 协议规范                                                | 1-16       |
| 1.5 MPLS SR 配置限制和指导                                     | 1-17       |
| 1.6 MPLS SR 配置任务简介 ···································· | ·····17    |
| 1.6.1 SRLSP 转发 IP 流量配置任务简介                              | 1-17       |
| 1.6.2 MPLS TE 隧道采用静态 SRLSP 转发流量配置任务简介                   | ·1-17      |
| 1.6.3 MPLS TE 隧道采用显式路径 SRLSP 转发流量配置任务简介                 | 1-17       |
| 1.6.4 MPLS TE 隧道采用 PCE 计算建立的 SRLSP 转发流量配置任务简介           | ····-1-18  |
| 1.7 配置基于 MPLS 的 SRGB 的标签范围                              | ······1+18 |
| 1.8 配置基于 MPLS 的 SRLB 的标签范围                              | ······1-19 |
|                                                         |            |

目 录

| 1.9 静态配置 Segment                                                     | 9 |
|----------------------------------------------------------------------|---|
| 1.9.1 配置准备                                                           | 9 |
| 1.9.2 配置静态 Adjacency Segment ····································    | 9 |
| 1.9.3 配置静态 Prefix Segment······1-2                                   | 0 |
| 1.10 配置通过 IGP 扩展通告 SID ···································           | 0 |
| 1.10.1 通过 IGP 分配 SID 配置任务简介 ····································     | 0 |
| 1.10.2 配置准备 ····································                     | 1 |
| 1.10.3 开启 IGP 支持 MPLS SR 功能 ······1-2                                | 1 |
| 1.10.4 配置前缀 SID ···································                  | 2 |
| 1.10.5 开启 IGP 邻接标签分配功能······1-2                                      | 3 |
| 1.10.6 配置邻接 SID ···································                  | 3 |
| 1.11 配置通过 BGP 扩展通告 SID ···································           | 4 |
| 1.11.1 通过 BGP 分配 SID 配置任务简介 ····································     | 4 |
| 1.11.2 配置准备 ····································                     | 4 |
| 1.11.3 开启 BGP 支持 MPLS SR 功能 ···································      | 5 |
| 1.11.4 配置 BGP SR 前缀 SID ·······1-2                                   | 5 |
| 1.12 配置通过 BGP-EPE 功能分配 SID······-1-20                                | 6 |
| 1.13 配置设备建立 SRLSP 的触发策略 ······-1-2                                   | 7 |
| 1.14 配置优先使用 SRLSP 转发流量                                               | 7 |
| 1.14.1 功能简介 ····································                     | 7 |
| 1.14.2 配置限制和指导 ····································                  | 7 |
| 1.14.3 配置优先使用 IS-IS SR 建立的 SRLSP 转发流量                                | 8 |
| 1.14.4 配置优先使用 OSPF SR 建立的 SRLSP 转发流量                                 | 8 |
| 1.15 配置 MPLS TE 隧道采用静态 SRLSP                                         | 8 |
| 1.15.1 MPLS TE 隧道采用静态 SRLSP 配置任务简介1-2                                | 8 |
| 1.15.2 配置用于 MPLS TE 的静态 SRLSP ····································   | 8 |
| 1.15.3 配置 MPLS TE 隧道采用静态 SRLSP ····································  | 9 |
| 1.16 配置 MPLS TE 隧道采用显式路径 SRLSP ····································  | 9 |
| 1.16.1 配置 MPLS TE 隧道采用显式路径 SRLSP 配置任务简介                              | 9 |
| 1.16.2 配置准备 ····································                     | 9 |
| 1.16.3 配置用于 MPLS TE 的显式路径 SRLSP ···································· | 9 |
| 1.16.4 配置 MPLS TE 隧道采用显式路径 SRLSP                                     | 0 |
| 1.17 配置 MPLS TE 隧道采用 PCE 计算建立 SRLSP ························         | 0 |
| 1.17.1 MPLS TE 隧道采用 PCE 计算建立 SRLSP 配置任务简介                            | 0 |
| 1.17.2 配置 MPLS TE 隧道采用 PCE 计算 SRLSP                                  | 1 |
| 1.18 配置 SR 和 LDP 互通                                                  | 1 |

| 1.18.1 SR 和 LDP 互通配置限制和指导····································    |
|------------------------------------------------------------------|
| 1.18.2 SR to LDP 配置任务简介 ······                                   |
| 1.18.3 LDP to SR 配置任务简介                                          |
| 1.18.4 SR over LDP 配置任务简介 ······1-32                             |
| 1.18.5 SR 和 LDP 互通配置准备                                           |
| 1.18.6 开启通告本地 SID 标签映射消息功能 ······1+32                            |
| 1.18.7 配置前缀和 SID 的映射关系 ······1-33                                |
| 1.18.8 开启接收远端 SID 标签映射消息功能 ······1+33                            |
| 1.19 配置 TI-LFA FRR ·································             |
| 1.19.1 TI-LFA FRR 配置限制和指导 ····································   |
| 1.19.2 TI-LFA FRR 配置任务简介 ····································    |
| 1.19.3 开启 TI-LFA FRR 功能 ······1-34                               |
| 1.19.4 配置接口不参与 TI-LFA 计算 ······1-35                              |
| 1.19.5 配置防微环功能 ····································              |
| 1.20 MPLS SR 显示和维护······1-37                                     |
| 1.21 MPLS SR 典型配置举例 ······1-38                                   |
| 1.21.1 静态配置 Segment 配置举例······1-38                               |
| 1.21.2 通过 IS-IS 通告 SID 配置举例 ······1·44                           |
| 1.21.3 通过 OSPF 通告 SID 配置举例 ····································  |
| 1.21.4 通过显式路径计算 SRLSP 配置举例 ······                                |
| 1.21.5 通过 PCE 计算 SRLSP 配置举例 ···································· |
| 1.21.6 跨域 VPN-OptionB 方式 MPLS SR 配置举例1-69                        |
| 1.21.7 跨域 VPN-OptionC 方式 MPLS SR 配置举例一                           |
| 1.21.8 跨域 VPN-OptionC 方式 MPLS SR 配置举例二 ······                    |
| 1.21.9 跨域 VPN-OptionC 方式 MPLS SR 配置举例三 ······                    |
| 1.21.10 MPLS SR to LDP 配置举例(IS-IS)                               |
| 1.21.11 MPLS SR to LDP 配置举例(OSPF)                                |
| 1.21.12 MPLS SR over LDP 网络互通配置举例1-103                           |
| 1.21.13 IS-IS TI-LFA FRR 配置举例 ······1-108                        |

# 1 MPLS SR

## 1.1 MPLS SR简介

SR(Segment Routing,分段路由)采用源路径选择机制,预先在源节点封装好路径所要经过节点分配的 SID(Segment Identifier,段标识),当报文经过 SR 节点时,该节点根据报文的 SID 对报文进行转发。除源节点外,其它节点无需维护路径状态。MPLS SR(Segment Routing with MPLS, MPLS 段路由)是指在 MPLS 网络中使用 SR、将标签作为 SID 对报文进行转发。

#### 1.1.1 MPLS SR 的特点

MPLS SR 具有以下优点:

- 直接应用现有的 MPLS 框架进行转发,无需对网络进行改造。MPLS 网络架构的详细介绍, 请参见"MPLS 配置指导"中的"MPLS 基础"。
- 通过对现有的 IGP 协议和 BGP 进行扩展和优化,可以直接利用 IGP 协议和 BGP 来进行标签的分发。
- 能够更加简单地实现 MPLS TE 等网络功能, 解决了现有网络为实现上述功能而带来的部署路 由协议过多、部署过程复杂等问题。

#### 1.1.2 MPLS SR 基本概念

SR 主要涉及如下概念:

- SR 节点:开启 MPLS SR 功能的设备通常被称为 SR 节点。其中,负责为进入 MPLS SR 网络的报文添加标签的入口节点称为源节点;负责剥离报文中标签、并将报文转发给目的网络的出口节点称为尾节点。
- 段:用来指明节点对入报文所执行的操作。
- SID: 段标识,在 MPLS SR 中为 MPLS 标签。
- 分段类型:根据 SID 分配形式不同,SR 的分段类型有如下两种:
  - 。 Prefix Segment: 前缀类型的段, 按目的 IP 地址前缀为网络的节点分配 SID 并建立转发表 项。
  - 。 Adjacency Segment: 邻接类型的段,为节点的不同邻接链路分别分配 SID。
- SRLSP (Segment Routing Label Switched Path,基于段路由的 LSP): 以标签作为 SID 对 报文进行段路由转发,报文所经过的路径称为 SRLSP。
- SRGB(Segment Routing Global Block,分段路由全局标签段):专门用于 MPLS SR 前缀 类型 SID(Prefix SID)的全局标签范围,各个节点的 SRGB 范围可以不同,SRGB 的标签范 围由标签段基值和 Range 确定,其中标签段基值表示 SRGB 标签段的最小值,Range 表示标 签数目。
- SRLB(Segment Routing Local Block,分段路由本地标签段):专门用于 MPLS SR 邻接类型 SID(Adjacency SID)的本地标签范围,各个节点的 SRLB 范围相同, SRLB 的标签范围

由标签段基值和 Range 确定,其中标签段基值表示 SRLB 标签段的最小值,Range 表示标签数目。

#### 1.1.3 MPLS SR 运行机制

要想通过 SRLSP 转发报文,需要完成以下工作:

- (1) 进行标签分配,为报文转发路径中的每个节点和链路规划标签信息,可以使用静态配置 Segment 或者动态分配 SID 两种方式。
- (2) 建立标签转发表项,运行 MPLS SR 的设备组成的分段路由域内的设备根据分配的标签信息形成本地的标签转发表项。
- (3) 建立 SRLSP, SRLSP 可以手工配置, 也可以通过 IGP/BGP 协议动态建立或通过控制器下发。
- (4) 将 MPLS TE 隧道和 SRLSP 关联,以便 MPLS TE 隧道采用 SRLSP 进行报文转发。

完成上述步骤后,SRLSP即可用来转发流量。当源节点接收到用户网络的报文后,会为报文封装所经过路径上的标签信息,并通过SRLSP将报文转发给尾节点;尾节点从SRLSP接收到报文后,会剥离报文中的标签,根据原始报文的目的地址查找路由表进行报文转发。

如果将 SRLSP 与上层应用关联, 如 MPLS TE, 则可以实现通过 SRLSP 来转发 MPLS TE 等流量。

#### 1.1.4 静态配置 Segment

静态配置 Segment 的方式为:

- Prefix Segment: 在每台 SR 节点上为目的 IP 地址前缀手工指定入标签、出标签和下一跳。
- Adjacency Segment: 在每台 SR 节点上为与邻接设备相连的链路手工指定入标签和下一跳对 应关系。

#### 1.1.5 通过 IGP 协议动态分配 SID

对 IGP 协议(如 IS-IS、OSPF)进行扩展后,可以在 IGP 协议报文中通告 SID。动态分配和通告 SID 的方式为:

- Prefix SID
- Adjacency SID

#### 1. Prefix SID

每个 SR 节点均手工为自己的 Loopback 地址指定 SID,该 SID 用来标识特定的 SR 节点。运行 MPLS SR 的设备组成的分段路由域内,通过 IGP 通告 SR 节点的 Prefix SID,其他节点根据收到的报文自 动计算到达该 SR 节点的 Prefix SID。通告的形式有两种:

- 通告绝对值:直接将 Prefix SID 和本地 SRGB 标签段通告出去;
- 通告索引值:为每个 SR 节点分配一个全局唯一的 Index,即每个 SR 节点的前缀与 Index 一 一对应。通过 IGP 扩展通告各个 SR 节点的 SRGB 标签段和段内 Index。SR 节点的 SRGB 基值+前缀的 Index 即为该节点为该前缀分配的 Prefix SID。

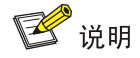

目前,设备仅支持以索引值的形式进行 Prefix SID 的通告。

#### 2. Adjacency SID

SR 节点间通过 IGP 协议通告为邻接链路分配 SID,该 SID 用来标识本地设备的特定邻接链路。 Adjacency SID 分配方式有两种:

- 自动分配 Adjacency SID: 自动从 SRLB 中选择标签分配给邻接链路。
- 手工指定 Adjacency SID:
  - 。 绝对值方式:直接指定 Adjacency SID。
  - 。 索引值方式:为邻接链路分配 Index。SR 节点的 SRLB 基值 + Index 即为该节点为邻接链路分配的 Adjacency SID。

#### 1.1.6 通过 BGP 协议动态分配 SID

对 BGP 协议进行扩展后,BGP 对等体之间可以通过协议报文通告 Prefix SID。BGP 在引入路由时 通过路由策略为不同前缀地址分配 SID,该 SID 用来表示特定的 SR 节点。运行 MPLS SR 的设备 组成的分段路由域内,通过 BGP 通告 SR 节点的 Prefix SID。BGP 通告时会将前缀的 SID 和 SID 索引值一同向邻居通告,其他节点根据收到的报文获得到达该 SR 节点的 Prefix SID。

通过 BGP 协议动态分配的 BGP Prefix SID 信息只能通过 IPv4 单播路由在 BGP 对等体间进行交换, 通常应用于跨域 VPN-Option C 方式组网。

#### 1.1.7 通过 BGP-EPE 功能分配 SID

BGP-EPE(BGP Egress Peer Engineering, BGP 出口对等体工程)功能通过为 BGP 对等体分配 标签来控制跨域的流量从特定的 BGP 邻居或链路进行转发。

在设备上配置 BGP-EPE 功能后,该设备为相连的 BGP 对等体/对等体组分配 SID,用来标识与本 设备相连的特定 BGP 邻居或链路。

通常把这些段叫做 BGP peering segments 或 BGP peering SIDs, BGP peering segments 分为以下三种:

- PeerNode segment/SID: 节点类型,通常用于为以直连口建立 BGP 会话的邻居分配 SID。
- PeerAdj segment/SID: 邻接类型,通常用于为以非直连口(环回口)建立 BGP 会话的邻居 分配 SID。
- PeerSet segment/SID: Set 类型,通常用于与 BGP 邻居之间存在多条等价链路的情况,为 不同链路分配 SID。
- 通过 BGP-EPE 功能为邻居分配的 SID 仅具有本地意义,不会向其他设备通告,因此不受 BGP 对等体间交换路由信息类型的影响。通常应用于跨域 VPN-Option B 方式组网。

#### 1.1.8 根据 SID 建立标签转发表项

#### 1. 根据 IGP Prefix SID 建立标签转发表项

通过 Prefix SID 建立的标签转发表项可以分为:

- 静态标签转发表项:设备根据手工指定的入标签、出标签以及下一跳的对应关系形成本地的 标签转发表项;
- 动态标签转发表项: 设备通过 IGP 协议将本地 SRGB 和为本地 Loopback 接口地址分配的 Prefix SID 的索引值在分段路由域内进行泛洪。分段路由域内的其他设备根据收到的信息计算

出本地的标签转发表项,入标签为本地 SRGB 标签段基值+Index,出标签为下一跳的 SRGB 基值+Index。

图1-1 根据 IGP Prefix SID 建立标签转发表项

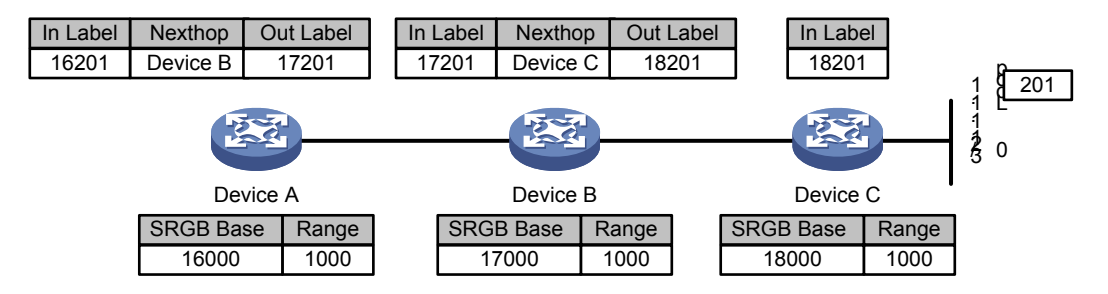

如图 1-1 所示,以动态分配 Prefix SID 为例。网络管理员将索引值 201 分配给 Device C 上的 Loopback 地址 1.1.1.1/32。Device C 通过 IGP 协议报文将该索引值以及本地 SRGB 通告出去。运行 IGP SR 的节点,形成的标签转发表项如下:

- Device C 上标签转发表项的入标签为 18201;
- Device B 收到该通告后,形成 SRLSP 标签转发表项,入标签为 17201,出标签为 18201, 下一跳为 Device C;
- Device A 收到该通告后,形成 SRLSP 标签转发表项,入标签为 16201,出标签为 17201,下 一跳为 Device B。

#### 2. 根据 BGP Prefix SID 建立标签转发表项

BGP 引入路由并通过路由策略为前缀分配 Prefix SID 后,将前缀的 SID 和 SID 索引值一同向邻居 通告,其他节点根据收到的报文计算出本地的标签转发表项,入标签为本地 SRGB 标签段基值+ Index,出标签为收到的 SID。

#### 图1-2 根据 BGP Prefix SID 建立标签转发表项

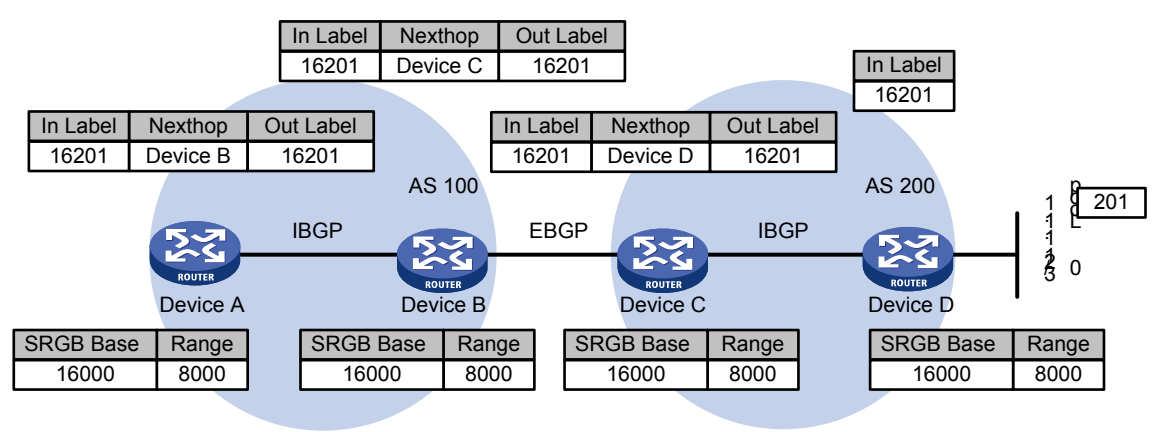

如图 1-2 所示,网络管理员将索引值 201 分配给 Device D 上的 Loopback 地址 1.1.1.1/32。Device D 引入 Loopback 地址的路由后为其分配 SID 并通过 BGP 协议报文将该 SID 以及 SID 的索引值通告出去。运行 BGP SR 的节点,形成的标签转发表项如下:

• Device D 上标签转发表项的入标签为 16201;

- Device C 收到该通告后,形成 SRLSP 标签转发表项,入标签为 16201,出标签为 16201, 下一跳为 Device D;
- Device B 收到该通告后,形成 SRLSP 标签转发表项,入标签为 16201,出标签为 16201, 下一跳为 Device C。
- Device A 收到该通告后,形成 SRLSP 标签转发表项,入标签为 16201,出标签为 16201。下 一跳仍为 DeviceB。

#### 3. 配置 BGP-EPE 功能根据邻居建立标签转发表项

通过在边界设备上配置 BGP-EPE 功能,为指定对等体/对等体组分配标签值。

#### 图1-3 配置 BGP-EPE 功能建立标签转发表项

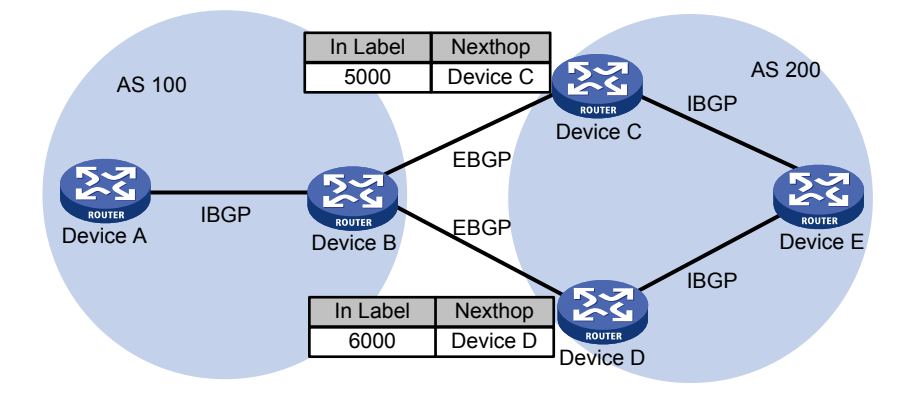

• 如<u>图 1-3</u>所示,在 Device B 上开启 BGP-EPE 功能,分别为 EBGP 邻居 Device C 和 Device D 分配 BGP peering SID。通过 BGP-EPE 功能为邻居分配的标签仅具有本地意义,不再向邻居 进行通告。

#### 4. 根据 Adjacency SID 建立标签转发表项

当采用 Adjacency 方式时,设备为与邻接设备相连的链路静态或动态分配入标签。该标签值只在本地有效,不同设备上的 Adjacency SID 可以相同。

图1-4 根据 Adjacency SID 建立标签转发表项

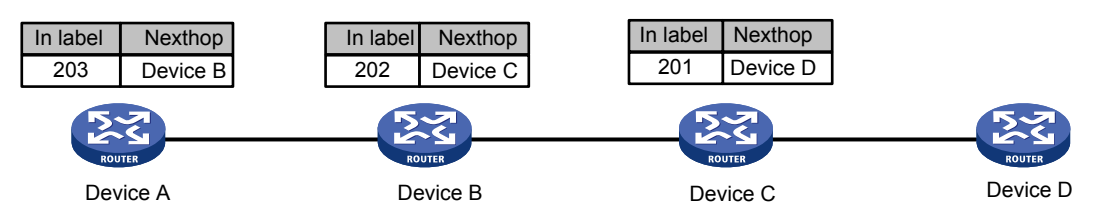

如图 1-4 所示,设备之间运行 IGP 协议,当 IGP 邻居建立后,Device A 为与 Device B 连接的链路 分配的标签为 203,Device B 为与 Device C 连接的链路分配的标签为 202,Device C 为与 Device D 连接的链路分配的标签为 201。各设备上形成的标签转发表项如下:

- Device A 形成标签转发表项的入标签 203、下一跳为 Device B;
- Device B 形成标签转发表项的入标签为 202、下一跳为 Device C;
- Device C 形成标签转发表项的入标签为 201、下一跳为 Device D。

#### 1.1.9 建立 SRLSP

SRLSP 建立方式包括:

- 静态配置:根据转发路径需要,在隧道头节点上指定报文转发时携带的标签栈。标签栈中的 每个标签对应一个 Prefix SID 或 Adjacency SID,根据 Prefix SID 或 Adjacency SID 可以找到 报文的出标签、下一跳等信息。
- 根据 IGP/BGP 协议动态建立: SR 节点通过 IGP/BGP 协议搜集 MPLS SR 网络中的前缀 SID 信息,并根据该信息及 IGP/BGP 网络拓扑信息,计算出到达 MPLS SR 网络中各个 SR 节点 的最短路径,并在该路径上建立 SRLSP。
- 控制器下发:由控制器下发配置,在设备上创建 SRLSP。该方式的详细介绍请参见控制器相关资料。

#### 1.1.10 MPLS SR 报文转发过程

根据 SID 分配方式的不同, MPLS SR 报文转发过程主要分为以下几种:

- Prefix 方式: 在源节点将为尾节点分配的 Prefix SID 封装到报文中,各中间节点查找标签转发 表项进行转发。
- Adjacency 方式: 在源节点将所有经过节点为邻接链路分配的 Adjacency SID 组成的标签栈封 装到报文中,各中间节点根据标签栈最外层标签查找下一跳邻居,并在转发报文时删除标签 栈最外层标签。
- Prefix/Adjacency 方式:采用 Prefix 和 Adjacency 组合方式进行报文转发。

1. Prefix 方式同一 AS 内报文转发过程

如<u>图 1-5</u>所示, Device A 通过 SRLSP 将报文转发到 Device E 时, 需要为报文指定出标签为 21201。 Prefix 方式报文转发过程如下:

- (1) 在源节点 Device A 根据 21201 查找标签转发表项,判断该标签对应的下一跳为 Device B,出标签为 20201, Device A 为报文封装标签 20201,发送给中间节点 Device B。
- (2) 中间节点 Device B 的入标签为 20201,出标签为 19201,将 20201 替换为 19201,发送给下 一个中间节点 Device C 继续转发。
- (3) 中间节点 Device C 及 Device D 的转发过程和 Device B 类似。
- (4) 报文到达尾节点 Device E 后, Device E 删除报文中的标签 17201, 按 IP 继续转发即可。
- 图1-5 Prefix 方式同一 AS 内报文转发过程示意图

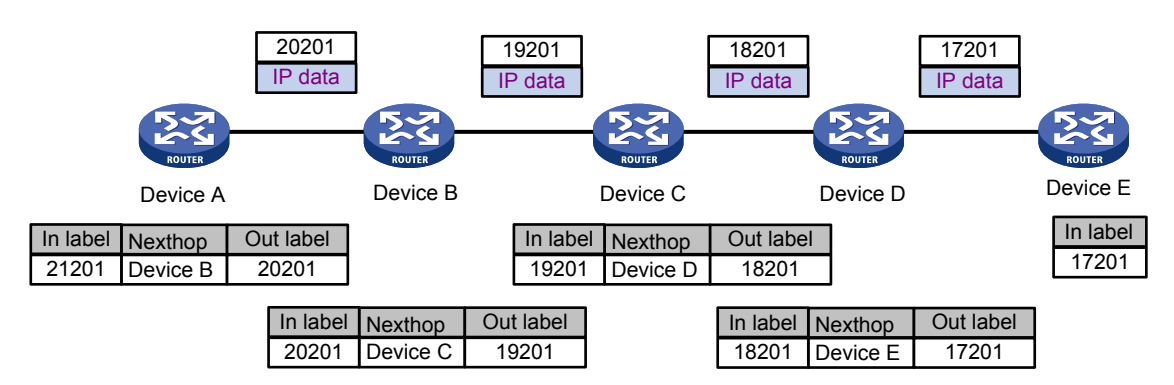

#### 2. Prefix 方式报文跨 AS 转发过程

如<u>图 1-6</u>所示, Device A 通过 SRLSP 将报文转发到 Device D 时, 需要为报文指定出标签为 16201。 报文转发过程如下:

- (1) 在源节点 Device A 根据 16201 查找标签转发表项,判断该标签对应的下一跳为 Device B,出标签为 16201, Device A 为报文封装标签 16201,发送给中间节点 Device B。
- (2) 中间节点 Device B 的入标签为 16201,出标签为 16201,将入向标签 16201 替换为出向标签 16201,发送给下一个中间节点 Device C 继续转发。
- (3) 中间节点 Device C 的转发过程和 Device B 类似。
- (4) 报文到达尾节点 Device D 后, Device D 删除报文中的标签 16201, 按 IP 继续转发即可。

#### 图1-6 Prefix 方式报文跨 AS 转发过程示意图

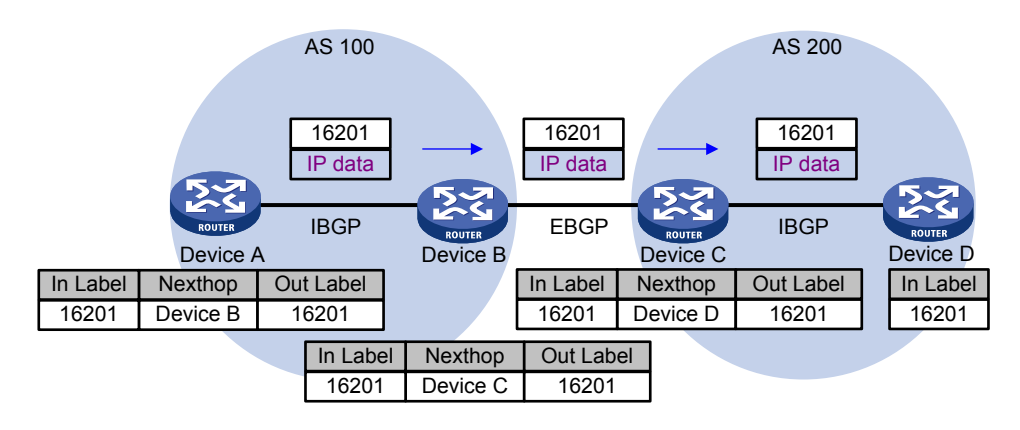

#### 3. BGP-EPE 功能报文跨 AS 转发过程

如<u>图 1-7</u>所示, Device B 上配置 BGP-EPE 功能和配置用于 MPLS TE 隧道的静态 SRLSP 后,可以控制报文经过 Device C 或 Device D 转发到 Device E。以报文依次经过 Device A、B、D、E 为例, Device B 通过 BGP-EPE 功能为 Device D 分配的标签为 6000; Device B 和 Device D 之间建立用于 MPLS TE 的静态 SRLSP,为 Device B 和 Device D 之间链路分配的 SID 为 6000。报文转发过程如下:

- (1) 在 AS 100 内,源节点 Device A 收到报文后,根据建立的 SRLSP,为其封装标签 17204,并 将报文转发给 Device B。
- (2) Device B 收到报文后,查找标签转发表,删除报文中的标签 17204,将通过 BGP-EPE 功能 创建的标签转发表项迭代到用于 MPLS TE 的静态 SRLSP 上,通过 MPLS TE 隧道将报文转 发给 Device D。
- (3) 在 AS 200 内, Device D 收到报文后, 根据建立的 SRLSP 查找标签转发表, 为其封装标签 18201, 将报文转发给 Device E。
- (4) 报文到达尾节点 Device E 后, Device D 删除报文中的标签 18201, 按 IP 继续转发即可。

#### 图1-7 BGP-EPE 功能报文跨 AS 转发过程示意图

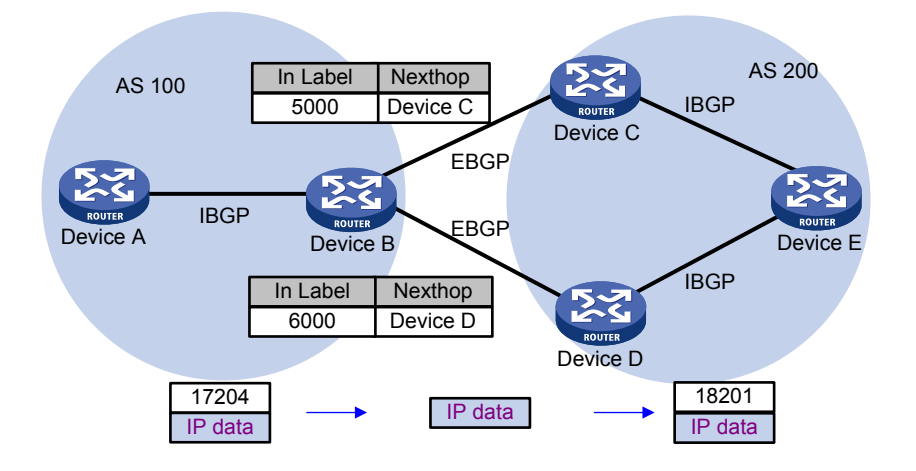

#### 4. Adjacency 方式报文转发过程

如<u>图 1-8</u>所示, Device A、Device B、Device C、Deivce D 为链路分配的 Adjacency SID 分别为 200、201、202、203。Device A 通过 SRLSP 将报文转发到 Device E 时,需要为报文指定出标签 栈为(200,201,202,203)。Adjacency 方式报文转发过程如下:

- (1) 在源节点 Device A 根据栈顶标签 200 查找标签转发表项,判断该标签对应的下一跳为 Device B。Device A 为报文封装标签栈(201,202,203)后,将该报文转发给 Device B。
- (2) 中间节点 Device B 接收到报文后,根据入标签 201 查找标签转发表项,判断该标签对应的下一跳为 Device C。Device B 删除标签栈最外层标签 201 后,发送给下一个中间节点 Device C 继续转发。
- (3) 中间节点 Device C 接收到报文后,根据入标签 202 查找标签转发表项,判断该标签对应的下一跳为 Device D。Device C 删除标签栈最外层标签 202 后,发送给下一个中间节点 Device D 继续转发。
- (4) 中间节点 Device D 接收到报文后,根据入标签 203 查找标签转发表项,判断该标签对应的下 一跳为 Device E。Device D 删除标签栈最外层标签 203 后,发送给 Device E 继续转发。
- (5) Device E 收到是一个 IP 报文,按 IP 转发即可。
- 图1-8 Adjacency 方式报文转发过程示意图

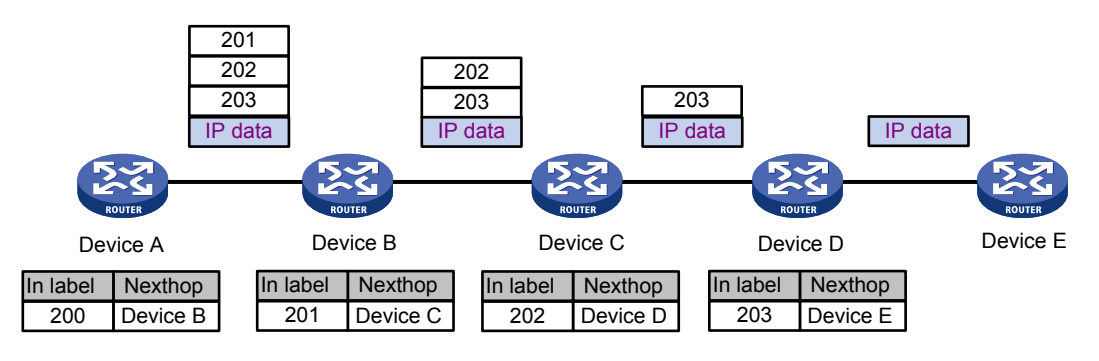

#### 5. Prefix/Adjacency 组合方式报文转发过程

如<u>图 1-9</u>所示, Device C 为本节点分配的 Prefix SID 索引值为 1, Device A、Device B、Device C 上对应的 Prefix SID 分别为 18001、17001、16001, Device C、Device D 为邻接链路分配的 Adjacency SID 分别为 16、17, Device A 通过 SRLSP 将报文转发到 Device E 时,需要为报文指 定出标签栈为(18001, 16, 17)。

Adjacency/Prefix 组合方式报文转发过程如下:

- (1) 在源节点 Device A 根据 18001 查找标签转发表项,判断该标签对应的下一跳为 Device B,出标签为 17001, Device A 为报文封装标签栈(17001,16,17),发送给中间节点 Device B。
- (2) 中间节点 Device B 前缀路径入标签为 17001,出标签为 16001,将 17001 替换为 16001,发送给下一个中间节点 Device C 继续转发。
- (3) 中间节点 DeviceC 前缀路径入标签 16001,邻接路径入标签为 16,删除标签栈最外层标签 (16001,16)后,根据邻接路径将报文发送给下一个中间节点 Device D 继续转发。
- (4) 中间节点 Device D 删除标签栈最外层标签 17 后,将报文发送给尾节点 Device E, Device E 收到是一个 IP 报文,按 IP 转发即可。

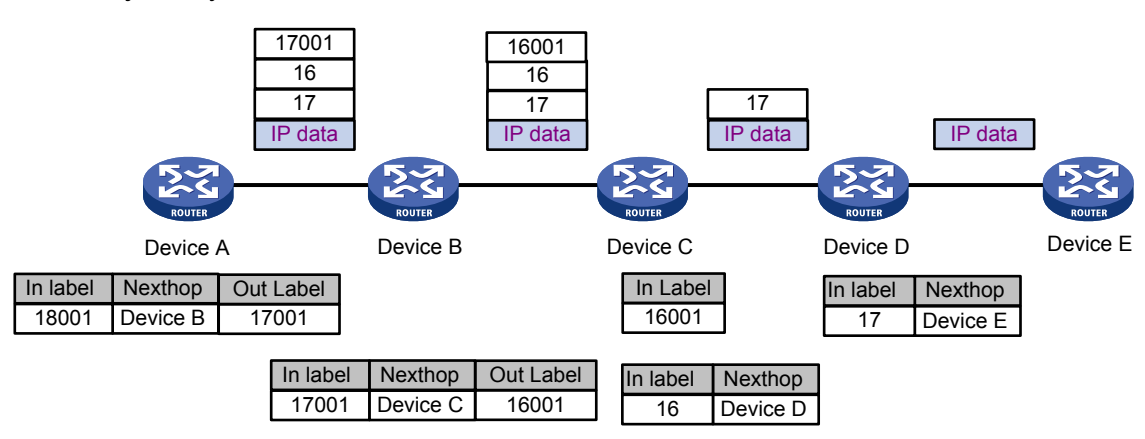

图1-9 Adjacency/Prefix 组合方式报文转发过程示意图

## 1.2 SR与LDP互通

在 MPLS SR 和 LDP 共存的网路环境中,需要解决 SR 网络和 LDP 网络之间互通的问题。SR 与 LDP 互通是一项让 SR 协议和 LDP 协议在同一网络中共同工作的技术。通过此技术可以让 SR 网络 连接到 LDP 网络中,实现两个网络之间的 MPLS 转发。

SR与LDP互通包括以下组网方式:

- SR to LDP:通过将 LDP 网络的前缀地址映射为 SR 网络的 SID,实现数据流量从 SR 网络转发到 LDP 网络。
- LDP to SR: 通过 IGP 协议通告 SID,将 SID 和 LDP 标签关联,实现数据流量从 LDP 网络转发到 SR 网络。
- SR over LDP: SR 网络跨越 LDP 网络交互数据流量。

#### 1.2.1 SR to LDP

SR to LDP 中定义了以下两个角色:

- SRMS(Segment Routing Mapping Server,段路由映射服务器): SR 网络中代替不支持 MPLS SR 的 LDP 设备发布 SID。在 SRMS 上配置前缀地址与 SID 的映射关系,并且发布给 SRMC。
- SRMC(Segment Routing Mapping Client,段路由映射客户端): SR 网络中接收 SRMS 发 布的前缀地址与 SID 的映射关系,创建 MPLS SR 标签转发表。

如<u>图 1-10</u>所示, Device B、Device C和 Device D运行 LDP 协议, Device D为目的地址 3.3.3.3/32 分发标签, Device B、Device C上形成 LDP 标签转发表项; Device A和 Device B运行 MPLS SR 功能, SRLSP和 LDP LSP 映射关系建立过程如下:

- (1) Device B 作为 SRMS,为 Device D 上的 Loopback 地址 3.3.3.3/32 分配索引值 201,同时向 Device A 发布 Mapping TLV。
- (2) Device A 作为 SRMC,接收通告信息,形成 MPLS SR 标签转发表。
- (3) Device B 上建立 SRLSP 与 LDP LSP 的映射关系。

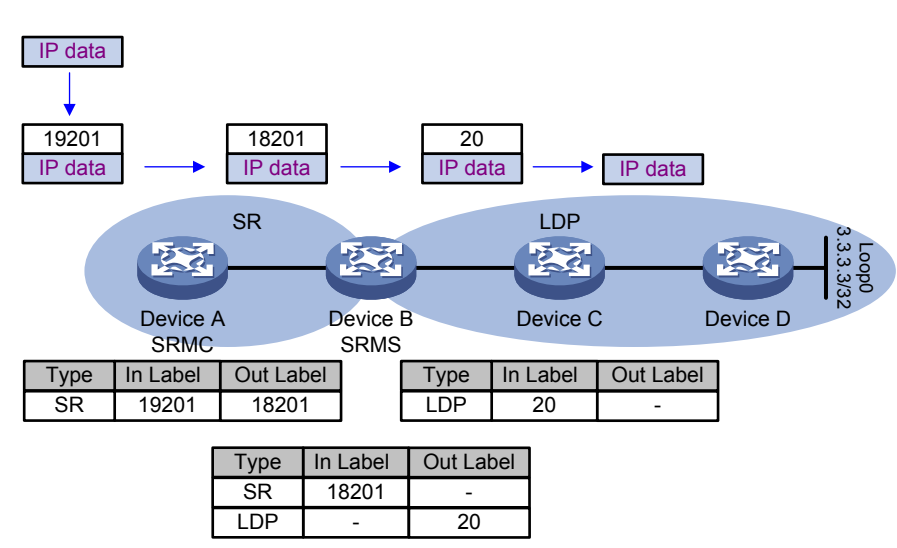

#### 图1-10 SR to LDP 报文转发过程示意图

当 Device A 通过 SRLSP 将报文转发到 Device D 时,报文转发过程如下:

- (4) 源节点 Device A 为报文封装标签 18201,发送给中间节点 Device B。
- (5) 中间节点 Device B 根据报文的入标签 18201,查找 MPLS SR 标签转发表项,发现出标签不存在,此时设备上存在关于目的地址 3.3.3.3/32 的有效 LDP 出标签 20,将出标签 20 作为 SR 的出标签,发送报文给下一个中间节点 Device C 继续转发。
- (6) Device C 收到报文后,根据报文的入标签 20 查找对应的 LDP 标签转发表项,删除报文中的标签,将报文发送给尾节点 Device D。
- (7) 报文到达尾节点 Device D 后,按 IP 继续转发即可。

#### 1.2.2 LDP to SR

如<u>图 1-11</u>所示, Device A、Device B和 Device C运行 LDP 协议,为目的地址 3.3.3.3/32 分发标 签,形成 LDP 标签转发表项。Device C和 Device D运行 MPLS SR 功能, MPLS SR 标签与 LDP 标签关联过程如下:

- (1) 网络管理员将索引值 201 分配给 Device D 上的 Loopback 地址 3.3.3.3/32, Device D 通过 IGP 协议报文将该索引值以及本地 SRGB 通告出去。
- (2) Device C 收到通告信息后,形成 MPLS SR 标签转发表。
- (3) Device C 上 MPLS SR 标签与 LDP 标签关联。
- 图1-11 LDP to SR 报文转发过程示意图

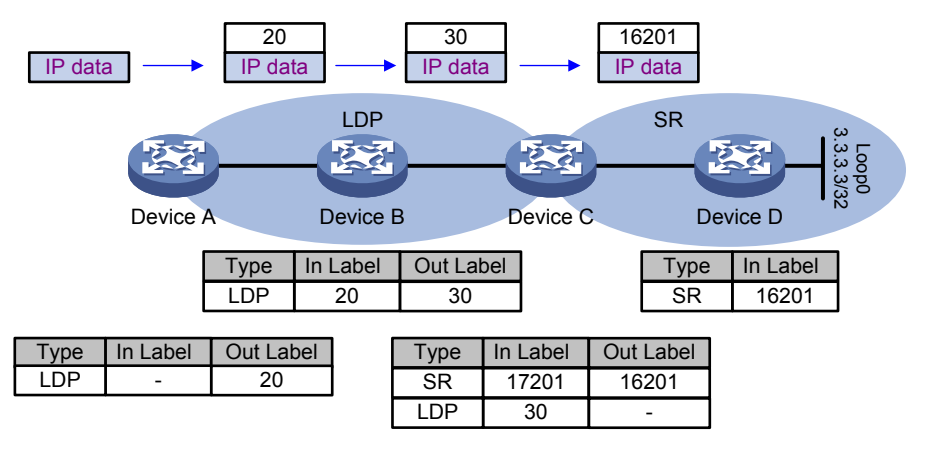

当 Device A 通过 LDP LSP 将报文转发到 Device D 时,报文转发过程如下:

- (4) Device A 接收到不带标签的报文,根据 LDP 标签转发表项为报文添加标签,并将报文转发给下一跳 Device B,出标签为 20。
- (5) Device B 收到报文后根据 LDP 标签转发表项将报文转发给下一跳 Device C,出标签为 30。
- (6) Device C 收到报文后,根据报文的入标签 30 查找对应的 LDP 标签转发表项,发现出标签不存在,此时设备上存在关于目的地址 3.3.3.3/32 的有效 MPLS SR 出标签 16201,将出标签 16201 作为 LDP 的出标签,发送报文给尾节点 Device D。
- (7) 报文到达尾节点 Device D 后, Device D 删除报文中的标签 16201, 按 IP 继续转发即可。

#### 1.2.3 SR over LDP

SR 网络需要跨越 LDP 网络交互数据,这种组网被称为 SR over LDP。在 SR over LDP 组网环境下, 需要边界设备将一个协议的无效出标签替换为另一个协议的有效出标签,完成标签的连接。SR over LDP 组网主要包含如下两种情况:

- MPLS SR 到 LDP 标签连接: 当 MPLS SR 出标签不存在时,如果存在有效的 LDP 出标签, 则将 LDP 出标签作为 SR 出标签。
- LDP 到 MPLS SR 标签连接:当 LDP 出标签不存在时,如果存在有效的 MPLS SR 出标签,则将 MPLS SR 出标签作为 LDP 出标签。

#### 图1-12 SR over LDP 网络互通示意图

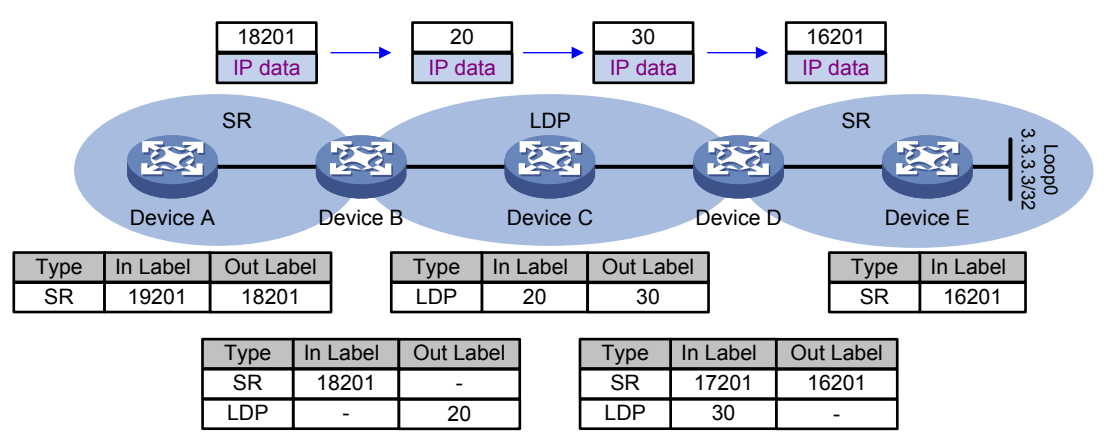

如<u>图 1-12</u>所示, Device A、Device B、Device D和 Device E运行 MPLS SR 功能, 网络管理员将 索引值 201 分配给 Device E上的 Loopback 地址 3.3.3.3/32, Device E通过 IGP 协议报文将该索 引值以及本地 SRGB 通告出去, Device A、Device B、Device D收到通告信息后,形成 MPLS SR 标签转发表; Device B、Device C和 Device D运行 LDP 协议,为目的地址 3.3.3.3/32 分发标签, 形成 LDP 标签转发表项。当 Device A 通过 SRLSP 将报文转发到 Device E时,报文转发过程如下:

- (2) 源节点 Device A 为报文封装标签 18201,发送给中间节点 Device B。
- (3) 中间节点 Device B 根据报文的入标签 18201,查找 MPLS SR 标签转发表项,发现出标签不存在,此时设备上存在关于目的地址 3.3.3.3/32 的有效 LDP 出标签 20,将出标签 20 作为 SR 的出标签,发送报文给下一个中间节点 Device C 继续转发。
- (4) Device C 收到报文后根据 LDP 标签转发表项将报文转发给下一跳 Device D,出标签为 30。
- (5) Device D 收到报文后,根据报文的入标签 30 查找对应的 LDP 标签转发表项,发现出标签不存在,此时设备上存在关于目的地址 3.3.3.3/32 的有效 MPLS SR 出标签 16201,将出标签 16201 作为 LDP 的出标签,发送报文给尾节点 Device E。
- (6) 报文到达尾节点 Device E 后, Device E 删除报文中的标签 16201, 按 IP 继续转发即可。

## 1.3 TI-LFA FRR

TI-LFA FRR(Topology-Independent Loop-free Alternate Fast Reroute, 拓扑无关无环备份快速重路由)能为 Segment Routing 隧道提供链路及节点的保护。当某处链路或节点故障时,流量会快速切换到备份路径,继续转发。从而最大程度上避免流量的丢失。

## 1.3.1 TI-LFA FRR 优势

基于 Segment Routing 的 TI-LFA FRR 技术有如下优势:

- 满足 IP FRR 快速收敛的基本要求。
- 原则上,对流量的保护不受组网环境的限制。
- 算法复杂度适中。
- 选择收敛后的路径作为备份路由转发路径,相比其他 FRR 技术,转发过程中设备不会有正在 收敛的中间态。

## 1.3.2 TI-LFA FRR 相关概念

TI-LFA FRR 主要涉及以下概念:

- P空间:以保护链路源端为根节点建立 SPF(Shortest Path First,最短路径优先)树,所有 从根节点不经过保护链路可达的节点集合称为 P 空间。P 空间内的节点被称为 P 节点。
- 扩展 P 空间: 以保护链路源端的所有邻居为根节点分别建立 SPF 树,所有从根节点不经过保护链路可达的节点集合称为扩展 P 空间。P 空间在扩展 P 空间范围内。
- Q空间:以目的节点为根节点建立反向 SPF 树,所有从根节点不经过保护链路可达的节点集 合称为 Q空间。Q空间内的节点被称为 Q节点。
- TI-LFA 算法:在实际组网环境中,P空间和Q空间既没有交集,也没有直连的邻居,设备无法计算出备份路径,不能满足可靠性要求。而TI-LFA 算法可以根据保护链路计算出扩展 P空间、Q空间、收敛后的 SPF 树、Repair List 和备份出接口,形成 TI-LFA 备份下一跳保护。

#### 1.3.3 TI-LFA FRR 保护类型

TI-LFA 流量保护分为以下两种类型:

- 链路保护:当需要保护的对象是经过特定链路的流量时,流量保护类型为链路保护。
- 节点保护: 当需要保护的对象是经过特定设备的流量时, 流量保护类型为节点保护。 节点保护优先级高于链路保护。

#### 1.3.4 TI-LFA FRR 路径计算

如图 1-13 所示, PE 1 为源节点, P1 节点为故障节点, PE 2 为目的节点, 链路中间的数字表示 cost 值。假设流量路径为: PE 1->P1->PE 2, 为避免 P1 节点故障导致流量丢失, TI-LFA 会计算出 扩展 P 空间、Q 空间、P1 故障收敛后的 SPF 树、Repair List 和备份出接口,最终生成备份转发表 项。

TI-LFA 计算备份路径步骤如下:

- (1) 计算扩展 P 空间:至少存在一个邻居节点到 P 节点的路径不经过故障链路的集合,即 P 2。
- (2) 计算 Q 空间: Q 节点到目的节点不经过故障链路的集合,即 PE 2 和 P 4。
- (3) 计算收敛后的 SPF 树: 计算 P1 故障收敛后的 SPF 树, SPF 树为 PE 1->P 2->P 4->PE 2。
- (4) 计算 Repair List: Repair List 是一个约束路径,当 P 空间和 Q 空间没有交集时,用来指示如何到达 Q 节点, Repair List 由 "P 节点的标签+P 节点到 Q 节点路径上的邻接标签"组成。在图 1-13 中, Repair List 为 P 2 的节点标签 16030,加上 P 2 到 P 3 的邻接标签 2168,以及 P 3 到 P 4 的邻接标签 2178。
- (5) 计算备份出接口: PE1到P1链路故障后的下一跳出接口。

#### 图1-13 TI-LFA 典型组网图

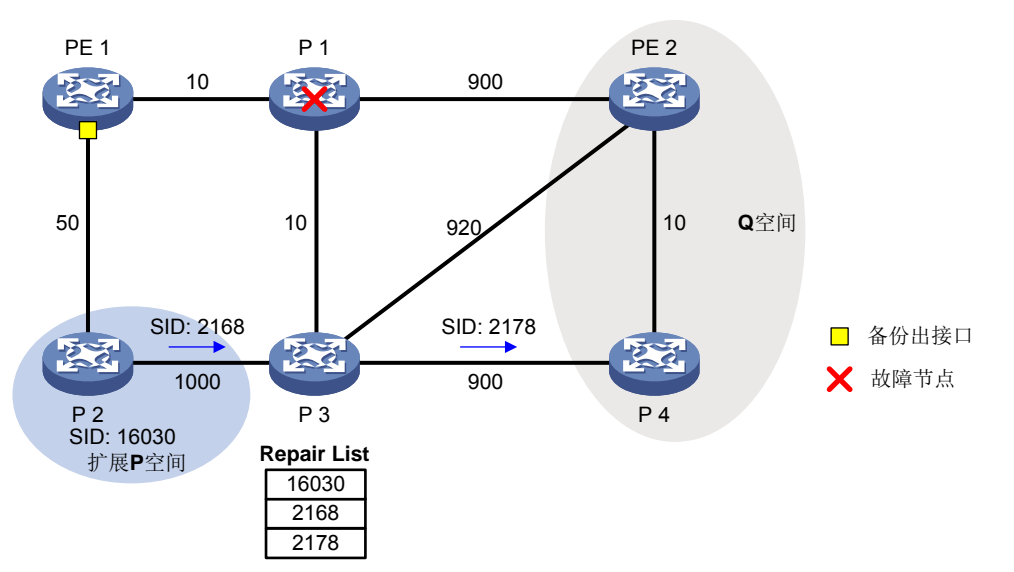

#### 1.3.5 TI-LFA FRR 转发流程

TI-LFA 备份路径计算完成之后,如果主路径发生故障,就可以根据备份路径进行转发,避免流量丢失。

如<u>图 1-14</u>所示, P 2 为 P 节点, P 4 为 Q 节点。主下一跳 P 1 故障时, 触发 FRR 切换到备路径, 详细过程如下:

- (1) PE 1 根据 Repair List 封装标签栈,最外层封装 P 节点(P 2)的节点标签=P 节点的 SRGB 起始值+P 节点前缀 SID 索引值=16030,然后就封装 P 节点到 Q 节点的标签,分别为 2168 和 2178,目的节点标签=Q 节点的 SRGB 起始值+目的节点(PE 2)的前缀 SID 索引值=17010。
- (2) P2收到报文后,根据最外层标签查找标签转发表,弹出 2168 标签,将报文转发给 P3。
- (3) P3收到报文后,根据最外层标签查找标签转发表,弹出2178标签,将报文转发给P4。
- (4) P4收到报文后,根据最外层标签查找标签转发表,出标签为18010,下一跳为PE2。于是 将最外层标签替换成18010,报文转发给PE2,如此按照最短路径的方式将报文转发到目的 节点PE2。

#### 图1-14 TI-LFA FRR 备份路径转发流程图

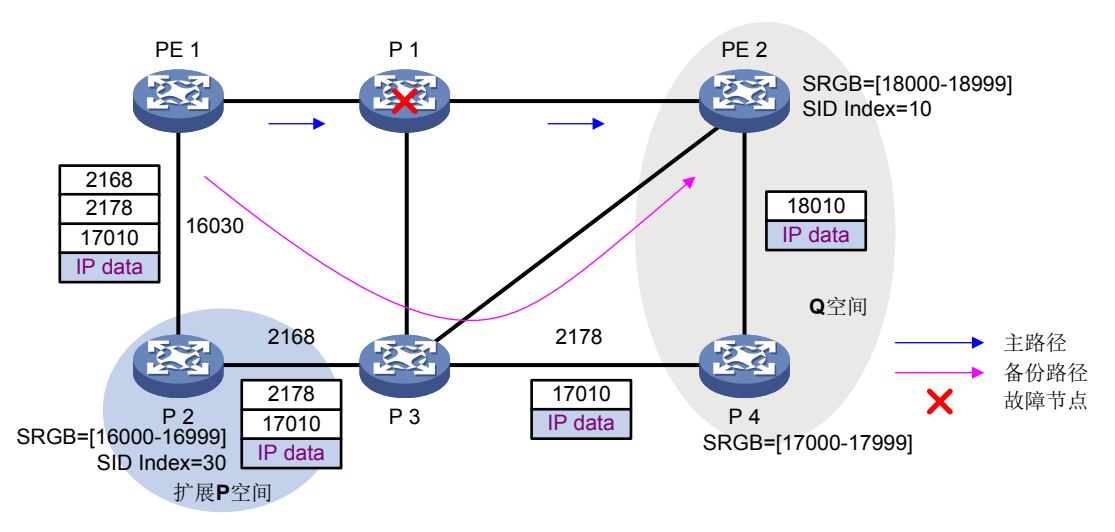

#### 1.3.6 正切防微环

如<u>图 1-15</u>所示,当 Device B 故障时,到 Device C 的流量将切换到 TI-LFA 计算的备份路径转发。 在 Device A 收敛完成后,流量从备份路径切换到收敛后路径,此时如果 Device D 和 Device F 还没 有收敛,仍按照收敛前的路径转发流量,则 Device A 到 Device F 之间形成环路,直到 Device D 和 Device F 收敛完成。

通过 FRR 正切防微环功能和 SR 防微环功能可以解决上述问题。Device B 故障以后,首先流量切 换到 TI-LFA 计算的备份路径,然后 Device A 延迟一段时间收敛,等待 Device D 和 Device F 收敛 完成以后,Device A 开始收敛,收敛完成以后,流量从 TI-LFA 计算的备份路径切换到收敛后的路 径转发。

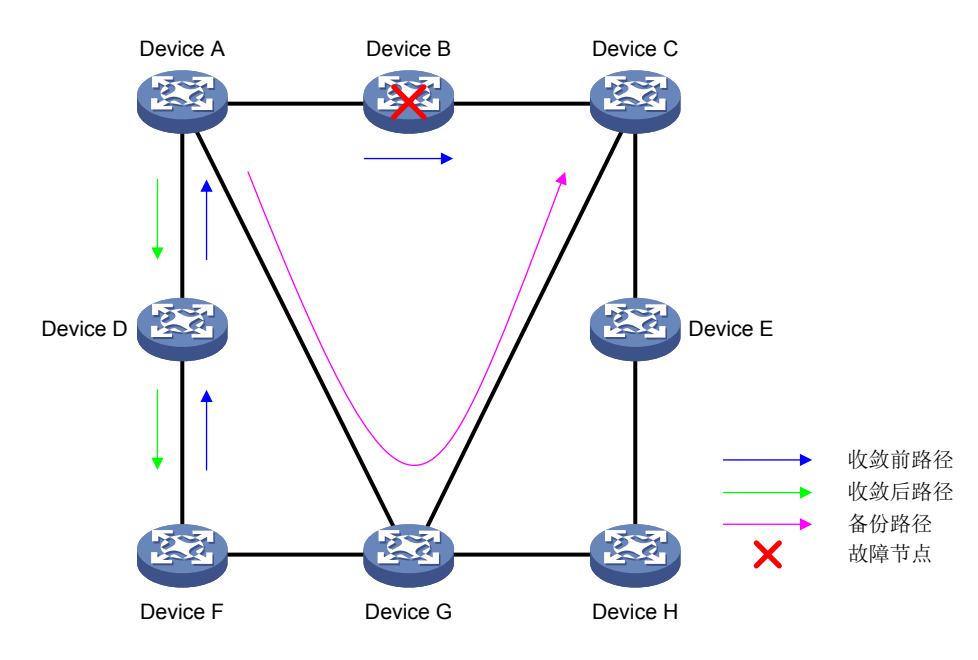

#### 图1-15 正切防微环故障场景

#### 1.3.7 回切防微环

如<u>图 1-16</u>所示, Device B 和 Device C 之间的链路故障恢复前,数据流量沿着备份路径转发。当 Device B 和 Device C 之间的链路故障恢复后,如果 Device A 先于 Device B 收敛,则 Device A 会 将流量转发给 Device B,但是 Device B 没有收敛,仍旧沿着备份路径转发,这样 Device A 和 Device B 之间就会形成环路。

通过 SR 防微环功能可以解决上述问题。Device A 在故障回切以后,会自动计算一条最优路径达到 Device C,并按照该路径转发流量,即 Device A 在转发时为报文添加端到端路径信息(例如 Device B 到 Device C 的邻接标签),这样 Device B 收到报文后,根据报文的路径信息将报文转发给 Device C,避免环路的产生。

经过 SR 防微环延迟时间后, Device B 节点完成收敛, Device A 去除额外添加的路径信息, 按正常 转发的方式将报文转发到 Device C。

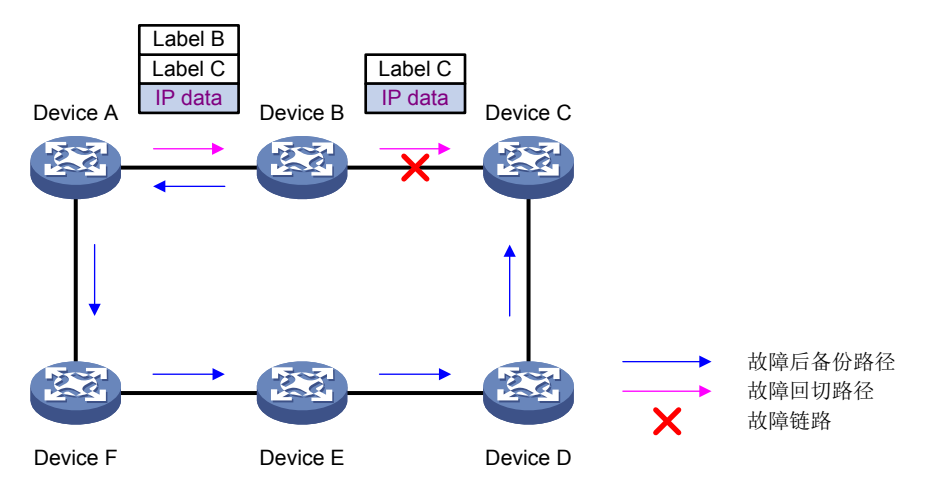

#### 图1-16 回切防微环故障场景

## 1.4 协议规范

与 MPLS SR 相关的协议规范有:

- draft-bashandy-rtgwg-segment-routing-ti-lfa-04
- draft-ietf-spring-segment-routing-mpls-00
- draft-ietf-spring-segment-routing-02
- draft-ietf-isis-segment-routing-extensions-06
- draft-ietf-spring-segment-routing-11
- draft-ietf-ospf-segment-routing-extensions-17
- 3draft-ietf-idr-bgpls-segment-routing-epe-15
- draft-ietf-idr-bgp-prefix-sid-19
- RFC 7684: OSPFv2 Prefix/Link Attritute Advertisement
- RFC 7752: North-Bound Distribution of Link-State and Traffic Engineering (TE) Information Using BGP

## 1.5 MPLS SR配置限制和指导

对于 BGP SR, 各 SR 节点的 SRGB 取值范围固定为 16000~24000, 如果同时使用 BGP 和 IGP 通告 Prefix SID,请将基于 MPLS 的 SRGB 的标签范围配置为 16000~24000。

## 1.6 MPLS SR配置任务简介

#### 1.6.1 SRLSP 转发 IP 流量配置任务简介

SRLSP 转发 IP 流量配置任务如下:

(1) 配置 Segment

请选择以下一项任务进行配置:

- 。 <u>静态配置 Segment</u>
- 。 <u>配置通过 IGP 扩展通告 SID</u>
- (2) (可选) <u>配置设备建立 SRLSP 的触发策略</u>
- (3) (可选) <u>配置优先使用 SRLSP 转发流量</u>
- (4) (可选) <u>配置 SR 和 LDP 互通</u>
- (5) (可选) <u>配置 TI-LFA FRR</u>

#### 1.6.2 MPLS TE 隧道采用静态 SRLSP 转发流量配置任务简介

MPLS TE 隧道采用静态 SRLSP 转发流量配置任务如下:

(1) 配置 Segment

请选择以下一项任务进行配置:

- 。 <u>静态配置 Segment</u>
- 。 <u>配置通过 IGP 扩展通告 SID</u>
- o <u>配置通过 BGP 扩展通告 SID</u>
- 。 配置通过 BGP-EPE 功能分配 SID
- (2) 配置 MPLS TE 隧道采用静态 SRLSP
- (3) (可选) <u>配置 SR 和 LDP 互通</u>
- (4) (可选) <u>配置 TI-LFA FRR</u>

#### 1.6.3 MPLS TE 隧道采用显式路径 SRLSP 转发流量配置任务简介

MPLS TE 隧道采用显式路径 SRLSP 转发流量配置任务如下:

- (1) <u>配置通过 IGP 扩展通告 SID</u>
- (2) <u>配置 MPLS TE 隧道采用显式路径 SRLSP</u>
- (3) (可选) <u>配置 SR 和 LDP 互通</u>
- (4) (可选)<u>配置 TI-LFA FRR</u>

#### 1.6.4 MPLS TE 隧道采用 PCE 计算建立的 SRLSP 转发流量配置任务简介

MPLS TE 隧道采用 PCE 计算建立的 SRLSP 转发流量配置任务如下:

- (1) <u>配置 MPLS TE 隧道采用 PCE 计算建立 SRLSP</u>
- (2) (可选) <u>配置 SR 和 LDP 互通</u>
- (3) (可选)<u>配置 TI-LFA FRR</u>

## 1.7 配置基于MPLS的SRGB的标签范围

#### 1. 配置限制和指导

Segment Routing 视图下配置的 SRGB 用于静态 Prefix Segment 和 BGP Prefix SID。当 IS-IS 视图 和 OSPF 视图下未配置 SRGB 时,也会使用 Segment Routing 视图配置的 SRGB。

配置 SRGB 的范围时,若已配置前缀 SID,需确保配置的 SRGB 标签范围包含已配置的前缀 SID 值,否则配置的前缀 SID 不生效。

如果配置的 SRGB 范围存在如下情况,则配置不会立即生效,需要重启设备后才能生效:

- SRGB的范围内有其它协议已经分配的标签,例如 SRGB 范围内的标签已经被 LDP 协议使用。
- SRGB 的范围与其它协议的标签范围冲突,例如 OSPF 进程 1 下的 SRGB 和 IS-IS 进程 1 下 的 SRGB 存在重叠部分。

#### 2. 配置全局的 SRGB 的标签范围

(1) 进入系统视图。

#### system-view

(2) 进入 Segment Routing 视图。

#### segment-routing

(3) 配置基于 MPLS 的 SRGB 的标签范围。

global-block minimum-value maximum-value

缺省情况下,基于 MPLS 的 SRGB 的最小标签值为 16000,最大标签值为 24000。

#### 3. 配置 IS-IS SR 的 SRGB 的标签范围

(1) 进入系统视图。

system-view

(2) 进入 IS-IS 视图。

**isis** process-id

(3) 配置基于 MPLS 的 SRGB 的标签范围。

**segment-routing global-block** *minimum-value maximum-value* 缺省情况下,基于 MPLS 的 SRGB 的最小标签值为 16000,最大标签值为 24000。

#### 4. 配置 OSPF SR 的 SRGB 的标签范围

(1) 进入系统视图。

system-view

(2) 进入 OSPF 视图。ospf process-id

(3) 配置基于 MPLS 的 SRGB 的标签范围。

**segment-routing global-block** *minimum-value maximum-value* 缺省情况下,基于 MPLS 的 SRGB 的最小标签值为 16000,最大标签值为 24000。

## 1.8 配置基于MPLS的SRLB的标签范围

#### 1. 功能简介

SRLB 是专门用于 MPLS SR 邻接类型 SID (Adjacency SID) 的本地标签范围。

#### 2. 配置限制和指导

配置 SRLB 前需要通过 display mpls label 命令查看 MPLS 标签的使用状态,确保指定标签 范围内的标签全部处于空闲状态,否则配置本命令后,需要保存配置并重启设备,本命令才能生效。 display mpls label 命令的详细介绍,请参见 "MPLS 命令参考"中的 "MPLS 基础"。

#### 3. 配置步骤

(1) 进入系统视图。

#### system-view

(2) 进入 Segment Routing 视图。

#### segment-routing

(3) 配置基于 MPLS 的 SRLB 的标签范围。

local-block minimum-value maximum-value

缺省情况下,未配置基于 MPLS 的 SRLB 的最小标签值为 15000,最大标签值为 15999。

## 1.9 静态配置Segment

#### 1.9.1 配置准备

在静态配置 Segment 之前, 需完成以下任务:

- 确定静态 SRLSP 的头节点、中间节点和尾节点。
- 规划每个节点到下一跳的邻接路径的入标签值,规划每个节点的前缀路径标签值。需要注意的是,静态 SRLSP 与静态 LSP、静态 CRLSP 使用相同的标签空间,在同一台设备上静态 SRLSP、静态 CRLSP 和静态 LSP 的入标签不能相同。关于 CRLSP 的介绍请参见"MPLS 配置指导"中的"MPLS TE"。
- 在参与 MPLS 转发的各个节点和接口上开启 MPLS 能力, 配置方法请参见"MPLS 配置指导" 中的 "MPLS 基础"。

#### 1.9.2 配置静态 Adjacency Segment

#### 1. 配置限制和指导

如果指定下一跳 IP 地址,设备上必须存在到达该地址的路由且路由出接口上必须使能 MPLS 能力; 如果指定出接口,该出接口必须处于 UP 状态并且能够接收到直连路由,且必须使能 MPLS 能力。

如果所指定的入标签与已经存在的静态 LSP/静态 PW/静态 CRLSP 的入标签相同,则会导致标签冲 突,所配置的邻接路径不可用。即使修改静态 LSP/静态 PW/静态 CRLSP 的入标签,该邻接路径仍 不可用,需要手工删除该邻接路径并重新配置。

本命令需要在静态 SRLSP 的所有节点上执行。

如果多条静态 SRLSP 存在公共路径,公共路径节点的邻接路径信息一致,不需要进行多次配置。

#### 2. 配置步骤

(1) 进入系统视图。

#### system-view

(2) 配置静态 Adjacency Segment。

static-sr-mpls adjacency adjacency-path-name in-label label-value
{ nexthop ip-address | outgoing-interface interface-type
interface-number }
指定的下一跳地址不能是本地设备上的公网 IP 地址。

#### 1.9.3 配置静态 Prefix Segment

#### 1. 配置限制和指导

指定的下一跳或出接口必须与路由表中最优路由的下一跳或出接口保持一致,同一台设备上,如果 最优路由有多个下一跳或者出接口,那么就能配置多个到该目的地址的前缀路径用于负载分担,但 是需要注意的是到达同一目的地址前缀路径的名称、入标签值需要保持一致。

本命令需要在静态 SRLSP 的所有节点上执行。

如果多条静态 SRLSP 的目的地址相同,公共路径节点的前缀路径信息一致,不需要进行多次配置。

#### 2. 配置步骤

(1) 进入系统视图。

#### system-view

(2) 配置静态 Prefix Segment。

```
static-sr-mpls prefix prefix-path-name destination ip-address
{ mask-length | mask } in-label in-label-value [ { nexthop ip-address |
outgoing-interface interface-type interface-number } out-label
out-label-value ]
指定的下一跳地址不能是本地设备上的公网 IP 地址。
```

## 1.10 配置通过IGP扩展通告SID

#### 1.10.1 通过 IGP 分配 SID 配置任务简介

#### 1. 通过 IGP 扩展通告前缀 SID

在 SRLSP 可能经过的各节点上执行如下配置:

- (1) <u>开启 IGP 支持 MPLS SR 功能</u>
- (2) <u>配置前缀 SID</u>

(3) <u>配置基于 MPLS 的 SRGB 的标签范围</u>

#### 2. 通过 IGP 扩展通告邻接 SID

在 SRLSP 可能经过的各节点上执行如下配置:

- (1) <u>开启 IGP 支持 MPLS SR 功能</u>
- (2) <u>开启 IGP 邻接标签分配功能</u>
   为邻接链路随机分配 SID。
- (3) (可选)<u>配置邻接 SID</u>为邻接链路分配指定 SID。
- (4) <u>配置基于 MPLS 的 SRLB 的标签范围</u>

#### 1.10.2 配置准备

配置通过 IGP 扩展通告 SID 之前, 需完成以下任务:

- 确定 SRLSP 的头节点、中间节点和尾节点。
- 规划每个节点的 SID 和 SRGB/SRLB 标签范围。
- 在参与 MPLS 转发的各个节点和接口上开启 MPLS 能力, 配置方法请参见"MPLS 配置指导" 中的"MPLS 基础"。

#### 1.10.3 开启 IGP 支持 MPLS SR 功能

#### 1. 配置准备

开启 IGP 支持 MPLS SR 功能前,需进行以下配置,否则 MPLS SR 功能不会生效:

- 当IGP协议为IS-IS时,需确保IS-IS开销值的类型为wide、compatible或wide-compatible。 关于 IS-IS 开销值类型的配置请参见"三层技术-IP 路由配置指导"中的"IS-IS"。
- 当IGP协议为OSPF时,需使能OSPF的Opaque LSA发布接收能力。关于OSPF使能Opaque LSA发布接收能力的配置请参见"三层技术-IP路由配置指导"中的"OSPF"。

#### 2. 配置 IS-IS 支持 MPLS SR 功能

(1) 进入系统视图。

system-view

(2) 进入 IS-IS 视图。

**isis** process-id

- (3) 进入 IS-IS IPv4 单播地址族视图。
  - address-family ipv4
- (4) 开启 MPLS SR 功能。
  - **segment-routing mpls** 缺省情况下,基于 MPLS 的 SR 功能处于关闭状态。

#### 3. 配置 OSPF 支持 MPLS SR 功能

(1) 进入系统视图。

#### system-view

(2) 进入 OSPF 视图。

ospf process-id

(3) 开启 MPLS SR 功能。

#### segment-routing mpls

缺省情况下,基于 MPLS 的 SR 功能处于关闭状态。

#### 1.10.4 配置前缀 SID

#### 1. 功能简介

通过在设备的 Lookback 接口下配置前缀 SID,可以确定 SID 和 IP 前缀的绑定关系。前缀 SID 包含 绝对值和索引值两种配置方式。

配置前缀 SID 时,必须按照以下规则执行:

- 当配置前缀 SID 绝对值时,绝对值的取值即为前缀 SID 的值,只有该值在生效的 SRGB 的范 围内时配置才会生效。
- 当配置前缀 SID 相对值时,相对值加上 SRGB 最小值的大小即为前缀 SID 的值,只有前缀 SID 的值在生效的 SRGB 的范围内时配置才会生效。

#### 2. 配置限制和指导

在 Anycast 使用场景中,当需要使用同一个前缀 SID 标识一组 SR 节点时,需要通过指定 n-flag-clear 参数将 Node-SID (前缀 SID 标志位,置位时,表示前缀 SID 为到达某一台 SR 节 点的 SID)标志位置为 0。

配置前缀 SID 时,需注意以下三点:

- 当配置 IS-IS SR 前缀 SID 时,必须在 Loopback 接口上使能 IS-IS 进程。
- 当配置 OSPF SR 前缀 SID 时,必须保证 Loopback 接口上使能的 OSPF 进程和前缀 SID 关 联的进程一致,否则配置不会生效。
- 对于绑定了 VPN 实例的 LoopBack 接口,不支持指定 explicit-null 参数。

#### 3. 配置 IS-IS SR 前缀 SID

(1) 进入系统视图。

#### system-view

(2) 进入 Loopback 接口视图。

interface loopback interface-number

(3) 配置前缀 SID。

isis [ process-id process-id ] prefix-sid { absolute absolute-value |
index index-value } [ n-flag-clear | { explicit-null | no-php } ] \*
缺省情况下,未配置 IS-IS 前缀 SID。

#### 4. 配置 OSPF SR 前缀 SID

(1) 进入系统视图。

system-view

(2) 进入 Loopback 接口视图。interface loopback interface-number

(3) 配置前缀 SID。

```
ospf process-id prefix-sid { absolute absolute-value | index
index-value } [ n-flag-clear | { explicit-null | no-php } ] *
缺省情况下,未配置 OSPF 前缀 SID。
```

#### 1.10.5 开启 IGP 邻接标签分配功能

#### 1. 配置限制和指导

开启邻接标签分配功能时,需确保 MPLS SR 处于开启状态,否则该功能不会生效。

#### 2. 配置 IS-IS SR 邻接标签分配功能

(1) 进入系统视图。

system-view

- (2) 进入 IS-IS 视图。 isis process-id
- (3) 进入 IPv4 单播地址族视图。

address-family ipv4

(4) 开启邻接标签分配功能。

#### segment-routing adjacency enable

缺省情况下,基于 MPLS 的 SR 邻接标签分配功能处于关闭状态。

#### 3. 配置 OSPF SR 邻接标签分配功能

(1) 进入系统视图。

#### system-view

(2) 进入 OSPF 视图。

**ospf** process-id

(3) 开启邻接标签分配功能。

#### segment-routing adjacency enable

缺省情况下,基于 MPLS 的 SR 邻接标签分配功能处于关闭状态。

#### 1.10.6 配置邻接 SID

#### 1. 功能简介

开启 IGP 邻接标签分配功能,设备为 IGP 邻接链路随机分配 Adjacency SID,如果 IGP 邻接失效(例 如链路震荡),为同一邻接链路分配的 SID 可能与之前的值不同,从而导致 Adjacency SID 在网络 中不断变化和抖动。为了确保分配给邻接链路的 SID 能够唯一,可以配置本功能为邻接链路分配指 定 Adjacency SID。

#### 2. 配置限制和指导

配置 Adjacency SID 时,必须遵循以下规则:

• 当配置 Adjacency SID 绝对值时,绝对值的取值即为 Adjacency SID 的值,该值必须在 SRLB 的范围内。

• 当配置 Adjacency SID 相对值时,相对值加上 SRLB 最小值的大小即为 Adjacency SID 的值, Adjacency SID 的值必须在 SRLB 的范围内。

开启 MPLS SR 功和开启 IGP 邻接标签分配功能后,本功能才会生效。

#### 3. 配置准备

执行 **display mpls label** 命令,查看 SID 使用状态。如果配置的 Adjacency SID 已经被其他 协议使用,则该 Adjacency SID 不可用。此后如果该 Adjacency SID 的使用状态变为 Idle 时,则先 删除 Adjacency SID 的配置,再重新配置 Adjacency SID,该 Adjacency SID 才可以被使用。 不同的接口下可以配置相同的 Adjacency SID。

#### 4. 配置 IS-IS Adjacency SID

(1) 进入系统视图。

system-view

(2) 进入接口视图。

interface interface-type interface-number

(3) 配置 Adjacency SID。

isis adjacency-sid { absolute absolute-value | index index-value }
[ nexthop nexthop-address ]

缺省情况下,未配置 IS-IS Adjacency SID。

#### 5. 配置 OSPF Adjacency SID

(1) 进入系统视图。

#### system-view

- (2) 进入接口视图。interface interface-type interface-number
- (3) 配置 Adjacency SID。

```
ospf adjacency-sid { absolute absolute-value | index index-value }
[ nexthop nexthop-address ]
```

缺省情况下,未配置 OSPF Adjacency SID。

## 1.11 配置通过BGP扩展通告SID

#### 1.11.1 通过 BGP 分配 SID 配置任务简介

在 SRLSP 可能经过的各节点上执行如下配置:

- (1) <u>开启 BGP 支持 MPLS SR 功能</u>
- (2) <u>配置 BGP SR 前缀 SID</u>

#### 1.11.2 配置准备

配置通过 BGP 扩展通告 SID 之前, 需完成以下任务:

- 确定 SRLSP 的头节点、中间节点和尾节点。
- 规划每个节点的前缀 SID 索引值。

• 在参与 MPLS 转发的各个节点和接口上开启 MPLS 能力, 配置方法请参见"MPLS 配置指导" 中的"MPLS 基础"。

#### 1.11.3 开启 BGP 支持 MPLS SR 功能

(1) 进入系统视图。

#### system-view

- (2) 进入 BGP 实例视图。bgp as-number [ instance instance-name ]
- (3) 进入 BGP IPv4 单播地址族视图。

address-family ipv4 [unicast ]

- (4) 开启 MPLS SR 功能。
  - **segment-routing mpls** 缺省情况下,基于 MPLS 的 SR 功能处于关闭状态。

## 1.11.4 配置 BGP SR 前缀 SID

#### 1. 功能简介

BGP SR 前缀 SID 支持以下两种配置方式:

- 引入路由时不指定路由策略,使用引入的 IGP 协议通告的 SID 作为 BGP SR 前缀 SID。
- 引入路由时指定路由策略,在路由策略中配置前缀 SID 的索引值,以确定 SID 和 IP 前缀的绑定关系。

#### 2. 配置限制和指导

配置 BGP SR 前缀 SID 后,为了通过 BGP 路由交互前缀 SID,BGP 邻居间必须开启交换带标签路由的能力。

配置 BGP SR 前缀 SID 后,为了通过 BGP 路由交互前缀 SID,BGP 邻居间必须开启交换带标签路 由的能力。

#### 3. 配置引入路由时不指定路由策略方式

- (1) 开启 IGP 支持 MPLS SR 功能。
   请参见"<u>1.10.3 开启 IGP 支持 MPLS SR 功能</u>"。
- (2) 配置 IGP SR 的前缀 SID。
   请参见"<u>1.10.4 配置前缀 SID</u>"。
- (3) 进入系统视图。

#### system-view

(4) 进入 BGP 实例视图。

bgp as-number [ instance instance-name ]

(5) 进入 BGP IPv4 单播地址族视图。

address-family ipv4 [ unicast ]

(6) 引入 ISIS 或 OSPF 的路由。

#### import { isis | ospf } process-id

#### 4. 配置引入路由时指定路由策略方式

(1) 进入系统视图。

#### system-view

- (2) 进入 BGP 实例视图。bgp as-number [ instance instance-name ]
- (3) 进入 BGP IPv4 单播地址族视图。

address-family ipv4 [unicast ]

(4) 引入 ISIS 或 OSPF 的路由,并对引入的路由应用路由策略。

```
import { isis | ospf } process-id route-policy route-policy-name
```

- (5) 配置策略中的标签索引值。
  - a. 退回 BGP 实例视图。

quit

b. 退回系统视图。

quit

c. 进入该路由策略视图。

```
route-policy route-policy-name { deny | permit } node node-number
```

d. 配置标签索引值。

apply label-index index-value

缺省情况下,未配置路由的标签索引值。

## 1.12 配置通过BGP-EPE功能分配SID

#### 1. 功能简介

在设备上配置 BGP-EPE 功能后,该设备为相连的 BGP 对等体/对等体组分配 SID,用来标识与本 设备相连的特定 BGP 邻居或链路。

#### 2. 配置限制与指导

配置 BGP-EPE 功能时,需要注意:

- 缺省情况下, BGP peering SID 为节点类型。
- 如果开启 BGP-EPE 功能时未指定路由策略,将自动为 BGP 邻居分配标签。
- 部署 BGP-EPE 时需要同时部署 MPLS TE 隧道采用静态 SRLSP,且静态 SRLSP 的出标签值 需要与配置 BGP-EPE 功能的标签值相同。

通过 BGP-EPE 功能为指定对等体/对等体组应用路由策略时需要注意:

- 不能通过路由策略为不同的 BGP 对等体/对等体组分配相同的标签值。
- 仅当为 BGP 对等体/对等体组分配 Set 类型的 BGP peering SID 时,不同的 BGP 对等体/对等体组可以应用相同的路由策略。
- 仅当 EBGP 会话通过环回口建立时支持策略中配置 if-match interface 作为过滤条件。

#### 3. 配置步骤

(1) 进入系统视图。

system-view

(2) 进入 BGP 实例视图。bgp as-number [ instance instance-name ]

- (3) 开启 BGP-EPE 功能,并为指定对等体/对等体组应用路由策略。
   peer { group-name | ipv4-address [ mask-length ] } egress-engineering [ adjacency | set ] [ route-policy policy-name ]
   缺省情况下, BGP-EPE 功能处于关闭状态。
- (4) 退回系统视图。

quit

- (5) 进入路由策略视图。route-policy route-policy-name { deny | permit } node node-number
- (6) 配置 BGP-EPE 功能的标签值。
   apply label-value label-value
   缺省情况下,未配置标签值。

#### 1.13 配置设备建立SRLSP的触发策略

#### 1. 功能简介

通过配置 SRLSP 的建立触发策略, 仅允许指定路由触发建立 SRLSP, 从而控制 SRLSP 的数量, 减少系统资源的浪费。

#### 2. 配置步骤

(1) 进入系统视图。

system-view

(2) 进入 OSPF 视图。

**ospf** process-id

(3) 配置设备建立 SRLSP 的触发策略。

**segment-routing lsp-trigger** { **host** | **none** | **prefix-list** *prefix-name* } 缺省情况下,所有路由信息均触发建立 SRLSP。

## 1.14 配置优先使用SRLSP转发流量

#### 1.14.1 功能简介

当到达同一目的网络同时存在 SRLSP 和 LDP LSP 两种标签转发路径时,设备优先使用 LDP LSP 转发流量。通过配置本功能,可以指定转发到达该目的网络的流量时优先使用 SRLSP 路径。

#### 1.14.2 配置限制和指导

配置本功能时,请开启 MPLS SR 功能,并确保 SRLSP 路径标签为前缀 SID。

#### 1.14.3 配置优先使用 IS-IS SR 建立的 SRLSP 转发流量

(1) 进入系统视图。

system-view

(2) 进入 IS-IS 视图。

**isis** process-id

(3) 配置优先使用 SRLSP 转发流量。
 segment-routing sr-prefer [ prefix-list prefix-list-name ]
 缺省情况下,设备优先使用 LDP LSP 转发流量。

#### 1.14.4 配置优先使用 OSPF SR 建立的 SRLSP 转发流量

(1) 进入系统视图。

#### system-view

- (2) 进入 OSPF 视图。ospf process-id
- (3) 配置优先使用 SRLSP 转发流量。
   segment-routing sr-prefer [ prefix-list prefix-list-name ]
   缺省情况下,设备优先使用 LDP LSP 转发流量。

## 1.15 配置MPLS TE隧道采用静态SRLSP

#### 1.15.1 MPLS TE 隧道采用静态 SRLSP 配置任务简介

- (1) 开启 MPLS TE 能力 在 MPLS TE 隧道经过的所有节点上执行本配置,配置方法请参见"MPLS 配置指导"中的 "MPLS TE"。
- (2) <u>配置用于 MPLS TE 的静态 SRLSP</u> 在 MPLS TE 隧道的头节点上执行本配置。
- (3) 创建 Tunnel 接口,并指定隧道的目的端地址 在 MPLS TE 隧道的头节点上执行本配置,配置方法请参见"MPLS 配置指导"中的"MPLS TE"。
- (4) <u>配置 MPLS TE 隧道采用静态 SRLSP</u> 在 MPLS TE 隧道的头节点上执行本配置。
- (5) 配置静态路由或策略路由,将流量引入 MPLS TE 隧道。 在 MPLS TE 隧道的头节点执行本配置,配置方法请参见"MPLS 配置指导"中的"MPLS TE"。

#### 1.15.2 配置用于 MPLS TE 的静态 SRLSP

(1) 进入系统视图。

system-view

(2) 配置用于 MPLS TE 隧道的静态 SRLSP。
static-sr-mpls lsp lsp-name out-label out-label-value&<1-14>

# 1.15.3 配置 MPLS TE 隧道采用静态 SRLSP

(1) 进入系统视图。

# system-view

- (2) 进入模式为 MPLS TE 隧道的 Tunnel 接口视图。
   interface tunnel tunnel-number [ mode mpls-te ]
- (3) 配置使用静态方式建立 MPLS TE 隧道。
   mpls te signaling static
   缺省情况下, MPLS TE 使用 RSVP-TE 信令协议建立隧道。
   本命令的详细介绍,请参见 "MPLS 命令参考"中的 "MPLS TE"。
- (4) 指定隧道引用的 SRLSP。

**mpls te static-sr-mpls** *lsp-name* [ **backup** ] 缺省情况下,隧道没有引用任何静态 SRLSP。 MPLS TE 隧道所引用的静态 SRLSP,必须已经通过 **static-sr-mpls** *lsp* 命令创建。 只有当主用和备用 SRLSP 均采用 Adjacency 方式建立时,才允许通过指定 **backup** 参数配置 隧道引用备用 SRLSP。

# 1.16 配置MPLS TE隧道采用显式路径SRLSP

# 1.16.1 配置 MPLS TE 隧道采用显式路径 SRLSP 配置任务简介

- <u>配置用于 MPLS TE 的显式路径 SRLSP</u> 在 MPLS TE 隧道的头节点上执行本配置。
- (2) 创建 Tunnel 接口,并指定隧道的目的端地址 在 MPLS TE 隧道的头节点上执行本配置,配置方法请参见"MPLS 配置指导"中的"MPLS TE"。
- (3) <u>配置 MPLS TE 隧道采用显式路径 SRLSP</u>
   在 MPLS TE 隧道的头节点上执行本配置。

# 1.16.2 配置准备

配置采用显式路径 SRLSP 的 MPLS TE 隧道之前,需完成以下任务:

- 确定 SRLSP 的头节点。
- 规划每个节点的 SID。
- 在参与 MPLS 转发的各个节点和接口上开启 MPLS 能力, 配置方法请参见"MPLS 配置指导" 中的 "MPLS 基础"。

# 1.16.3 配置用于 MPLS TE 的显式路径 SRLSP

(1) 进入系统视图。

system-view

(2) 进入显式路径视图。

#### explicit-path path-name

- (3) 配置用于 MPLS TE 隧道的显式路径 SRLSP。
  - o 指定显式路径中到达目的节点时所经过节点的标签。

nextsid [ index index-number ] label label-value type { adjacency | binding-sid | prefix }

对于 **adjacency** 和 **prefix** 类型的标签节点,显式路径中的 *labe1-value* 是指转发路 径上各个节点为下一跳节点分配的标签值。

对于 **binding-sid** 类型的标签节点,显式路径中的 *labe1-value* 是指为 MPLS TE 隧 道指定的 BSID 标签值。

。 指定显式路径中到达目的节点时所经过节点的地址。

nexthop [ index index-number ] ip-address [ exclude | include [ loose |
strict ] ]

缺省情况下,显式路径未指定任何节点。

# 1.16.4 配置 MPLS TE 隧道采用显式路径 SRLSP

(1) 进入系统视图。

system-view

(2) 进入模式为 MPLS TE 隧道的 Tunnel 接口视图。

interface tunnel tunnel-number mode mpls-te

- (3) 配置使用 Segment Routing 方式建立 MPLS TE 隧道。
   mpls te signaling segment-routing
   缺省情况下, MPLS TE 使用 RSVP-TE 信令协议建立隧道。
- (4) 指定隧道引用的 SRLSP。
   mpls te path preference value explicit-path path-name [no-cspf]
   缺省情况下,隧道使用自动计算的路径建立 SRLSP。
- (可选)配置建立 MPLS TE 隧道的 SRLSP 时严格按照邻接标签进行 CSPF 计算。
   mpls te path-selection adjacency-sid
   缺省情况下,未配置建立 MPLS TE 隧道的 SRLSP 时严格按照邻接标签进行 CSPF 计算。

# 1.17 配置MPLS TE隧道采用PCE计算建立SRLSP

# 1.17.1 MPLS TE 隧道采用 PCE 计算建立 SRLSP 配置任务简介

(1) 开启 MPLS TE 能力

在 MPLS TE 隧道经过的所有节点和各接口上执行本配置, 配置方法请参见"MPLS 配置指导"中的"MPLS TE"。

(2) 配置 PCE 发现 在 MPLS TE 隧道的各节点上执行本配置,可采用静态方式或者 OSPF TE 方式,配置方法请 参见"MPLS 配置指导"中的"MPLS TE"。

- (3) 建立支持 Segment Routing 的 PCEP 会话
   在各节点配置 PCEP 会话状态,配置为 active-stateful 的方式建立会话,配置方法请参见
   "MPLS 配置指导"中的"MPLS TE"。
- (4) 创建 Tunnel 接口,并指定隧道的目的端地址 在 MPLS TE 隧道的头节点上执行本配置,配置方法请参见"MPLS 配置指导"中的"MPLS TE"。
- (5) <u>配置 MPLS TE 隧道采用 PCE 计算 SRLSP</u> 在 MPLS TE 隧道的头节点上执行本配置。

# 1.17.2 配置 MPLS TE 隧道采用 PCE 计算 SRLSP

(1) 进入系统视图。

# system-view

- 进入模式为 MPLS TE 隧道的 Tunnel 接口视图。
   interface tunnel tunnel-number mode mpls-te
- (3) 配置使用 Segment Routing 方式建立 MPLS TE 隧道。
   mpls te signaling segment-routing

缺省情况下, MPLS TE 使用 RSVP-TE 信令协议建立隧道。

- (4) 指定隧道使用 PCE 计算建立 SRLSP。请选择其中一项进行配置。
  - 。 指定使用动态 PCE 方式计算建立 SRLSP

**mpls te path preference** *value* **dynamic** [ **pce** [ *ip-address* ]&<0-8> ] 缺省情况下,使用自动计算的路径建立 SRLSP。

。 指定使用 PCE 托管方式计算建立 SRLSP

mpls te delegation

缺省情况下, SRLSP 托管功能处于关闭状态。

# 1.18 配置SR和LDP互通

# 1.18.1 SR 和 LDP 互通配置限制和指导

配置 MPLS SR 和 LDP 互通时,需要确保 SRLSP 的路径标签为前缀 SID。 配置 SRMS 和 SRMC 设备的 MPLS SR 功能时,目前仅支持配置 IS-IS 的 MPLS SR 功能。

# 1.18.2 SR to LDP 配置任务简介

# 1. SRMS 配置任务简介

SRMS 配置任务如下:

- (1) 配置 SRMS 设备的 MPLS SR 功能
  - a. <u>开启 IGP 支持 MPLS SR 功能</u>
  - b. <u>配置前缀 SID</u>
- (2) <u>开启通告本地 SID 标签映射消息功能</u>
- (3) 配置前缀和 SID 的映射关系

# 2. SRMC 配置任务简介

SRMC 配置任务如下:

- (1) 配置 SRMC 设备的 MPLS SR 功能
  - a. <u>开启 IGP 支持 MPLS SR 功能</u>
  - b. <u>配置前缀 SID</u>
- (2) <u>开启接收远端 SID 标签映射消息功能</u>

# 1.18.3 LDP to SR 配置任务简介

LDP to SR 配置任务如下:

- (1) <u>开启 IGP 支持 MPLS SR 功能</u>
- (2) <u>配置前缀 SID</u>

# 1.18.4 SR over LDP 配置任务简介

SR over LDP 配置任务如下:

- (1) <u>开启 IGP 支持 MPLS SR 功能</u>
- (2) <u>配置前缀 SID</u>

# 1.18.5 SR 和 LDP 互通配置准备

配置 SR 和 LDP 互通之前,需完成以下任务:

- 确定 SRLSP 的头节点、中间节点和尾节点。
- 规划每个节点的前缀 SID 索引值和 SRGB 标签范围。
- 在参与 MPLS 转发的各个节点和接口上开启 MPLS 能力, 配置方法请参见"MPLS 配置指导" 中的"MPLS 基础"。

# 1.18.6 开启通告本地 SID 标签映射消息功能

# 1. 配置限制和指导

请在 SRMS 设备上开启本功能。

# 2. 开启 IS-IS 通告本地 SID 标签映射消息功能

(1) 进入系统视图。

# system-view

- (2) 进入 IS-IS 视图。isis process-id
- (3) 进入 IS-IS IPv4 单播地址族视图。

#### address-family ipv4

(4) 开启通告本地 SID 标签映射消息功能。
 segment-routing mapping-server advertise-local
 缺省情况下,通告本地 SID 标签映射消息功能处于关闭状态。

#### 3. 开启 OSPF 通告本地 SID 标签映射消息功能

(1) 进入系统视图。

# system-view

- (2) 进入 OSPF 视图。ospf process-id
- (3) 开启通告本地 SID 标签映射消息功能。
   segment-routing mapping-server advertise-local
   缺省情况下,通告本地 SID 标签映射消息功能处于关闭状态。

# 1.18.7 配置前缀和 SID 的映射关系

#### 1. 配置限制和指导

请在 SRMS 上配置本功能。

前缀地址必须符合规范且不与本地已配置的映射关系冲突。

## 2. 配置准备

批量配置前缀地址和 SID 映射关系时,请根据组网环境规划前缀和 SID 的映射个数。

### 3. 配置步骤

(1) 进入系统视图。

system-view

- (2) 进入 Segment Routing 视图。segment-routing
- (3) 配置前缀和 SID 的映射关系。
   mapping-server prefix-sid-map *ip*-address mask-length start-value
   [ range range-value ] [ attached ]
   缺省情况下,未配置前缀和 SID 的映射关系。

# 1.18.8 开启接收远端 SID 标签映射消息功能

## 1. 配置限制和指导

请在 SRMC 设备上开启本功能。

## 2. 开启 IS-IS 接收远端 SID 标签映射消息功能

(1) 进入系统视图。

system-view

- (2) 进入 IS-IS 视图。isis process-id
- (3) 进入 IS-IS IPv4 单播地址族视图。

### address-family ipv4

(4) 开启接收远端 SID 标签映射消息功能。segment-routing mapping-server receive

缺省情况下,接收邻居 SID 标签映射消息功能处于开启状态。

### 3. 开启 OSPF 接收远端 SID 标签映射消息功能

- (1) 进入系统视图。
  - system-view
- (2) 进入 OSPF 视图。

**ospf** process-id

(3) 开启接收远端 SID 标签映射消息功能。
 segment-routing mapping-server receive
 缺省情况下,接收邻居 SID 标签映射消息功能处于开启状态。

# 1.19 配置TI-LFA FRR

# 1.19.1 TI-LFA FRR 配置限制和指导

静态 Segment 组网环境下,不支持配置 TI-LFA FRR。

在 MPLS SR 和 LDP 共存的网路环境中,需要配置优先使用 IS-IS SR 或 OSPF SR 建立的 SRLSP 转发流量,避免流量通过 LDP LSP 转发,防止 TI-LFA FRR 的备份下一跳失效。

# 1.19.2 TI-LFA FRR 配置任务简介

TI-LFA FRR 配置任务如下:

- (1) <u>开启 TI-LFA FRR 功能</u>
- (可选)<u>配置接口不参与 TI-LFA 计算</u>
   禁止主下一跳出接口参与 TI-LFA 计算。
- (3) (可选) <u>配置防微环功能</u>

# 1.19.3 开启 TI-LFA FRR 功能

# 1. 开启 ISIS 的 TI-LFA FRR 功能

- 进入系统视图。
   system-view
- (2) 进入 IS-IS 视图。

isis process-id

- (3) 进入 IS-IS IPv4 单播地址族视图。address-family ipv4
- (4) 开启 IS-IS 的 LFA 快速重路由功能。

# fast-reroute lfa [ level-1 | level-2 ]

缺省情况下,IS-IS 支持快速重路由功能处于关闭状态。

 (5) 开启 IS-IS 的 TI-LFA 快速重路由功能。
 fast-reroute ti-lfa [ per-prefix ] [ route-policy route-policy-name | host ] [ level-1 | level-2 ] 缺省情况下, IS-IS 的 TI-LFA FRR 功能处于关闭状态。

# 2. 开启 OSPF 的 TI-LFA FRR 功能

(1) 进入系统视图。

# system-view

- (2) 进入 OSPF 视图。ospf process-id
- (3) 开启 OSPF LFA 快速重路由功能。
   fast-reroute { lfa [ abr-only ] | route-policy route-policy-name }

缺省情况下, OSPF LFA 快速重路由功能处于关闭状态。

(4) 开启 OSPF 的 TI-LFA 快速重路由功能。

fast-reroute ti-lfa [ per-prefix ] [ route-policy route-policy-name |
host ]

缺省情况下,OSPF的 TI-LFA FRR 功能处于关闭状态。

# 1.19.4 配置接口不参与 TI-LFA 计算

# 1. 禁止开启 IS-IS 的接口参与 TI-LFA 计算

(1) 进入系统视图。

## system-view

- (2) 进入接口视图。interface interface-type interface-number
- (3) 禁止开启 IS-IS 的接口参与 TI-LFA 计算。
   isis fast-reroute ti-lfa disable [ level-1 | level-2 ]
   缺省情况下,允许开启 IS-IS 的接口参与 TI-LFA 计算。

# 2. 禁止开启 OSPF 的接口参与 TI-LFA 计算

(1) 进入系统视图。

system-view

- (2) 进入接口视图。interface interface-type interface-number
- (3) 禁止开启 OSPF 的接口参与 TI-LFA 计算。

ospf fast-reroute ti-lfa disable

缺省情况下,允许开启 OSPF 的接口参与 TI-LFA 计算。

# 1.19.5 配置防微环功能

# 1. 功能简介

防微环功能分为:

• FRR 正切防微环功能: 仅能解决正切微环的问题。

应用了 TI-LFA 快速重路由功能的组网环境中,若某节点或者链路发生故障,流量会切换到 TI-LFA 计算的备份路径。但是,如果此时备份路径上的设备还没有完成收敛,则会在源节点 (故障节点或者链路的前一节点)和备份路径上的设备之间形成环路,直到备份路径上的设 备完成收敛。

为了解决上述问题,节点或者链路故障以后,首先流量切换到 TI-LFA 计算的备份路径,然后 源节点延迟一段时间收敛,等待备份路径上的设备收敛完成以后,源节点开始收敛。

SR防微环功能:可以解决正切微环和回切微环的问题。
 在网络故障或故障恢复期间,路由都会重新收敛,由于网络节点之间转发状态短暂不一致,各个设备收敛速度不同,可能存在转发微环现象。配置 SR 的防微环功能后,在 IGP 收敛期间,设备会按照指定路径转发流量,转发过程不依赖于各设备的路由收敛,从而避免产生环路。

为了保证 IGP 收敛有足够的时间,可以配置 SR 防微环延迟时间,在此期间设备按照指定路 径转发流量。在网络故障恢复 IGP 完成收敛后,流量再通过 IGP 计算的路径转发。

# 2. 配置限制和指导

如果同时配置 FRR 正切防微环功能和 SR 防微环功能,则 SR 防微环功能生效。

# 3. 配置 IS-IS 的 FRR 正切防微环功能

(1) 进入系统视图。

system-view

- (2) 进入 IS-IS 视图。isis process-id
- (3) 进入 IS-IS IPv4 单播地址族视图。

#### address-family ipv4

(4) 开启 IS-IS 的 FRR 正切防微环功能。

```
fast-reroute microloop-avoidance enable [ level-1 | level-2 ] 缺省情况下, IS-IS 的 FRR 正切防微环功能处于关闭状态。
```

(5) (可选) 配置 FRR 正切防微环延迟时间。

缺省情况下, FRR 正切防微环延迟时间为 5000 毫秒。

# 4. 配置 OSPF 的 FRR 正切防微环功能

(1) 进入系统视图。

# system-view

(2) 进入 OSPF 视图。

**ospf** process-id

(3) 开启 OSPF 的 FRR 正切防微环功能。

# fast-reroute microloop-avoidance enable

缺省情况下, OSPF 的 FRR 正切防微环功能处于关闭状态。

(4) (可选)配置 FRR 正切防微环延迟时间。

**fast-reroute microloop-avoidance rib-update-delay** *delay-time* 缺省情况下, **FRR** 正切防微环延迟时间为 **5000** 毫秒。

# 5. 配置 IS-IS 的 SR 防微环功能

(1) 进入系统视图。

### system-view

- (2) 进入 IS-IS 视图。isis process-id
- (3) 进入 IS-IS IPv4 单播地址族视图。

## address-family ipv4

(4) 开启 IS-IS 的 SR 防微环功能。

**segment-routing microloop-avoidance enable** [ **level-1** | **level-2** ] 缺省情况下, IS-IS 的 SR 防微环功能处于关闭状态。

(5) (可选) 配置 IS-IS 的 SR 防微环延迟时间。

segment-routing microloop-avoidance rib-update-delay delay-time
[ level-1 | level-2 ]

缺省情况下, IS-IS 的 SR 防微环延迟时间为 5000 毫秒。

# 6. 配置 OSPF 的 SR 防微环功能

(1) 进入系统视图。

## system-view

(2) 进入 OSPF 视图。

**ospf** process-id

(3) 开启 OSPF 的 SR 防微环功能。

**segment-routing microloop-avoidance enable** 缺省情况下,OSPF的SR防微环功能处于关闭状态。

(4) (可选) 配置 OSPF 的 SR 防微环延迟时间。

**segment-routing microloop-avoidance rib-update-delay** *delay-time* 缺省情况下, OSPF 的 SR 防微环延迟时间为 5000 毫秒。

# 1.20 MPLS SR显示和维护

在完成上述配置后,在任意视图下执行 **display** 命令可以显示配置 MPLS SR 后的运行情况,用 户可以通过查看显示信息验证配置的效果。

# 表1-1 MPLS SR 显示和维护

| 操作                   | 命令                                                                                               |
|----------------------|--------------------------------------------------------------------------------------------------|
| 显示BGP-EPE功能的路径信<br>息 | <b>display bgp</b> [ instance instance-name ] <b>egress-engineering ipv4</b><br>[ ipv4-address ] |
| 显示BGP SR的标签值范围       | <b>display bgp</b> [ instance instance-name ] <b>segment-routing label-range</b>                 |
| 显示基于IS-IS SR邻接标签     | display isis [ process-id ] segment-routing adjacency [ sid                                      |

| 操作                         | 命令                                                                                                    |
|----------------------------|----------------------------------------------------------------------------------------------------|
| 信息                         | sid-value   <b>vpn-instance</b> vpn-instance-name ] *                                                                                                 |
| 显示IS-IS SR的全局标签段<br>信息     | display isis segment-routing global-block [ level-1  <br>level-2 ] [ process-id ]                                                                     |
| 显示IS-IS SID标签映射信息          | display isis segment-routing prefix-sid-map [ active-policy   backup-policy ] [ process-id ] [ verbose ]                                              |
| 显示静态SRLSP信息或静态<br>配置的邻接段信息 | <b>display mpls static-sr-mpls</b> { <b>lsp</b> [ <i>lsp-name</i> ]   <b>adjacency</b> [ <i>adjacency-path-name</i> ] }                               |
| 显示静态配置的前缀段信息               | <b>display mpls static-sr-mpls prefix</b> [ <b>path</b> <i>lsp-name</i>   <b>destination</b> <i>ip-address</i> [ <i>mask</i>   <i>mask-length</i> ] ] |
| 显示OSPF SR邻接标签信息            | <pre>display ospf [ process-id ] segment-routing adjacency [ sid<br/>sid-value ] [ vpn-instance vpn-instance-name ]</pre>                             |
| 显示OSPF SR的全局标签段<br>信息      | display ospf [ process-id ] [ area area-id ] segment-routing global-block                                                                             |
| 显示OSPF SR的SID标签映<br>射信息。   | display ospf segment-routing prefix-sid-map [ active-policy   backup-policy ] [ process-id ] [ verbose ]                                              |
| 显示SR标签段的信息                 | display segment-routing label-block [ protocol { isis   ospf } ]                                                                                      |
| 显示前缀地址和SID的映射关<br>系        | <b>display segment-routing mapping-server prefix-sid-map</b><br>[ <i>ip-address mask-length</i>   <b>verbose</b> ]                                    |

# 1.21 MPLS SR典型配置举例

# 1.21.1 静态配置 Segment 配置举例

# 1. 组网需求

- 设备 Router A、Router B、Router C、Router D 和 Router E 运行 IS-IS。
- 使用静态 SRLSP 建立一条 Router A 到 Router D 的 MPLS TE 隧道,实现两个 IP 网络通过 MPLS TE 隧道传输数据流量。静态 SRLSP 经过三个段,#1 段: Router A 到 Router B 的邻 接段,#2 段: Router B 到 Router C 的邻接段,#3 段: Router C 到 Router D 的邻接段。
- 使用静态 SRLSP 建立一条 Router A 到 Router E 的 MPLS TE 隧道,实现两个 IP 网络通过 MPLS TE 隧道传输数据流量。静态 SRLSP 经过三个段,#1 段: Router A 到 Router B 的邻 接段,#2 段: Router B 到 Router C 的前缀段,#3 段: Router C 到 Router E 的邻接段。

## 2. 组网图

# 图1-17 静态配置 Segment 组网图

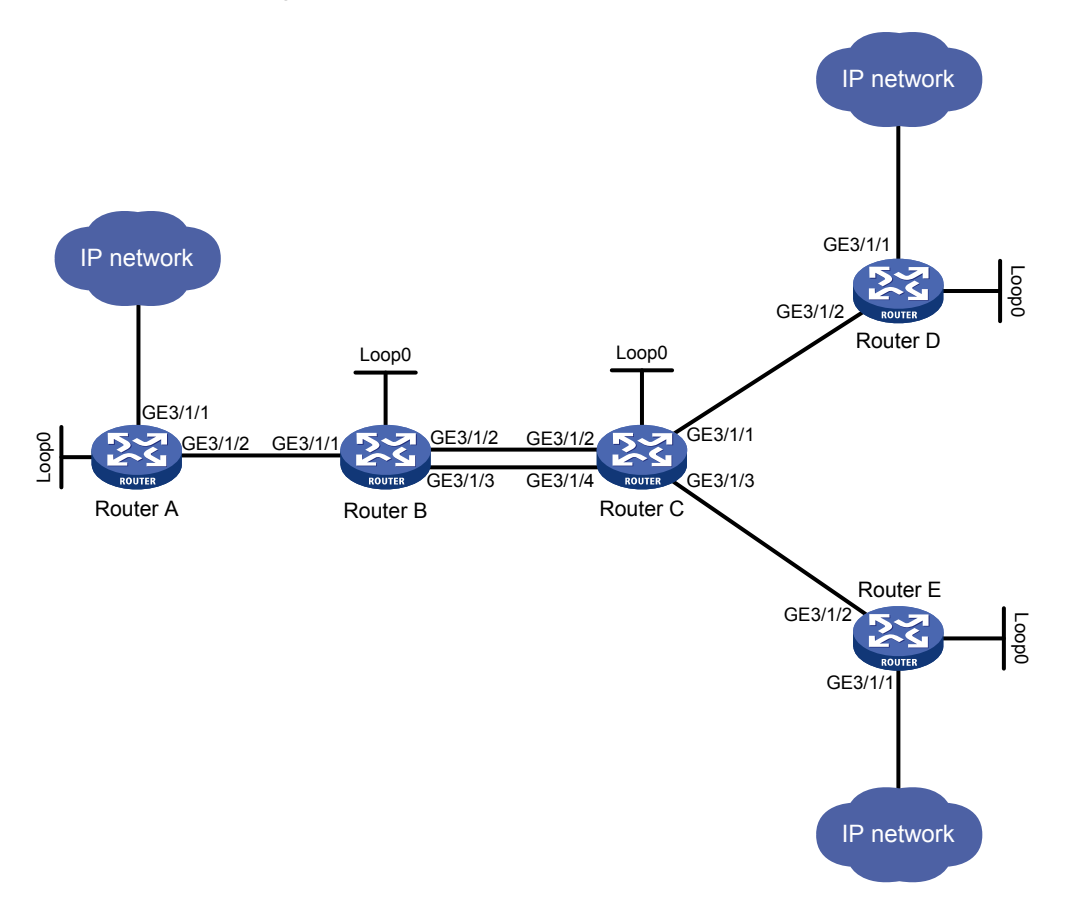

| 设备       | 接口      | IP地址         | 设备       | 接口      | IP地址         |
|----------|---------|--------------|----------|---------|--------------|
| Router A | Loop0   | 1.1.1.9/32   | Router B | Loop0   | 2.2.2.9/32   |
|          | GE3/1/1 | 100.1.1.1/24 |          | GE3/1/1 | 10.1.1.2/24  |
|          | GE3/1/2 | 10.1.1.1/24  |          | GE3/1/2 | 20.1.1.1/24  |
|          |         |              |          | GE3/1/3 | 60.1.1.1/24  |
| Router C | Loop0   | 3.3.3.9/32   | Router D | Loop0   | 4.4.4.9/32   |
|          | GE3/1/1 | 30.1.1.1/24  |          | GE3/1/1 | 100.1.2.1/24 |
|          | GE3/1/2 | 20.1.1.2/24  |          | GE3/1/2 | 30.1.1.2/24  |
|          | GE3/1/3 | 50.1.1.1/24  |          |         |              |
|          | GE3/1/4 | 60.1.1.2/24  |          |         |              |
| Router E | Loop0   | 5.5.5.9/32   |          |         |              |
|          | GE3/1/1 | 200.1.2.1/24 |          |         |              |
|          | GE3/1/2 | 50.1.1.2/24  |          |         |              |

## 3. 配置步骤

(1) 配置各接口的 IP 地址

按照图 1-17 配置各接口的 IP 地址和掩码,具体配置过程略。

(2) 配置 IS-IS 协议发布接口所在网段的路由,包括 Loopback 接口,具体配置过程略。

配置完成后,在各设备上执行 **display ip routing-table** 命令,可以看到相互之间都学到了到对方的路由,包括 Loopback 接口对应的主机路由。

(3) 配置 LSR ID、开启 MPLS 能力和 MPLS TE 能力

## # 配置 Router A。

```
<RouterA> system-view

[RouterA] mpls lsr-id 1.1.1.9

[RouterA] mpls te

[RouterA-te] quit

[RouterA] interface gigabitethernet 3/1/2

[RouterA-GigabitEthernet3/1/2] mpls enable

[RouterA-GigabitEthernet3/1/2] quit
```

### # 配置 Router B。

```
<RouterB> system-view

[RouterB] mpls lsr-id 2.2.2.9

[RouterB] mpls te

[RouterB] interface gigabitethernet 3/1/1

[RouterB-GigabitEthernet3/1/1] mpls enable

[RouterB-GigabitEthernet3/1/1] quit

[RouterB] interface gigabitethernet 3/1/2

[RouterB-GigabitEthernet3/1/2] mpls enable

[RouterB] interface gigabitethernet 3/1/3

[RouterB] interface gigabitethernet 3/1/3

[RouterB-GigabitEthernet3/1/3] mpls enable

[RouterB-GigabitEthernet3/1/3] quit
```

## # 配置 Router C。

```
<RouterC> system-view
[RouterC] mpls lsr-id 3.3.3.9
[RouterC] mpls te
[RouterC-te] quit
[RouterC] interface gigabitethernet 3/1/1
[RouterC-GigabitEthernet3/1/1] mpls enable
[RouterC-GigabitEthernet3/1/1] quit
[RouterC] interface gigabitethernet 3/1/2
[RouterC-GigabitEthernet3/1/2] mpls enable
[RouterC-GigabitEthernet3/1/2] quit
[RouterC] interface gigabitethernet 3/1/3
[RouterC-GigabitEthernet3/1/3] mpls enable
[RouterC-GigabitEthernet3/1/3] quit
[RouterC] interface gigabitethernet 3/1/4
[RouterC-GigabitEthernet3/1/4] mpls enable
[RouterC-GigabitEthernet3/1/4] quit
```

#### # 配置 Router D。

<RouterD> system-view [RouterD] mpls lsr-id 4.4.4.9 [RouterD] mpls te [RouterD-te] quit

```
[RouterD] interface gigabitethernet 3/1/2
[RouterD-GigabitEthernet3/1/2] mpls enable
[RouterD-GigabitEthernet3/1/2] quit
# 配置 Router E。
<RouterE> system-view
[RouterE] mpls lsr-id 5.5.5.9
[RouterE] mpls te
[RouterE-te] quit
```

```
[RouterE] interface gigabitethernet 3/1/2
[RouterE-GigabitEthernet3/1/2] mpls enable
```

- [RouterE-GigabitEthernet3/1/2] quit
- (4) 配置节点的邻接路径标签和前缀路径标签
  - # 配置 Router A 的邻接标签,为下一跳地址 10.1.1.2 绑定标签 16。

```
[RouterA] static-sr-mpls adjacency adjacency-1 in-label 16 nexthop 10.1.1.2
```

```
# 配置 Router B 的邻接标签,为下一跳地址 20.1.1.2 绑定标签 21。
```

[RouterB] static-sr-mpls adjacency adjacency-2 in-label 21 nexthop 20.1.1.2

# 配置 Router B 的前缀标签,为下一跳地址 20.1.1.2、60.1.1.2 绑定相同的前缀路径名称、入 标签 16000、出标签 16001,在 Router B 和 Router C 之间形成负载分担。

[RouterB] static-sr-mpls prefix prefix-1 destination 5.5.5.9 32 in-label 16000 nexthop 20.1.1.2 out-label 16001

[RouterB] static-sr-mpls prefix prefix-1 destination 5.5.5.9 32 in-label 16000 nexthop 60.1.1.2 out-label 16001

# 配置 Router C 的邻接标签,为下一跳地址 30.1.1.2、50.1.1.2 分别绑定标签 30、31。

[RouterC] static-sr-mpls adjacency adjacency-1 in-label 30 nexthop 30.1.1.2 [RouterC] static-sr-mpls adjacency adjacency-2 in-label 31 nexthop 50.1.1.2

```
# 配置 Router C 的前缀标签,为目的地址 5.5.5.9 绑定标签 16001。
```

[RouterC] static-sr-mpls prefix prefix-1 destination 5.5.5.9 32 in-label 16001

(5) 创建静态 SRLSP

#配置 Router A 为静态 SRLSP 的头节点, static-sr-lsp-1 出标签栈为[16,21,30], 建立到 Router D 的静态 SRLSP。

[RouterA] static-sr-mpls lsp static-sr-lsp-1 out-label 16 21 30 # 配置 Router A 为静态 SRLSP 的头节点, static-sr-lsp-2 的出标签栈为[16, 16000, 31], 建 立到 Router E 的静态 SRLSP。

[RouterA] static-sr-mpls lsp static-sr-lsp-2 out-label 16 16000 31

#### (6) 配置 MPLS TE 隧道

# 在 Router A 上配置到 Router D 的 MPLS TE 隧道 Tunnel1: 目的地址为 Router D 的 LSR ID (4.4.4.9); 采用静态 SRLSP 建立 MPLS TE 隧道,引用的 SRLSP 为 static-sr-lsp-1。

```
[RouterA] interface tunnel 1 mode mpls-te
```

[RouterA-Tunnel1] ip address 6.1.1.1 255.255.255.0

[RouterA-Tunnel1] destination 4.4.4.9

[RouterA-Tunnel1] mpls te signaling static

```
[RouterA-Tunnel1] mpls te static-sr-mpls static-sr-lsp-1
```

[RouterA-Tunnel1] quit

# 在 Router A 上配置到 Router E 的 MPLS TE 隧道 Tunnel2: 目的地址为 Router E 的 LSR ID (5.5.5.9); 采用静态 SRLSP 建立 MPLS TE 隧道,引用的 SRLSP 为 static-sr-lsp-2。

```
[RouterA] interface tunnel 2 mode mpls-te
[RouterA-Tunnel2] ip address 7.1.1.1 255.255.255.0
[RouterA-Tunnel2] destination 5.5.5.9
[RouterA-Tunnel2] mpls te signaling static
[RouterA-Tunnel2] mpls te static-sr-mpls static-sr-lsp-2
[RouterA-Tunnel2] quit
```

(7) 配置静态路由使流量沿 MPLS TE 隧道转发

# 在 Router A 上配置静态路由,使得到达网络 100.1.2.0/24 的流量通过 MPLS TE 隧道接口 Tunnel1 转发,到达网络 200.1.2.0/24 的流量通过 MPLS TE 隧道接口 Tunnel2 转发。

[RouterA] ip route-static 100.1.2.0 24 tunnel 1 preference 1
[RouterA] ip route-static 200.1.2.0 24 tunnel 2 preference 1

4. 验证配置

# 在 Router A 上执行 display mpls te tunnel-interface 命令,可以看到 MPLS TE 隧道 的建立情况。

| [RouterA] display mpls | te | e tunnel-interfa | ce                    |   |         |
|------------------------|----|------------------|-----------------------|---|---------|
| Tunnel Name            | :  | Tunnel 1         |                       |   |         |
| Tunnel State           | :  | Up (Main CRLSP   | up)                   |   |         |
| Tunnel Attributes      | :  |                  |                       |   |         |
| LSP ID                 | :  | 1                | Tunnel ID             | : | 0       |
| Admin State            | :  | Normal           |                       |   |         |
| Ingress LSR ID         | :  | 1.1.1.9          | Egress LSR ID         | : | 4.4.4.9 |
| Signaling              | :  | Static           | Static CRLSP Name     | : | -       |
| Static SRLSP Name      | :  | static-sr-lsp-1  | / -                   |   |         |
| Resv Style             | :  | -                |                       |   |         |
| Tunnel mode            | :  | -                |                       |   |         |
| Reverse-LSP name       | :  | -                |                       |   |         |
| Reverse-LSP LSR ID     | :  | -                | Reverse-LSP Tunnel ID | : | -       |
| Class Type             | :  | -                | Tunnel Bandwidth      | : | -       |
| Reserved Bandwidth     | :  | -                |                       |   |         |
| Setup Priority         | :  | 0                | Holding Priority      | : | 0       |
| Affinity Attr/Mask     | :  | -/-              |                       |   |         |
| Explicit Path          | :  | -                |                       |   |         |
| Backup Explicit Path   | :  | -                |                       |   |         |
| Metric Type            | :  | TE               |                       |   |         |
| Record Route           | :  | -                | Record Label          | : | -       |
| FRR Flag               | :  | -                | Backup Bandwidth Flag | : | -       |
| Backup Bandwidth Flag  | :  | -                | Backup Bandwidth Type | : | -       |
| Backup Bandwidth       | :  | -                |                       |   |         |
| Bypass Tunnel          | :  | -                | Auto Created          | : | -       |
| Route Pinning          | :  | -                |                       |   |         |
| Retry Limit            | :  | 3                | Retry Interval        | : | 2 sec   |
| Reoptimization         | :  | -                | Reoptimization Freq   | : | -       |
| Backup Type            | :  | -                | Backup LSP ID         | : | -       |
| Auto Bandwidth         | :  | -                | Auto Bandwidth Freq   | : | -       |
| Min Bandwidth          | :  | -                | Max Bandwidth         | : | -       |
| Collected Bandwidth    | :  | -                |                       |   |         |
| Traffic Policy         | :  | Disable          | Reserved for binding  | : | No      |

1-42

| Binding SID:-Binding SID State:-Last Down Reason:Admin DownDown Time:2017-12-05 11:23:35:535::Tunnel Name:Tunnel 2Tunnel State:Up (Main CRLSP up):Tunnel Attributes:Iunnel ID:1Admin State:Normal::Ingress LSR ID:1.1.1.9Egress LSR ID::Signaling:StaticStatic CRLSP Name::Static SRLSP Name::-::Reverse-LSP Name::-::Reverse-LSP Name::-::Reverse-LSP Name::-::Reverse-LSP Name::-::Reverse-LSP Name::-::Reverse-LSP Name::-::Reverse-LSP ISR ID:-Reverse-LSP Tunnel ID: ::Reserved Bandwidth:-:::Setup Priority:0Holding Priority <td:< td="">:Affinity Attr/Mask:-/-:::Backup Explicit Path::-:::Backup Explicit Path::::::Backup Explicit Path::::::Backup Explicit Path::<th>.5.5.9</th></td:<> | .5.5.9  |
|----------------------------------------------------------------------------------------------------|---------|
| Last Down Reason : Admin Down<br>Down Time : 2017-12-05 11:23:35:535<br>Tunnel Name : Tunnel 2<br>Tunnel State : Up (Main CRLSP up)<br>Tunnel Attributes : LSP ID : 1 Tunnel ID : 1<br>Admin State : Normal<br>Ingress LSR ID : 1.1.1.9 Egress LSR ID : 5<br>Signaling : Static Static CRLSP Name : 7<br>Static SRLSP Name : Static-sr-lsp-2/-<br>Resv Style : -<br>Tunnel mode : -<br>Reverse-LSP name : -<br>Reverse-LSP name : -<br>Reverse-LSP ID : -<br>Reserved Bandwidth : -<br>Setup Priority : 0 Holding Priority : 0<br>Affinity Attr/Mask : -/-<br>Explicit Path : -<br>Metric Type : TE<br>Record Route : - Record Label : -                                                             |         |
| Down Time:2017-12-05 11:23:35:535Tunnel Name:Tunnel 2Tunnel State:Up (Main CRLSP up)Tunnel Attributes:ILSP ID:1Admin State:NormalIngress LSR ID:1.1.1.9Signaling:StaticStatic SRLSP Name:static-sr-lsp-2/-Resv Style:-Tunnel mode:-Reverse-LSP LSR ID:-Reserved Bandwidth:-Setup Priority:0Affinity Attr/Mask:-/-Explicit Path:-Metric Type:TERecord Route:-Record Route:-Record Label:-Record Label:-Record Label:-Record Label:-Record Label:-                                                                                                    | .5.5.9  |
| Tunnel Name:Tunnel 2Tunnel State:Up (Main CRLSP up)Tunnel Attributes:LSP ID:1Admin State:Ingress LSR ID:1Ingress LSR ID:Signaling:Static SRLSP Name:Static SRLSP Name:Resv Style:Reverse-LSP name:Reverse-LSP LSR ID:Reserved Bandwidth:Affinity Attr/Mask:Affinity Attr/Mask:Record Route:Record Route: <t< td=""><td>.5.5.9</td></t<>                                                                                                    | .5.5.9  |
| Tunnel Name:Tunnel 2Tunnel State:Up (Main CRLSP up)Tunnel Attributes:LSP ID:1Admin State:NormalIngress LSR ID:1.1.1.9Signaling:StaticStatic SRLSP Name:static-sr-lsp-ZResv Style:-Tunnel mode:-Reverse-LSP name:-Reverse-LSP LSR ID:-Class Type:-Reserved Bandwidth:-Setup Priority:0Affinity Attr/Mask:-/-Explicit Path:-Backup Explicit Path:-Record Route:-Record Route:-Record Label:-                                                                                                    |         |
| Tunnel State:Up (Main CRLSP up)Tunnel Attributes:LSP ID:Admin State:Ingress LSR ID:Signaling:Static SRLSP Name:Static SRLSP Name:Resv Style:Tunnel mode:Reverse-LSP name::-Reverse-LSP LSR ID::-Class Type::-Setup Priority::-:-:-:-:-:-::::::::::::::::::::::::::::::::::::::::::::::::::::::::::::::::::::::::::::::::: <t< td=""><td>.5.5.9</td></t<>                                                                                                    | .5.5.9  |
| Tunnel Attributes:LSP ID:1Tunnel ID:1Admin State:Normal:.Ingress LSR ID:1.1.1.9Egress LSR ID:5Signaling:StaticStatic CRLSP Name:.Static SRLSP Name:static-sr-lsp-2/Resv Style:Tunnel mode:Reverse-LSP name:-Reverse-LSP Tunnel ID:Class Type:-Tunnel Bandwidth:.Reserved Bandwidth:Setup Priority:0Holding Priority:0Affinity Attr/Mask:-/Backup Explicit Path:Record Route:Kecord Route:                                                                                                    | .5.5.9  |
| LSP ID:1Tunnel ID:1Admin State:Normal:Ingress LSR ID:Static::Ingress LSR ID:StaticStatic CRLSP Name:Static CRLSP Name:::Static SRLSP Name::static-sr-1sp-2/-:::::Resv Style:::::::::::Reverse-LSP name:::::::::::::::::::::::::::::::::::::::::::::::::::::::::::::::::::::::::::::::::::::::::::::::::::::::::::::::::::::::::::::::::::::::: <td::::::::::::::< td=""><td></td></td::::::::::::::<>                                                                                                    |         |
| Admin State: NormalIngress LSR ID: 1.1.1.9Egress LSR ID: 5Signaling: StaticStatic CRLSP Name: 6Static SRLSP Name: static-sr-lsp-2/-: 8Resv Style:Tunnel mode: -: -Reverse-LSP name: -Reverse-LSP Tunnel ID:: -Class Type: -Tunnel Bandwidth: -Setup Priority: 0Holding Priority: 0Affinity Attr/Mask: -/                                                                                                    | 5.5.9   |
| Ingress LSR ID: 1.1.1.9Egress LSR ID: 5Signaling: StaticStatic CRLSP Name: -Static SRLSP Name: static-sr-lsp-2/-Resv Style: -Tunnel mode: -Reverse-LSP name: -Reverse-LSP LSR ID: -Class Type: -Reserved Bandwidth: -Setup Priority: 0Affinity Attr/Mask: -/-Explicit Path: -Backup Explicit Path: -Record Route: -Record Label: -                                                                                                    | 5.5.5.9 |
| Signaling: StaticStatic CRLSP Name: -Static SRLSP Name: static-sr-lsp-2/-Resv Style: -Tunnel mode: -Reverse-LSP name: -Reverse-LSP LSR ID: -Class Type: -Reserved Bandwidth: -Setup Priority: 0Affinity Attr/Mask: -/-Explicit Path: -Backup Explicit Path: -Record Route: TERecord Route: -Record Label: -                                                                                                    | -       |
| Static SRLSP Name: static-sr-lsp-2/-Resv Style:Tunnel mode:Reverse-LSP name:Reverse-LSP LSR ID:Class Type::-Reserved Bandwidth::-Setup Priority::0Affinity Attr/Mask::-Backup Explicit Path::-Record Route::-Record Label::-:-:-:-:-::::::::::::::::::::::::::::::::::::::::::::::::::::::::::::::::::::::::::::::::::                                                                                                    |         |
| Resv Style:-Tunnel mode:-Reverse-LSP name:-Reverse-LSP LSR ID:-Class Type:-Reserved Bandwidth:-Setup Priority:0Affinity Attr/Mask:-/-Explicit Path:-Backup Explicit Path:-Record Route:-Record Label:-                                                                                                    |         |
| Tunnel mode:-Reverse-LSP name:-Reverse-LSP LSR ID:-Class Type:-Class Type:-Reserved Bandwidth:-Setup Priority:0Affinity Attr/Mask:-/-Explicit Path:-Backup Explicit Path:-Record Route:TERecord Label:-                                                                                                    |         |
| Reverse-LSP name:-Reverse-LSP LSR ID:-Reverse-LSP Tunnel ID:-Class Type:-Tunnel Bandwidth:-Reserved Bandwidth:-Holding Priority:0Affinity Attr/Mask:-/-Explicit Path:-Backup Explicit Path:Metric Type:TERecord Label:-                                                                                                    |         |
| Reverse-LSP LSR ID:-Reverse-LSP Tunnel ID:-Class Type:-Tunnel Bandwidth:-Reserved Bandwidth:-Holding Priority:0Setup Priority:0Holding Priority:0Affinity Attr/Mask:-//Explicit Path:Backup Explicit Path:Metric Type:TERecord Route:-                                                                                                    |         |
| Class Type:-Tunnel Bandwidth:-Reserved Bandwidth:Setup Priority:0Holding Priority:0Affinity Attr/Mask:-/Explicit Path:Backup Explicit Path:Metric Type:TERecord Route:                                                                                                    |         |
| Reserved Bandwidth:-Setup Priority:0Holding Priority:0Affinity Attr/Mask:-/Explicit Path:Backup Explicit Path:Metric Type:TERecord Route:-Record Label:                                                                                                    |         |
| Setup Priority: 0Holding Priority: 0Affinity Attr/Mask: -/-Explicit Path: -Backup Explicit Path: -Metric Type: TERecord Route: -Record Label: -                                                                                                    |         |
| Affinity Attr/Mask : -/-<br>Explicit Path : -<br>Backup Explicit Path : -<br>Metric Type : TE<br>Record Route : - Record Label : -                                                                                                    | )       |
| Explicit Path : -<br>Backup Explicit Path : -<br>Metric Type : TE<br>Record Route : - Record Label : -                                                                                                    |         |
| Backup Explicit Path : -<br>Metric Type : TE<br>Record Route : - Record Label : -                                                                                                    |         |
| Metric Type : TE<br>Record Route : - Record Label : -                                                                                                    |         |
| Record Route : - Record Label : -                                                                                                    |         |
|                                                                                                    |         |
| FRR Flag : - Bandwidth Protection : -                                                                                                    |         |
| Backup Bandwidth Flag: - Backup Bandwidth Type: -                                                                                                    | -       |
| Backup Bandwidth : -                                                                                                    |         |
| Bypass Tunnel : - Auto Created : -                                                                                                    |         |
| Route Pinning : -                                                                                                    |         |
| Retry Limit: 3Retry Interval: 2                                                                                                    | sec ?   |
| Reoptimization : - Reoptimization Freq : -                                                                                                    |         |
| Backup Type : - Backup LSP ID : -                                                                                                    | -       |
| Auto Bandwidth : - Auto Bandwidth Freq : -                                                                                                    | -       |
| Min Bandwidth : - Max Bandwidth : -                                                                                                    |         |
| Collected Bandwidth : -                                                                                                    |         |
| Traffic Policy : Disable Reserved for binding : N                                                                                                    | 10      |
| Path SetupType : -/-                                                                                                    |         |
| Binding SID : - Binding SID State : -                                                                                                    | -       |
| Last Down Reason : Admin Down                                                                                                    |         |
| Down Time : 2017-12-05 11:23:35:535                                                                                                    |         |

# 在各设备上执行 display mpls lsp 或 display mpls static-sr-mpls 命令,可以看到 静态 SRLSP 的建立情况。

-/16000

GE3/1/2

[RouterA] display mpls lsp FEC Proto In/Out Label Out Inter/NHLFE/LSINDEX 1.1.1.9/0/46565 StaticCR -/21 GE3/1/2 30

StaticCR

1.1.1.9/1/46565

|                            |          | 31           |                         |
|----------------------------|----------|--------------|-------------------------|
| -                          | StaticCR | 16/-         | GE3/1/2                 |
| 10.1.1.2                   | Local    | -/-          | GE3/1/2                 |
| Tunnel0                    | Local    | -/-          | NHLFE1                  |
| Tunnell                    | Local    | -/-          | NHLFE2                  |
| [RouterB] display mpls lsp |          |              |                         |
| FEC                        | Proto    | In/Out Label | Out Inter/NHLFE/LSINDEX |
| 5.5.5.9/32                 | StaticCR | 16000/16001  | GE3/1/2                 |
| 5.5.5.9/32                 | StaticCR | 16000/16001  | GE3/1/3                 |
| -                          | StaticCR | 21/-         | GE3/1/2                 |
| 20.1.1.2                   | Local    | -/-          | GE3/1/2                 |
| 60.1.1.2                   | Local    | -/-          | GE3/1/3                 |
| [RouterC] display mpls lsp |          |              |                         |
| FEC                        | Proto    | In/Out Label | Out Inter/NHLFE/LSINDEX |
| 5.5.5.9/32                 | StaticCR | 16001/-      | -                       |
| -                          | StaticCR | 30/-         | GE3/1/1                 |
| -                          | StaticCR | 31/-         | GE3/1/3                 |
| 30.1.1.2                   | Local    | -/-          | GE3/1/1                 |
| 50.1.1.2                   | Local    | -/-          | GE3/1/3                 |

# 1.21.2 通过 IS-IS 通告 SID 配置举例

# 1. 组网需求

- 设备 Router A、Router B、Router C、Router D 运行 IS-IS 实现互通。
- 在设备的 Loopback 接口地址之间采用动态方式分配 SID,并根据分配的 SID 建立从 Router A 到 Router D 的 SRLSP, MPLS TE 隧道通过该 SRLSP 转发流量。

# 2. 组网图

### 图1-18 通过 IS-IS 通告 SID 组网图

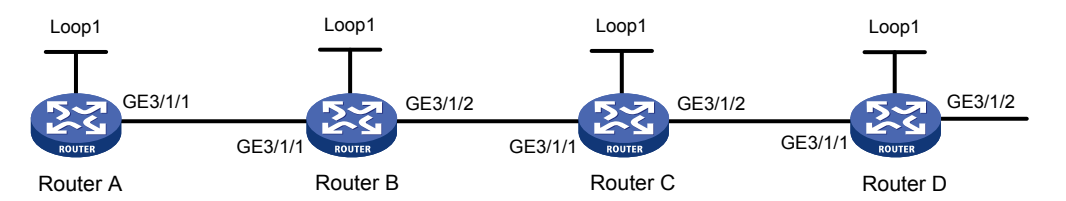

| 设备       | 接口      | IP地址        | 设备       | 接口      | IP地址         |
|----------|---------|-------------|----------|---------|--------------|
| Router A | Loop1   | 1.1.1.1/32  | Router B | Loop1   | 2.2.2.2/32   |
|          | GE3/1/1 | 10.0.0.1/24 |          | GE3/1/1 | 10.0.0.2/24  |
|          |         |             |          | GE3/1/2 | 11.0.0.1/24  |
| Router C | Loop1   | 3.3.3/32    | Router D | Loop1   | 4.4.4.4/32   |
|          | GE3/1/1 | 11.0.0.2/24 |          | GE3/1/1 | 12.0.0.2/24  |
|          | GE3/1/2 | 12.0.0.1/24 |          | GE3/1/2 | 100.1.2.1/24 |

# 3. 配置步骤

(1) 请按照图 1-18 配置各接口的 IP 地址和子网掩码,具体配置过程略

#### (2) 配置 IS-IS 协议实现网络层互通,开销值类型 wide

#### # 配置 Router A。

<RouterA> system-view [RouterA] isis 1 [RouterA-isis-1] network-entity 00.0000.0000.0001.00 [RouterA-isis-1] cost-style wide [RouterA-isis-1] quit [RouterA] interface gigabitethernet 3/1/1 [RouterA-GigabitEthernet3/1/1] isis enable 1 [RouterA] interface loopback 1 [RouterA-LoopBack1] isis enable 1 [RouterA-LoopBack1] quit

#### # 配置 Router B。

```
<RouterB> system-view

[RouterB] isis 1

[RouterB-isis-1] network-entity 00.0000.0002.00

[RouterB-isis-1] cost-style wide

[RouterB] interface gigabitethernet 3/1/1

[RouterB-GigabitEthernet3/1/1] isis enable 1

[RouterB-GigabitEthernet3/1/1] quit

[RouterB] interface gigabitethernet 3/1/2

[RouterB-GigabitEthernet3/1/2] isis enable 1

[RouterB-GigabitEthernet3/1/2] quit

[RouterB] interface loopback 1

[RouterB-LoopBack1] isis enable 1

[RouterB-LoopBack1] quit
```

#### # 配置 Router C。

```
<RouterC> system-view

[RouterC] isis 1

[RouterC-isis-1] network-entity 00.0000.0003.00

[RouterC-isis-1] cost-style wide

[RouterC] interface gigabitethernet 3/1/1

[RouterC-GigabitEthernet3/1/1] isis enable 1

[RouterC-GigabitEthernet3/1/1] quit

[RouterC] interface gigabitethernet 3/1/2

[RouterC-GigabitEthernet3/1/2] isis enable 1

[RouterC-GigabitEthernet3/1/2] quit

[RouterC-GigabitEthernet3/1/2] quit

[RouterC] interface loopback 1

[RouterC] interface loopback 1

[RouterC-LoopBack1] isis enable 1

[RouterC-LoopBack1] quit

# 配置 Router D。
```

<RouterD> system-view [RouterD] isis 1 [RouterD-isis-1] network-entity 00.0000.0000.0004.00

```
[RouterD-isis-1] cost-style wide
     [RouterD-isis-1] quit
     [RouterD] interface gigabitethernet 3/1/1
     [RouterD-GigabitEthernet3/1/1] isis enable 1
     [RouterD-GigabitEthernet3/1/1] quit
     [RouterD] interface gigabitethernet 3/1/2
     [RouterD-GigabitEthernet3/1/2] isis enable 1
     [RouterD-GigabitEthernet3/1/2] guit
     [RouterD] interface loopback 1
     [RouterD-LoopBack1] isis enable 1
     [RouterD-LoopBack1] quit
(3) 配置节点的 MPLS LSR ID、开启 MPLS 能力和 MPLS TE 能力
     # 配置 Router A。
     [RouterA] mpls lsr-id 1.1.1.1
     [RouterA] mpls te
     [RouterA-te] quit
     [RouterA] interface gigabitethernet 3/1/1
     [RouterA-GigabitEthernet3/1/1] mpls enable
     [RouterA-GigabitEthernet3/1/1] guit
     # 配置 Router B。
     [RouterB] mpls lsr-id 2.2.2.2
     [RouterB] mpls te
     [RouterB-te] quit
     [RouterB] interface gigabitethernet 3/1/1
     [RouterB-GigabitEthernet3/1/1] mpls enable
     [RouterB-GigabitEthernet3/1/1] quit
     [RouterB] interface gigabitethernet 3/1/2
     [RouterB-GigabitEthernet3/1/2] mpls enable
     [RouterB-GigabitEthernet3/1/2] quit
     # 配置 Router C。
     [RouterC] mpls lsr-id 3.3.3.3
     [RouterC] mpls te
     [RouterC-te] guit
     [RouterC] interface gigabitethernet 3/1/1
     [RouterC-GigabitEthernet3/1/1] mpls enable
     [RouterC-GigabitEthernet3/1/1] quit
     [RouterC] interface gigabitethernet 3/1/2
     [RouterC-GigabitEthernet3/1/2] mpls enable
     [RouterC-GigabitEthernet3/1/2] quit
     # 配置 Router D。
     [RouterD] mpls lsr-id 4.4.4.4
     [RouterD] mpls te
     [RouterD-te] quit
     [RouterD] interface gigabitethernet 3/1/1
     [RouterD-GigabitEthernet3/1/1] mpls enable
     [RouterD-GigabitEthernet3/1/1] quit
```

(4) 配置 IS-IS SR 的 SRGB,同时在 IS-IS IPv4 单播地址族视图下开启 MPLS SR 功能。

#### # 配置 Router A。

[RouterA] isis 1

```
[RouterA-isis-1] segment-routing global-block 16000 16999
[RouterA-isis-1] address-family ipv4
[RouterA-isis-1-ipv4] segment-routing mpls
[RouterA-isis-1-ipv4] quit
[RouterA-isis-1] guit
```

4 町 四 Dautar D

# # 配置 Router B。

```
[RouterB] isis 1
[RouterB-isis-1] segment-routing global-block 17000 17999
[RouterB-isis-1] address-family ipv4
[RouterB-isis-1-ipv4] segment-routing mpls
[RouterB-isis-1-ipv4] quit
[RouterB-isis-1] quit
```

#### # 配置 Router C。

```
[RouterC] isis 1
[RouterC-isis-1] segment-routing global-block 18000 18999
[RouterC-isis-1] address-family ipv4
[RouterC-isis-1-ipv4] segment-routing mpls
[RouterC-isis-1-ipv4] quit
[RouterC-isis-1] quit
```

## # 配置 Router D。

```
[RouterD] isis 1
[RouterD-isis-1] segment-routing global-block 19000 19999
[RouterD-isis-1] address-family ipv4
[RouterD-isis-1-ipv4] segment-routing mpls
[RouterD-isis-1-ipv4] quit
[RouterD-isis-1] quit
```

(5) 配置各设备的前缀 SID 索引。

## # 配置 Router A。

[RouterA] interface loopback 1
[RouterA-LoopBack1] isis prefix-sid index 10
# 配置 Router B。

# [RouterB] interface loopback 1

[RouterB-LoopBack1] isis prefix-sid index 20

# # 配置 Router C。

[RouterC] interface loopback 1
[RouterC-LoopBack1] isis prefix-sid index 30

# # 配置 Router D。

[RouterD] interface loopback 1
[RouterD-LoopBack1] isis prefix-sid index 40

#### (6) 配置 MPLS TE 隧道

# 配置用于 MPLS TE 隧道的静态 SRLSP,出标签为源节点 Router A 为尾节点 Router D 分 配的前缀标签 16040。

[RouterA] static-sr-mpls lsp static-sr-lsp-1 out-label 16040

# 在 Router A 上配置到 Router D 的 MPLS TE 隧道 Tunnel1: 目的地址为 Router D 的 LoopBack 口地址 4.4.4.4; 同时, 配置 Tunnel1 引用静态 SRLSP。

```
[RouterA] interface tunnel 1 mode mpls-te
[RouterA-Tunnel1] ip address 6.1.1.1 255.255.255.0
[RouterA-Tunnel1] destination 4.4.4.4
[RouterA-Tunnel1] mpls te signaling static
[RouterA-Tunnel1] mpls te static-sr-mpls static-sr-lsp-1
[RouterA-Tunnel1] quit
```

# (7) 配置静态路由使流量沿 MPLS TE 隧道转发

# 在 Router A 上配置静态路由,使得到达网络 100.1.2.0/24 的流量通过 MPLS TE 隧道接口 Tunnel1 转发。

[RouterA] ip route-static 100.1.2.0 24 tunnel 1 preference 1

#### 4. 验证配置

# 在 Router A 上执行 display isis 可以看到 IS-IS 的配置情况。

[RouterA] display isis

IS-IS(1) Protocol Information

| Network entity          | : 00.0000.0000.0001.00 |
|-------------------------|------------------------|
| IS level                | : level-1              |
| Cost style              | : Wide                 |
| Fast reroute            | : Disabled             |
| Preference              | : 15                   |
| LSP length receive      | : 1497                 |
| LSP length originate    |                        |
| level-1                 | : 1497                 |
| Maximum imported routes | : 100000               |
| Timers                  |                        |
| LSP-max-age             | : 1200                 |
| LSP-refresh             | : 900                  |
| SPF mode                | : Normal               |
| SPF intervals           | : 5 50 200             |
| Segment routing         |                        |
| MPLS                    | : Enabled              |
| Adjacency               | : Disabled             |
| global block            | : 16000 16999          |

# 在 Router A 上执行 display isis interface verbose 可以看到 Loopback 接口上的 SID 配置情况。

[RouterA] display isis interface verbose

Interface information for IS-IS(1)
\_\_\_\_\_\_

| Interface    | : LoopBack1 |            |             |      |       |     |
|--------------|-------------|------------|-------------|------|-------|-----|
| Index        | IPv4 state  | IPv6 state | Circuit ID  | MTU  | Туре  | DIS |
| 00002        | Up          | Down       | 1           | 1536 | L1/L2 |     |
| SNPA address |             | : 0000     | 0-0000-0000 |      |       |     |

| IP address                  | : 1.1.1.1                 |
|-----------------------------|---------------------------|
| Secondary IP address(es)    | :                         |
| IPv6 link-local address     | :                         |
| Extended circuit ID         | : 2                       |
| CSNP timer value            | : L1 10 L2 10             |
| Hello timer value           | : 10                      |
| Hello multiplier value      | : 3                       |
| LSP timer value             | : L12 33                  |
| LSP transmit-throttle count | : L12 5                   |
| Cost                        | : L1 0 L2 0               |
| IPv6 cost                   | : L1 0 L2 0               |
| Priority                    | : L1 64 L2 64             |
| Retransmit timer value      | : L12 5                   |
| MPLS TE status              | : L1 Disabled L2 Disabled |
| IPv4 BFD                    | : Disabled                |
| IPv6 BFD                    | : Disabled                |
| IPv4 FRR LFA backup         | : Enabled                 |
| IPv6 FRR LFA backup         | : Enabled                 |
| IPv4 prefix suppression     | : Disabled                |
| IPv6 prefix suppression     | : Disabled                |
| IPv4 tag                    | : 0                       |
| IPv6 tag                    | : 0                       |
| Prefix-SID type             | : Index                   |
| Value                       | : 10                      |
| Prefix-SID validity         | : Valid                   |

# 在 Router A 上执行 **display isis segment-routing global-block** 可以查看全网的 SRGB 信息。

[RouterA] display isis segment-routing global-block

Segment routing global block information for IS-IS(1)

# Level-1 SRGB

-----

| System ID      | Base  | Range |
|----------------|-------|-------|
|                |       |       |
| 0000.0000.0001 | 16000 | 1000  |
| 0000.0000.0002 | 17000 | 1000  |
| 0000.0000.0003 | 18000 | 1000  |
| 0000.0000.0004 | 19000 | 1000  |
|                |       |       |

#在RouterA上执行 display isis route verbose 可以查看绑定标签的路由信息。

[RouterA] display isis route verbose

Route information for IS-IS(1)

Level-1 IPv4 Forwarding Table

#### 

IPv4 Dest : 10.0.0.0/24 Int. Cost : 10 Admin Tag : -InLabel : 4294967295 NextHop : Direct Nib ID : 0x0 IPv4 Dest : 11.0.0.0/24 Admin Tag : -InLabel : 4294967295 NextHop : 10.0.0.2 Nib ID : 0x14000004 IPv4 Dest : 12.0.0.0/24 Admin Tag : -InLabel : 4294967295 NextHop : 10.0.0.2 Nib ID : 0x14000004 IPv4 Dest : 1.1.1.1/32 Admin Tag : -InLabel : 16010 NextHop : Direct Nib ID : 0x0 IPv4 Dest : 2.2.2.2/32 Admin Tag : -InLabel : 16020 NextHop : 10.0.0.2 Nib ID : 0x14000003 IPv4 Dest : 3.3.3.3/32 Admin Tag : -InLabel : 16030 NextHop : 10.0.0.2 Nib ID : 0x14000002 IPv4 Dest : 4.4.4.4/32 Admin Tag : -InLabel : 16040

Ext. Cost : NULL Src Count : 2 Flag InLabel Flag: -/-/-/-/-Interface : ExitIndex : GE3/1/1 OutLabel : 4294967295 OutLabelFlag: -Int. Cost : 20 Ext. Cost : NULL Src Count : 2 Flag : R/-/-InLabel Flag: -/-/-/-/-Interface : ExitIndex : GE3/1/1 OutLabel : 4294967295 OutLabelFlag: -Int. Cost : 30 Ext. Cost : NULL Src Count : 2 Flag InLabel Flag: -/-/-/-/-Interface : ExitIndex : GE3/1/1 OutLabel : 4294967295 OutLabelFlag: -

Int. Cost : 0 Ext. Cost : NULL Flag : D/L/-Src Count : 1 InLabel Flag: -/N/-/-/-/-Interface : ExitIndex : 0x00000584 Loopl OutLabel : 4294967295 OutLabelFlag: -

: D/L/-

: R/-/-

0x00000102

0x00000102

0x00000102

Ext. Cost : NULL Int. Cost : 10 Src Count : 1 Flag : R/-/-InLabel Flag: -/N/-/-/-/-Interface : ExitIndex : GE3/1/1 OutLabel : 17020 OutLabelFlag: I

Int. Cost : 20 Ext. Cost : NULL Src Count : 1 Flag : R/-/-InLabel Flag: -/N/-/-/-/-ExitIndex : Interface : GE3/1/1 0x00000102 OutLabelFlag: -OutLabel : 17030

Int. Cost : 20 Ext. Cost : NULL Src Count : 1 Flag : R/-/-InLabel Flag: -/N/-/-/-/-NextHop : Interface : ExitIndex :

| 10    | 0.0.0. | 2  |                      |         | GE3/1  | /1 | -      |          | 0x000     | 0010 | 2    |
|-------|--------|----|----------------------|---------|--------|----|--------|----------|-----------|------|------|
| Nib 1 | ID     | :  | 0x14000002           | OutLal  | pel    | :  | 17040  |          | OutLabel  | Flag | ı: - |
|       |        |    |                      |         |        |    |        |          |           |      |      |
|       | Flags  | :  | D-Direct, R-Added to | o Rib,  | L-Adv  | er | tised  | in LSPs, | U-Up/Down | Bit  | Set  |
|       | InLab  | el | flags: R-Readvertis  | sement  | , N-No | de | e SID, | P-no PHP |           |      |      |
|       |        |    | E-Explicit i         | iuii, v | v-vaiu | е, | L-LOC  | Cal      |           |      |      |

OutLabelFlags: E-Explicit null, I-Implicit null, N-Normal

#在RouterA上执行 display mpls lsp 可以看到 MPLS 标签转发路径信息。

[RouterA] display mpls lsp

| FEC        | Proto | In/Out Label | Out Inter/NHLFE/LSINDEX |
|------------|-------|--------------|-------------------------|
| 10.0.2     | Local | -/-          | GE3/1/1                 |
| 1.1.1/32   | ISIS  | 16010/-      | -                       |
| 2.2.2/32   | ISIS  | 16020/3      | GE3/1/1                 |
| 2.2.2/32   | ISIS  | -/3          | GE3/1/1                 |
| 3.3.3/32   | ISIS  | 16030/17030  | GE3/1/1                 |
| 3.3.3/32   | ISIS  | -/17030      | GE3/1/1                 |
| 4.4.4/32   | ISIS  | 16040/17040  | GE3/1/1                 |
| 4.4.4.4/32 | ISIS  | -/17040      | GE3/1/1                 |

# 1.21.3 通过 OSPF 通告 SID 配置举例

# 1. 组网需求

- 设备 Router A、Router B、Router C、Router D 运行 OSPF 实现互通。
- 在设备的 Loopback 接口地址之间采用动态方式分配 SID,并根据分配的 SID 建立从 Router A 到 Router D 的 SRLSP, MPLS TE 隧道通过该 SRLSP 转发流量。

# 2. 组网图

# 图1-19 通过 OSPF 通告 SID 组网图

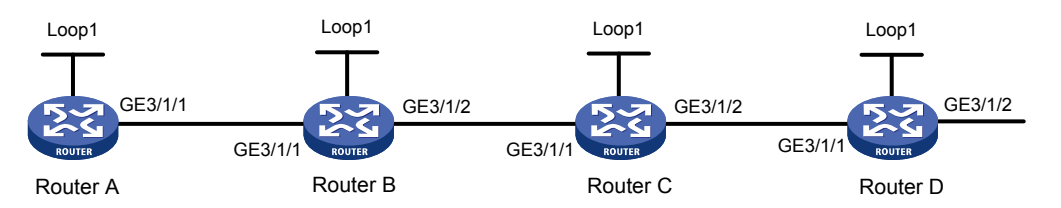

| 设备       | 接口      | IP地址        | 设备       | 接口      | IP地址         |
|----------|---------|-------------|----------|---------|--------------|
| Router A | Loop1   | 1.1.1.1/32  | Router B | Loop1   | 2.2.2.2/32   |
|          | GE3/1/1 | 10.0.0.1/24 |          | GE3/1/1 | 10.0.0.2/24  |
|          |         |             |          | GE3/1/2 | 11.0.0.1/24  |
| Router C | Loop1   | 3.3.3/32    | Router D | Loop1   | 4.4.4.4/32   |
|          | GE3/1/1 | 11.0.0.2/24 |          | GE3/1/1 | 12.0.0.2/24  |
|          | GE3/1/2 | 12.0.0.1/24 |          | GE3/1/2 | 100.1.2.1/24 |

#### 3. 配置步骤

- (1) 请按照图 1-19 配置各接口的 IP 地址和子网掩码,具体配置过程略
- (2) 配置 OSPF 协议实现网络层互通

## # 配置 Router A。

```
<RouterA> system-view

[RouterA] ospf 1 router-id 1.1.1.1

[RouterA-ospf-1] quit

[RouterA] interface gigabitethernet 3/1/1

[RouterA-GigabitEthernet3/1/1] ospf 1 area 0

[RouterA] interface loopback 1

[RouterA-LoopBack1] ospf 1 area 0

[RouterA-LoopBack1] quit
```

#### # 配置 Router B。

```
<RouterB> system-view

[RouterB] ospf 1 router-id 2.2.2.2

[RouterB-ospf-1] quit

[RouterB] interface gigabitethernet 3/1/1

[RouterB-GigabitEthernet3/1/1] ospf 1 area 0

[RouterB] interface gigabitethernet 3/1/2

[RouterB-GigabitEthernet3/1/2] ospf 1 area 0

[RouterB-GigabitEthernet3/1/2] quit

[RouterB] interface loopback 1

[RouterB-LoopBack1] ospf 1 area 0

[RouterB-LoopBack1] quit
```

#### # 配置 Router C。

```
<RouterC> system-view

[RouterC] ospf 1 router-id 3.3.3.3

[RouterC-ospf-1] quit

[RouterC] interface gigabitethernet 3/1/1

[RouterC-GigabitEthernet3/1/1] ospf 1 area 0

[RouterC-GigabitEthernet3/1/1] quit

[RouterC] interface gigabitethernet 3/1/2

[RouterC-GigabitEthernet3/1/2] ospf 1 area 0

[RouterC-GigabitEthernet3/1/2] quit

[RouterC] interface loopback 1

[RouterC-LoopBack1] ospf 1 area 0

[RouterC-LoopBack1] quit
```

## # 配置 Router D。

```
<RouterD> system-view

[RouterD] ospf 1 router-id 4.4.4.4

[RouterD-ospf-1] quit

[RouterD] interface gigabitethernet 3/1/1

[RouterD-GigabitEthernet3/1/1] ospf 1 area 0

[RouterD-GigabitEthernet3/1/1] quit
```

```
[RouterD] interface gigabitethernet 3/1/2
[RouterD-GigabitEthernet3/1/2] ospf 1 area 0
[RouterD-GigabitEthernet3/1/2] quit
[RouterD] interface loopback 1
[RouterD-LoopBack1] ospf 1 area 0
[RouterD-LoopBack1] quit
```

#### (3) 配置节点的 MPLS LSR ID、开启 MPLS 能力和 MPLS TE 能力

#### # 配置 Router A。

```
[RouterA] mpls lsr-id 1.1.1.1
[RouterA] mpls te
[RouterA-te] quit
[RouterA] interface gigabitethernet 3/1/1
[RouterA-GigabitEthernet3/1/1] mpls enable
[RouterA-GigabitEthernet3/1/1] quit
```

### # 配置 Router B。

[RouterB] mpls lsr-id 2.2.2.2

```
[RouterB] mpls te
[RouterB-te] quit
[RouterB] interface gigabitethernet 3/1/1
[RouterB-GigabitEthernet3/1/1] mpls enable
[RouterB-GigabitEthernet3/1/1] quit
[RouterB] interface gigabitethernet 3/1/2
[RouterB-GigabitEthernet3/1/2] mpls enable
[RouterB-GigabitEthernet3/1/2] quit
```

#### # 配置 Router C。

```
[RouterC] mpls lsr-id 3.3.3.3
[RouterC] mpls te
[RouterC-te] quit
[RouterC] interface gigabitethernet 3/1/1
[RouterC-GigabitEthernet3/1/1] mpls enable
[RouterC-GigabitEthernet3/1/1] quit
[RouterC] interface gigabitethernet 3/1/2
[RouterC-GigabitEthernet3/1/2] mpls enable
[RouterC-GigabitEthernet3/1/2] quit
```

#### # 配置 Router D。

```
[RouterD] mpls lsr-id 4.4.4.4
[RouterD] mpls te
[RouterD-te] quit
[RouterD] interface gigabitethernet 3/1/1
[RouterD-GigabitEthernet3/1/1] mpls enable
[RouterD-GigabitEthernet3/1/1] quit
```

# (4) 配置 OSPF SR 的 SRGB,同时在 OSPF 视图下开启 MPLS SR 功能

#### # 配置 Router A。

```
[RouterA] ospf 1
[RouterA-ospf-1] segment-routing global-block 16000 16999
[RouterA-ospf-1] segment-routing mpls
[RouterA-ospf-1] quit
```

#### # 配置 Router B。

[RouterB] ospf 1

```
[RouterB-ospf-1] segment-routing global-block 17000 17999
```

[RouterB-ospf-1] segment-routing mpls

```
[RouterB-ospf-1] quit
```

# # 配置 Router C。

```
[RouterC] ospf 1
[RouterC-ospf-1] segment-routing global-block 18000 18999
[RouterC-ospf-1] segment-routing mpls
[RouterC-ospf-1] quit
```

# # 配置 Router D。

```
[RouterD] ospf 1
[RouterD-ospf-1] segment-routing global-block 19000 19999
[RouterD-ospf-1] segment-routing mpls
[RouterD-ospf-1] quit
```

# (5) 配置各设备的前缀 SID 索引

# # 配置 Router A。

```
[RouterA] interface loopback 1
[RouterA-LoopBack1] ospf 1 prefix-sid index 10
[RouterA-LoopBack1] quit
```

# # 配置 Router B。

[RouterB] interface loopback 1
[RouterB-LoopBack1] ospf 1 prefix-sid index 20

# # 配置 Router C。

[RouterC] interface loopback 1 [RouterC-LoopBack1] ospf 1 prefix-sid index 30

# # 配置 Router D。

[RouterD] interface loopback 1
[RouterD-LoopBack1] ospf 1 prefix-sid index 40

# (6) 配置 MPLS TE 隧道

# 配置用于 MPLS TE 隧道的静态 SRLSP,出标签为源节点 Router A 为尾节点 Router D 分 配的前缀标签 16040。

```
[RouterA] static-sr-mpls lsp static-sr-lsp-1 out-label 16040
```

```
# 在 Router A 上配置到 Router D 的 MPLS TE 隧道 Tunnel1: 目的地址为 Router D 的 LoopBack 口地址 4.4.4.4; 同时, 配置 Tunnel1 引用静态 SRLSP。
```

```
[RouterA] interface tunnel 1 mode mpls-te
[RouterA-Tunnel1] ip address 6.1.1.1 255.255.255.0
[RouterA-Tunnel1] destination 4.4.4.4
[RouterA-Tunnel1] mpls te signaling static
[RouterA-Tunnel1] mpls te static-sr-mpls static-sr-lsp-1
[RouterA-Tunnel1] quit
```

(7) 配置静态路由使流量沿 MPLS TE 隧道转发

```
# 在 Router A 上配置静态路由,使得到达网络 100.1.2.0/24 的流量通过 MPLS TE 隧道接口 Tunnel1 转发。
```

[RouterA] ip route-static 100.1.2.0 24 tunnel 1 preference 1

#### 4. 验证配置

#在 Router A 上查看 OSPF 的配置情况和 Loopback 接口上的 SID 配置情况。

[RouterA] display ospf

OSPF Process 1 with Router ID 1.1.1.1 OSPF Protocol Information

RouterID: 1.1.1.1 Router type: Route tag: 0 Multi-VPN-Instance is not enabled Ext-community type: Domain ID 0x5, Route Type 0x306, Router ID 0x107 Domain ID: 0.0.0.0 Opaque capable ISPF is enabled SPF-schedule-interval: 5 50 200 LSA generation interval: 5 50 200 LSA arrival interval: 1000 500 500 Transmit pacing: Interval: 20 Count: 3 Default ASE parameters: Metric: 1 Tag: 1 Type: 2 Route preference: 10 ASE route preference: 150 SPF calculation count: 16 RFC 1583 compatible Graceful restart interval: 120 SNMP trap rate limit interval: 10 Count: 7 Area count: 1 NSSA area count: 0 ExChange/Loading neighbors: 0 MPLS segment routing: Enabled Segment routing adjacency : Disabled Segment routing global block: 16000 16999

Area: 0.0.0.0 (MPLS TE not enabled) Authentication type: None Area flag: Normal SPF scheduled count: 4 ExChange/Loading neighbors: 0

Interface: 10.0.0.1 (GigabitEthernet3/1/1)
Cost: 1 State: DR Type: Broadcast MTU: 1500
Priority: 1
Designated router: 10.0.0.1
Backup designated router: 10.0.0.2
Timers: Hello 10, Dead 40, Poll 40, Retransmit 5, Transmit Delay 1
FRR backup: Enabled
Enabled by interface configuration (including secondary IP addresses)

Interface: 1.1.1.1 (LoopBack1) Cost: 0 State: Loopback Type: PTP MTU: 1536 Timers: Hello 10, Dead 40, Poll 40, Retransmit 5, Transmit Delay 1 FRR backup: Enabled Enabled by interface configuration (including secondary IP addresses) Prefix-SID type: Index Value: 10

Process ID: ospf 1

Prefix-SID validity: Valid

## #在 Router A 上查看全网的 SRGB 信息。

[RouterA] display ospf segment-routing global-block OSPF Process 1 with Router ID 1.1.1.1

Segment Routing Global Block

#### Area: 0.0.0.0

| Router ID | Min SID | Max SID | Total |
|-----------|---------|---------|-------|
| 4.4.4.4   | 19000   | 19999   | 1000  |
| 3.3.3.3   | 18000   | 18999   | 1000  |
| 2.2.2.2   | 17000   | 17999   | 1000  |
| 1.1.1.1   | 16000   | 16999   | 1000  |
|           |         |         |       |

#在 Router A 上查看绑定标签的路由信息。

[RouterA] display ospf routing verbose

OSPF Process 1 with Router ID 1.1.1.1 Routing Table

Topology base (MTID 0)

```
Routing for network
```

```
Destination: 11.0.0.0/24
  Priority: Low
                                    Type: Transit
 AdvRouter: 3.3.3.3
                                    Area: 0.0.0.0
 SubProtoID: 0x1
                              Preference: 10
   NextHop: 10.0.0.2
                              BkNextHop: N/A
    IfType: Broadcast
                                BkIfType: N/A
  Interface: GE3/1/1
                             BkInterface: N/A
     NibID: 0x13000005
                                  Status: Normal
      Cost: 2
    InLabel: 4294967295
   OutLabel: 4294967295
                        OutLabel flag: N
Destination: 10.0.0/24
   Priority: Low
                                    Type: Transit
 AdvRouter: 1.1.1.1
                                    Area: 0.0.0.0
 SubProtoID: 0x1
                              Preference: 10
   NextHop: 0.0.0.0
                              BkNextHop: N/A
     IfType: Broadcast
                                BkIfType: N/A
  Interface: GE3/1/1
                            BkInterface: N/A
     NibID: 0x13000001
                                  Status: Direct
```

```
Cost: 1
   InLabel: 4294967295
  OutLabel: 4294967295
                       OutLabel flag: N
Destination: 4.4.4.4/32
  Priority: Medium
                                  Type: Stub
 AdvRouter: 4.4.4.4
                                  Area: 0.0.0.0
 SubProtoID: 0x1
                            Preference: 10
                            BkNextHop: N/A
   NextHop: 10.0.0.2
    IfType: Broadcast
                              BkIfType: N/A
  Interface: GE3/1/1
                           BkInterface: N/A
    NibID: 0x13000005
                                Status: Normal
      Cost: 2
   InLabel: 16040
  OutLabel: 17040
                        OutLabel flag: N
Destination: 3.3.3.3/32
  Priority: Medium
                                  Type: Stub
 AdvRouter: 3.3.3.3
                                  Area: 0.0.0.0
 SubProtoID: 0x1
                            Preference: 10
   NextHop: 10.0.0.2
                             BkNextHop: N/A
    IfType: Broadcast
                              BkIfType: N/A
  Interface: GE13/1/1
                           BkInterface: N/A
    NibID: 0x13000005
                                Status: Normal
      Cost: 2
   InLabel: 16030
  OutLabel: 17030
                        OutLabel flag: N
Destination: 2.2.2.2/32
  Priority: Medium
                                 Type: Stub
 AdvRouter: 2.2.2.2
                                  Area: 0.0.0.0
 SubProtoID: 0x1
                            Preference: 10
   NextHop: 10.0.0.2
                            BkNextHop: N/A
    IfType: Broadcast
                              BkIfType: N/A
  Interface: GE3/1/1
                           BkInterface: N/A
    NibID: 0x13000005
                               Status: Normal
      Cost: 1
   InLabel: 16020
  OutLabel: 17020
                        OutLabel flag: N
Destination: 1.1.1.1/32
  Priority: Medium
                                  Type: Stub
 AdvRouter: 1.1.1.1
                                  Area: 0.0.0.0
 SubProtoID: 0x1
                            Preference: 10
   NextHop: 0.0.0.0
                            BkNextHop: N/A
    IfType: PTP
                              BkIfType: N/A
 Interface: Loopl
                           BkInterface: N/A
     NibID: 0x13000002
                                 Status: Direct
```

```
Cost: 0
     InLabel: 16010
    OutLabel: 4294967295
                             OutLabel flag: N
Total nets: 6
Intra area: 6 Inter area: 0 ASE: 0 NSSA: 0
#在 Router A 上查看 MPLS 标签转发路径信息。
[RouterA] display mpls lsp
FEC
                            Proto
                                      In/Out Label
                                                      Out Inter/NHLFE/LSINDEX
10.0.0.2
                            Local
                                      -/-
                                                      GE3/1/1
1.1.1.1/32
                            OSPF
                                      16010/-
                                                       _
                                                      GE3/1/1
2.2.2.2/32
                            OSPF
                                      16020/3
2.2.2.2/32
                                      -/3
                                                      GE3/1/1
                            OSPF
3.3.3.3/32
                            OSPF
                                      16030/17030
                                                      GE3/1/1
3.3.3.3/32
                            OSPF
                                      -/17030
                                                      GE3/1/1
4.4.4.4/32
                            OSPF
                                      16040/17040
                                                      GE3/1/1
4.4.4.4/32
                                      -/17040
                            OSPF
                                                      GE3/1/1
```

# 1.21.4 通过显式路径计算 SRLSP 配置举例

## 1. 组网需求

- 设备 Router A、Router B、Router C、Router D 运行 IGP 实现互通,这里以 IS-IS 举例。
- 在设备的 Loopback 接口地址之间采用动态方式分配 SID,并在头节点配置显式路径建立从 Router A 到 Router D 的 SRLSP, MPLS TE 隧道通过该 SRLSP 转发流量。

# 2. 组网图

### 图1-20 通过显式路径计算 SRLSP 组网图

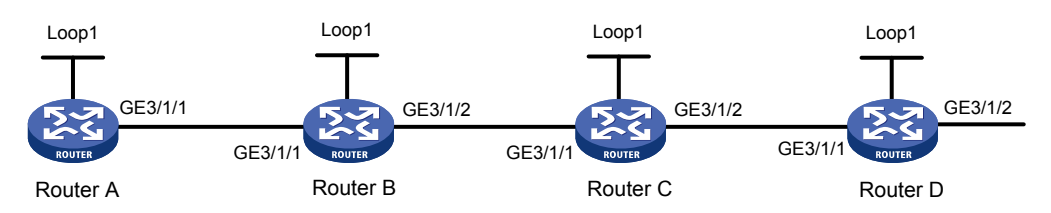

| 设备       | 接口      | IP地址        | 设备       | 接口      | IP地址         |
|----------|---------|-------------|----------|---------|--------------|
| Router A | Loop1   | 1.1.1/32    | Router B | Loop1   | 2.2.2.2/32   |
|          | GE3/1/1 | 10.0.0.1/24 |          | GE3/1/1 | 10.0.0.2/24  |
|          |         |             |          | GE3/1/2 | 11.0.0.1/24  |
| Router C | Loop1   | 3.3.3/32    | Router D | Loop1   | 4.4.4.4/32   |
|          | GE3/1/1 | 11.0.0.2/24 |          | GE3/1/1 | 12.0.0.2/24  |
|          | GE3/1/2 | 12.0.0.1/24 |          | GE3/1/2 | 100.1.2.1/24 |

## 3. 配置步骤

- (1) 请按照图 1-20 配置各接口的 IP 地址和子网掩码,具体配置过程略
- (2) 配置 IS-IS 协议实现网络层互通,开销值类型 wide

#### # 配置 Router A。

```
<RouterA> system-view

[RouterA] isis 1

[RouterA-isis-1] network-entity 00.0000.0001.00

[RouterA-isis-1] cost-style wide

[RouterA-isis-1] is-level level-1

[RouterA-isis-1] mpls te enable

[RouterA-isis-1] quit

[RouterA] interface gigabitethernet 3/1/1

[RouterA-GigabitEthernet3/1/1] isis enable 1

[RouterA] interface loopback 1

[RouterA-LoopBack1] isis enable 1

[RouterA-LoopBack1] quit
```

#### # 配置 Router B。

```
<RouterB> system-view
[RouterB] isis 1
[RouterB-isis-1] network-entity 00.0000.0000.0002.00
[RouterB-isis-1] cost-style wide
[RouterB-isis-1] is-level level-1
[RouterB-isis-1] mpls te enable
[RouterB-isis-1] quit
[RouterB] interface gigabitethernet 3/1/1
[RouterB-GigabitEthernet3/1/1] isis enable 1
[RouterB-GigabitEthernet3/1/1] guit
[RouterB] interface gigabitethernet 3/1/2
[RouterB-GigabitEthernet3/1/2] isis enable 1
[RouterB-GigabitEthernet3/1/2] guit
[RouterB] interface loopback 1
[RouterB-LoopBack1] isis enable 1
[RouterB-LoopBack1] quit
```

#### # 配置 Router C。

```
<RouterC> system-view
[RouterC] isis 1
[RouterC-isis-1] network-entity 00.0000.0000.0003.00
[RouterC-isis-1] cost-style wide
[RouterC-isis-1] is-level level-1
[RouterC-isis-1] mpls te enable
[RouterC-isis-1] quit
[RouterC] interface gigabitethernet 3/1/1
[RouterC-GigabitEthernet3/1/1] isis enable 1
[RouterC-GigabitEthernet3/1/1] quit
[RouterC] interface gigabitethernet 3/1/2
[RouterC-GigabitEthernet3/1/2] isis enable 1
[RouterC-GigabitEthernet3/1/2] quit
[RouterC] interface loopback 1
[RouterC-LoopBack1] isis enable 1
[RouterC-LoopBack1] quit
```

#### # 配置 Router D。

```
<RouterD> system-view
[RouterD] isis 1
[RouterD-isis-1] network-entity 00.0000.0000.0004.00
[RouterD-isis-1] cost-style wide
[RouterD-isis-1] is-level level-1
[RouterD-isis-1] mpls te enable
[RouterD-isis-1] quit
[RouterD] interface gigabitethernet 3/1/1
[RouterD-GigabitEthernet3/1/1] isis enable 1
[RouterD-GigabitEthernet3/1/1] quit
[RouterD] interface gigabitethernet 3/1/2
[RouterD-GigabitEthernet3/1/2] isis enable 1
[RouterD-GigabitEthernet3/1/2] quit
[RouterD] interface loopback 1
[RouterD-LoopBack1] isis enable 1
[RouterD-LoopBack1] quit
```

# (3) 配置节点的 MPLS LSR ID、开启 MPLS 能力和 MPLS TE 能力

#### # 配置 Router A。

```
[RouterA] mpls lsr-id 1.1.1.1
[RouterA] mpls te
[RouterA-te] quit
[RouterA] interface gigabitethernet 3/1/1
[RouterA-GigabitEthernet3/1/1] mpls enable
[RouterA-GigabitEthernet3/1/1] quit
```

#### # 配置 Router B。

```
[RouterB] mpls lsr-id 2.2.2.2
[RouterB] mpls te
[RouterB-te] quit
[RouterB] interface gigabitethernet 3/1/1
[RouterB-GigabitEthernet3/1/1] mpls enable
[RouterB-GigabitEthernet3/1/1] quit
[RouterB] interface gigabitethernet 3/1/2
[RouterB-GigabitEthernet3/1/2] mpls enable
[RouterB-GigabitEthernet3/1/2] quit
```

#### # 配置 Router C。

```
[RouterC] mpls lsr-id 3.3.3.3
[RouterC] mpls te
[RouterC-te] quit
[RouterC] interface gigabitethernet 3/1/1
[RouterC-GigabitEthernet3/1/1] quit
[RouterC] interface gigabitethernet 3/1/2
[RouterC-GigabitEthernet3/1/2] mpls enable
[RouterC-GigabitEthernet3/1/2] quit
# 配置 Router D。
```

[RouterD] mpls lsr-id 4.4.4.4

```
[RouterD] mpls te
[RouterD-te] quit
[RouterD] interface gigabitethernet 3/1/1
[RouterD-GigabitEthernet3/1/1] mpls enable
[RouterD-GigabitEthernet3/1/1] quit
```

# (4) 配置 IS-IS SR 的 SRGB,同时在 IS-IS IPv4 单播地址族视图下开启 MPLS SR 功能。

# # 配置 Router A。

```
[RouterA] isis 1
[RouterA-isis-1] segment-routing global-block 16000 16999
[RouterA-isis-1] address-family ipv4
[RouterA-isis-1-ipv4] segment-routing mpls
[RouterA-isis-1-ipv4] quit
[RouterA-isis-1] quit
```

#### # 配置 Router B。

```
[RouterB] isis 1
```

```
[RouterB-isis-1] segment-routing global-block 17000 17999
[RouterB-isis-1] address-family ipv4
[RouterB-isis-1-ipv4] segment-routing mpls
[RouterB-isis-1-ipv4] quit
```

```
[RouterB-isis-1] quit
```

## # 配置 Router C。

```
[RouterC] isis 1
[RouterC-isis-1] segment-routing global-block 18000 18999
[RouterC-isis-1] address-family ipv4
[RouterC-isis-1-ipv4] segment-routing mpls
[RouterC-isis-1-ipv4] quit
[RouterC-isis-1] quit
```

#### # 配置 Router D。

```
[RouterD] isis 1
[RouterD-isis-1] segment-routing global-block 19000 19999
[RouterD-isis-1] address-family ipv4
[RouterD-isis-1-ipv4] segment-routing mpls
[RouterD-isis-1-ipv4] quit
[RouterD-isis-1] quit
```

(5) 配置各设备的前缀 SID 索引。

# # 配置 Router A。

[RouterA] interface loopback 1
[RouterA-LoopBack1] isis prefix-sid index 10
[RouterA-LoopBack1] quit

## # 配置 Router B。

```
[RouterB] interface loopback 1
[RouterB-LoopBack1] isis prefix-sid index 20
[RouterB-LoopBack1] quit
# 配置 Router C。
```

[RouterC] interface loopback 1
[RouterC-LoopBack1] isis prefix-sid index 30

[RouterC-LoopBack1] quit

# 配置 Router D。

```
[RouterD] interface loopback 1
[RouterD-LoopBack1] isis prefix-sid index 40
[RouterD-LoopBack1] quit
```

(6) 配置显式路径。

# 在 Router A 上配置到 Router D 的显式路径 1:采用 prefix 标签方式,逐跳配置标签值,建 立 SRLSP。

```
[RouterA] explicit-path 1
[RouterA-explicit-path-1] nextsid label 16020 type prefix
[RouterA-explicit-path-1] nextsid label 17030 type prefix
[RouterA-explicit-path-1] nextsid label 18040 type prefix
[RouterA-explicit-path-1] quit
```

(7) 配置 MPLS TE 隧道。

[RouterA] display mpls lsp

# 在 Router A 上配置到 Router D 的 MPLS TE 隧道 Tunnel1: 目的地址为 Router D 的 LoopBack 口地址 4.4.4.4; 同时, 配置 Tunnel1 引用显式路径 1, 使流量沿 MPLS TE 隧道转 发。

```
[RouterA] interface tunnel 1 mode mpls-te
[RouterA-Tunnel1] ip address unnumbered interface LoopBack 1
[RouterA-Tunnel1] destination 4.4.4.4
[RouterA-Tunnel1] mpls te signaling segment-routing
[RouterA-Tunnel1] mpls te path preference 1 explicit-path 1
[RouterA-Tunnel1] quit
```

#### 4. 验证配置

#在RouterA上执行 display mpls lsp 可以看到 MPLS 标签转发路径信息。

| FEC             | Proto | In/Out Label | Out Inter/NHLFE/LSINDEX |
|-----------------|-------|--------------|-------------------------|
| 10.0.2          | Local | -/-          | GE3/1/1                 |
| Tunnel1         | Local | -/-          | NHLFE6                  |
| 1.1.1.1/32      | ISIS  | 16010/-      | -                       |
| 2.2.2/32        | ISIS  | 16020/3      | GE3/1/1                 |
| 2.2.2/32        | ISIS  | -/3          | GE3/1/1                 |
| 3.3.3/32        | ISIS  | 16030/17030  | GE3/1/1                 |
| 3.3.3/32        | ISIS  | -/17030      | GE3/1/1                 |
| 4.4.4.4/32      | ISIS  | 16040/17040  | GE3/1/1                 |
| 4.4.4/32        | ISIS  | -/17040      | GE3/1/1                 |
| 1.1.1.1/1/17700 | SR-TE | -/17030      | GE3/1/1                 |
|                 |       | 18040        |                         |

# 在 Router A 上执行 display mpls te tunnel-interface 可以看到 MPLS TE 隧道接口信 息。

[RouterA] display mpls te tunnel-interface tunnel 1

Tunnel Name : Tunnel 1

Tunnel State : Up (Main CRLSP up.

Main Shared-resource CRLSP down.

Backup CRLSP down.)

| Τι | nnel Attributes       | : |                  |                       |   |          |
|----|-----------------------|---|------------------|-----------------------|---|----------|
|    | LSP ID                | : | 17700            | Tunnel ID             | : | 1        |
|    | Admin State           | : | Normal           |                       |   |          |
|    | Ingress LSR ID        | : | 1.1.1.1          | Egress LSR ID         | : | 4.4.4.4  |
|    | Signaling             | : | Segment-Routing  | Static CRLSP Name     | : | -        |
|    | Resv Style            | : | SE               |                       |   |          |
|    | Tunnel mode           | : | -                |                       |   |          |
|    | Reverse-LSP name      | : | -                |                       |   |          |
|    | Reverse-LSP LSR ID    | : | -                | Reverse-LSP Tunnel ID | : | -        |
|    | Class Type            | : | CT0              | Tunnel Bandwidth      | : | 0 kbps   |
|    | Reserved Bandwidth    | : | 0 kbps           |                       |   |          |
|    | Setup Priority        | : | -                | Holding Priority      | : | -        |
|    | Affinity Attr/Mask    | : | 0/0              |                       |   |          |
|    | Explicit Path         | : | 1                |                       |   |          |
|    | Backup Explicit Path  | : | -                |                       |   |          |
|    | Metric Type           | : | TE               |                       |   |          |
|    | Record Route          | : | Disabled         | Record Label          | : | Disabled |
|    | FRR Flag              | : | Disabled         | Bandwidth Protection  | : | Disabled |
|    | Backup Bandwidth Flag | : | Disabled         | Backup Bandwidth Type | : | -        |
|    | Backup Bandwidth      | : | -                |                       |   |          |
|    | Bypass Tunnel         | : | No               | Auto Created          | : | No       |
|    | Route Pinning         | : | Disabled         |                       |   |          |
|    | Retry Limit           | : | 3                | Retry Interval        | : | 2 sec    |
|    | Reoptimization        | : | Disabled         | Reoptimization Freq   | : | -        |
|    | Backup Type           | : | None             | Backup LSP ID         | : | -        |
|    | Backup Restore Time   | : | -                |                       |   |          |
|    | Auto Bandwidth        | : | Disabled         | Auto Bandwidth Freq   | : | -        |
|    | Min Bandwidth         | : | -                | Max Bandwidth         | : | -        |
|    | Collected Bandwidth   | : | -                | Service-Class         | : | -        |
|    | Traffic Policy        | : | Disable          |                       |   |          |
|    | Path Setup Type       | : | EXPLICIT/-       |                       |   |          |
|    | Binding SID           | : | -                | Binding SID State     | : | -        |
|    | Last Down Reason      | : | Signal Error     |                       |   |          |
|    | Down Time             | : | 2018-11-13 14:34 | 4:06:232              |   |          |
|    |                       |   |                  |                       | - |          |

# 在 Router A 上执行 display mpls forwarding nhlfe 可以看到下一跳标签转发表项信息。 到达目的出标签为两层标签,流量通过显示路径1转发。

| б         | SRLSP | NA | 17030 | GE3/1/1 | 10.0.2 |
|-----------|-------|----|-------|---------|--------|
|           |       |    | 18040 |         |        |
| 268435457 | TE    | TA | -     | 6       |        |

# 1.21.5 通过 PCE 计算 SRLSP 配置举例

## 1. 组网需求

- 设备 Router A、Router B、Router C、Router D 运行 IGP 实现互通,这里以 IS-IS 举例。
- 设备 Router B、Router C、Router D 为 PCE; Router A 作为 PCC,静态配置 PCE,并向 PCE 请求计算从 Router A 到 Router D 的 IS-IS 区域路径。

# 2. 组网图

## 图1-21 通过 PCE 计算 SRLSP 组网图

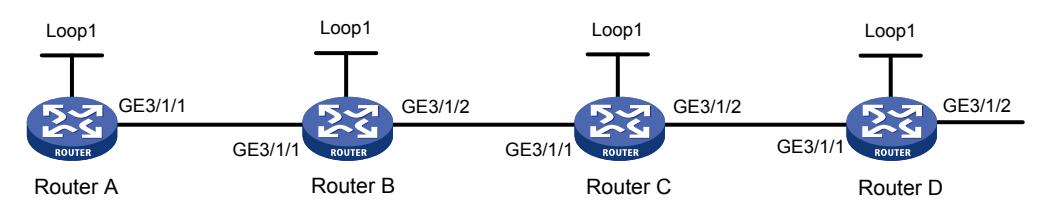

| 设备       | 接口      | IP地址        | 设备       | 接口      | IP地址         |
|----------|---------|-------------|----------|---------|--------------|
| Router A | Loop1   | 1.1.1.1/32  | Router B | Loop1   | 2.2.2.2/32   |
|          | GE3/1/1 | 10.0.0.1/24 |          | GE3/1/1 | 10.0.0.2/24  |
|          |         |             |          | GE3/1/2 | 11.0.0.1/24  |
| Router C | Loop1   | 3.3.3/32    | Router D | Loop1   | 4.4.4.4/32   |
|          | GE3/1/1 | 11.0.0.2/24 |          | GE3/1/1 | 12.0.0.2/24  |
|          | GE3/1/2 | 12.0.0.1/24 |          | GE3/1/2 | 100.1.2.1/24 |

# 3. 配置步骤

- (1) 请按照图 1-21 配置各接口的 IP 地址和子网掩码,具体配置过程略
- (2) 配置 IS-IS 协议实现网络层互通,开销值类型 wide

### # 配置 Router A。

```
<RouterA> system-view

[RouterA] isis 1

[RouterA-isis-1] network-entity 00.0000.0001.00

[RouterA-isis-1] cost-style wide

[RouterA-isis-1] mpls te enable

[RouterA-isis-1] quit

[RouterA] interface gigabitethernet 3/1/1

[RouterA-GigabitEthernet3/1/1] isis enable 1

[RouterA-GigabitEthernet3/1/1] quit

[RouterA] interface loopback 1

[RouterA-LoopBack1] isis enable 1

[RouterA-LoopBack1] quit

# 配置 Router B.
```
```
<RouterB> system-view

[RouterB] isis 1

[RouterB-isis-1] network-entity 00.0000.0002.00

[RouterB-isis-1] cost-style wide

[RouterB-isis-1] mpls te enable

[RouterB-isis-1] quit

[RouterB] interface gigabitethernet 3/1/1

[RouterB-GigabitEthernet3/1/1] isis enable 1

[RouterB-GigabitEthernet3/1/1] quit

[RouterB] interface gigabitethernet 3/1/2

[RouterB-GigabitEthernet3/1/2] isis enable 1

[RouterB-GigabitEthernet3/1/2] quit

[RouterB-GigabitEthernet3/1/2] quit

[RouterB] interface loopback 1

[RouterB-LoopBack1] isis enable 1

[RouterB-LoopBack1] quit
```

#### # 配置 Router C。

```
<RouterC> system-view

[RouterC] isis 1

[RouterC-isis-1] network-entity 00.0000.0003.00

[RouterC-isis-1] cost-style wide

[RouterC-isis-1] mpls te enable

[RouterC] interface gigabitethernet 3/1/1

[RouterC] interface gigabitethernet 3/1/1

[RouterC-GigabitEthernet3/1/1] guit

[RouterC] interface gigabitethernet 3/1/2

[RouterC-GigabitEthernet3/1/2] isis enable 1

[RouterC-GigabitEthernet3/1/2] guit

[RouterC] interface loopback 1

[RouterC-LoopBack1] isis enable 1

[RouterC-LoopBack1] guit
```

### # 配置 Router D。

```
<RouterD> system-view

[RouterD] isis 1

[RouterD-isis-1] network-entity 00.0000.0000.0004.00

[RouterD-isis-1] cost-style wide

[RouterD-isis-1] mpls te enable

[RouterD-isis-1] quit

[RouterD] interface gigabitethernet 3/1/1

[RouterD-GigabitEthernet3/1/1] guit

[RouterD] interface gigabitethernet 3/1/2

[RouterD-GigabitEthernet3/1/2] isis enable 1

[RouterD-GigabitEthernet3/1/2] quit

[RouterD-GigabitEthernet3/1/2] quit

[RouterD] interface loopback 1

[RouterD-LoopBack1] isis enable 1

[RouterD-LoopBack1] quit
```

(3) 配置节点的 MPLS LSR ID、开启 MPLS 能力和 MPLS TE 能力

#### # 配置 Router A。

```
[RouterA] mpls lsr-id 1.1.1.1
[RouterA] mpls te
[RouterA-te] quit
[RouterA] interface gigabitethernet 3/1/1
[RouterA-GigabitEthernet3/1/1] mpls enable
[RouterA-GigabitEthernet3/1/1] mpls te enable
[RouterA-GigabitEthernet3/1/1] quit
# 配置 Router B。
```

```
[RouterB] mpls lsr-id 2.2.2.2
[RouterB] mpls te
[RouterB-te] quit
[RouterB] interface gigabitethernet 3/1/1
[RouterB-GigabitEthernet3/1/1] mpls enable
[RouterB-GigabitEthernet3/1/1] mpls te enable
[RouterB-GigabitEthernet3/1/1] quit
[RouterB] interface gigabitethernet 3/1/2
[RouterB-GigabitEthernet3/1/2] mpls enable
[RouterB-GigabitEthernet3/1/2] mpls te enable
[RouterB-GigabitEthernet3/1/2] quit
```

### # 配置 Router C。

```
[RouterC] mpls lsr-id 3.3.3.3
[RouterC] mpls te
[RouterC-te] quit
[RouterC] interface gigabitethernet 3/1/1
[RouterC-GigabitEthernet3/1/1] mpls enable
[RouterC-GigabitEthernet3/1/1] mpls te enable
[RouterC-GigabitEthernet3/1/1] quit
[RouterC] interface gigabitethernet 3/1/2
[RouterC-GigabitEthernet3/1/2] mpls enable
[RouterC-GigabitEthernet3/1/2] mpls te enable
[RouterC-GigabitEthernet3/1/2] guit
```

#### # 配置 Router D。

```
[RouterD] mpls lsr-id 4.4.4.4
[RouterD] mpls te
[RouterD-te] quit
[RouterD] interface gigabitethernet 3/1/1
[RouterD-GigabitEthernet3/1/1] mpls enable
[RouterD-GigabitEthernet3/1/1] mpls te enable
[RouterD-GigabitEthernet3/1/1] quit
```

(4) 配置在 IS-IS IPv4 单播地址族视图下开启 MPLS SR 功能。

### # 配置 Router A。

```
[RouterA] isis 1
[RouterA-isis-1] address-family ipv4
[RouterA-isis-1-ipv4] segment-routing mpls
[RouterA-isis-1-ipv4] quit
[RouterA-isis-1] quit
```

### # 配置 Router B。

```
[RouterB] isis 1
[RouterB-isis-1] address-family ipv4
[RouterB-isis-1-ipv4] segment-routing mpls
[RouterB-isis-1-ipv4] quit
[RouterB-isis-1] quit
```

#### # 配置 Router C。

```
[RouterC] isis 1
[RouterC-isis-1] address-family ipv4
[RouterC-isis-1-ipv4] segment-routing mpls
[RouterC-isis-1-ipv4] quit
[RouterC-isis-1] quit
```

### # 配置 Router D。

```
[RouterD] isis 1
[RouterD-isis-1] address-family ipv4
[RouterD-isis-1-ipv4] segment-routing mpls
[RouterD-isis-1-ipv4] quit
[RouterD-isis-1] quit
```

# (5) 配置 Router B、Router C 和 Router D 为 PCE

### # 配置 Router B。

[RouterB] mpls te [RouterB-te] pce address 2.2.2.2

#### # 配置 Router C。

[RouterC] mpls te
[RouterC-te] pce address 3.3.3.3
# 配置 Router D。
[RouterD] mpls te

[RouterD-te] pce address 4.4.4.4

# (6) 配置 RouterA 作为 PCC 并使用静态方式指定 PCE

### # 配置 Router A。

```
[RouterA] mpls te
[RouterA-te] pcep type active-stateful
[RouterA-te] pce static 2.2.2.2
[RouterA-te] pce static 3.3.3.3
[RouterA-te] pce static 4.4.4.4
```

## (7) 配置 MPLS TE 隧道使用 PCE 托管方式计算 SRLSP

# # 配置 Router A。

```
[RouterA] interface tunnel 1 mode mpls-te
[RouterA-Tunnel1] ip address unnumbered interface LoopBack1
[RouterA-Tunnel1] mpls te signaling segment-routing
[RouterA-Tunnel1] mpls te delegation
[RouterA-Tunnel1] destination 4.4.4.4
```

### 4. 验证配置

**#** 配置完成后,在各设备上执行 **display mpls te pce discovery verbose**,可以查看到自动发现的 PCE。以 Router A 为例:

[RouterA] display mpls te pce discovery verbose PCE address: 2.2.2.2 Discovery methods: Static Path scopes: Preference Path scope 7 Compute intra-area paths Act as PCE for inter-area TE LSP computation 6 Capabilities: Bidirectional path computation Support for request prioritization Support for multiple requests per message PCE address: 3.3.3.3 Discovery methods: Static Path scopes: Path scope Preference Compute intra-area paths 7 Act as PCE for inter-area TE LSP computation 6 Capabilities: Bidirectional path computation Support for request prioritization Support for multiple requests per message PCE address: 4.4.4.4 Discovery methods: Static Path scopes: Path scope Preference Compute intra-area paths 7 Act as PCE for inter-area TE LSP computation 6 Capabilities: Bidirectional path computation Support for request prioritization Support for multiple requests per message # 在各设备上执行 display mpls te pce peer verbose, 可以查看到建立的 PCEP 会话, 显示会话状态 UP。以 Router A 为例: [RouterA] display mpls te pce peer verbose Peer address: 2.2.2.2 : 1.1.1.1:36818 -> 2.2.2.2:4189 TCP connection Peer type : PCE : Stateless Session type Session state : UP Mastership : Normal Role : Active : 0000 days 00 hours 15 minutes Session up time Session ID : Local 0, Peer 0 Keepalive interval : Local 30 sec, Peer 30 sec Recommended DeadTimer : Local 120 sec, Peer 120 sec Tolerance:

```
Min keepalive interval : 10 sec
   Max unknown messages : 5
 Request timeout
                  : 10 sec
 Capability for Initiate : No
 Capability for Segment-Routing: No
Peer address: 3.3.3.3
 TCP connection
                        : 1.1.1.1:36821 -> 3.3.3.3:4189
 Peer type
                        : PCE
                        : Stateless
 Session type
 Session state
                        : UP
 Mastership
                        : Normal
                        : Active
 Role
 Session up time
                        : 0000 days 00 hours 13 minutes
 Session ID
                        : Local 1, Peer 0
 Keepalive interval : Local 30 sec, Peer 30 sec
 Recommended DeadTimer : Local 120 sec, Peer 120 sec
 Tolerance:
   Min keepalive interval : 10 sec
   Max unknown messages : 5
                  : 10 sec
 Request timeout
 Capability for Initiate
                          : No
 Capability for Segment-Routing: No
Peer address: 4.4.4.4
 TCP connection
                        : 1.1.1.1:36822 -> 4.4.4.4:4189
 Peer type
                        : PCE
 Session type
                        : Stateless
 Session state
                        : UP
 Mastership
                        : Normal
 Role
                        : Active
                   : 0000 days 00 hours 13 minutes
 Session up time
 Session ID
                        : Local 2, Peer 0
 Keepalive interval : Local 30 sec, Peer 30 sec
 Recommended DeadTimer : Local 120 sec, Peer 120 sec
 Tolerance:
   Min keepalive interval : 10 sec
   Max unknown messages : 5
 Request timeout
                    : 10 sec
 Capability for Initiate : No
 Capability for Segment-Routing: No
```

# 1.21.6 跨域 VPN-OptionB 方式 MPLS SR 配置举例

### 1. 组网需求

- 在设备的 Loopback 接口地址之间采用动态方式分配 SID,并根据分配的 SID 建立 SRLSP, MPLS TE 隧道通过该 SRLSP 转发流量。
- 同一自治系统内的 PE 设备之间运行 OSPF 作为 IGP, 使能 OSPF SR;

- 不同自治系统内的 ASBR-PE 设备之间运行 MPLS TE 隧道,开启 BGP-EPE 功能;
- PE1与ASBR-PE1间通过MPIBGP交换标签VPNv4路由;
- PE 2 与 ASBR-PE 2 通过 MP IBGP 交换标签 VPNv4 路由;
- ASBR-PE 1 与 ASBR-PE 2 建立 MP-EBGP 对等体交换 VPNv4 路由;
- ASBR 上不对接收的 VPNv4 路由进行 Route Target 过滤。

### 2. 组网图

图1-22 跨域 VPN-OptionB 方式 MPLS SR 组网图

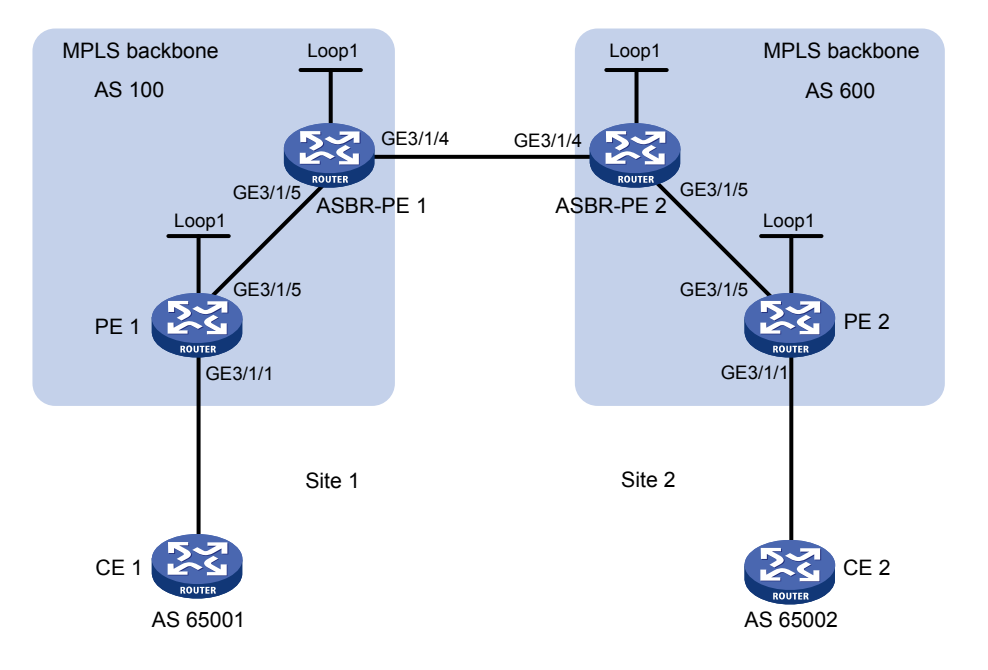

| 设备        | 接口      | IP地址        | 设备        | 接口      | IP地址        |
|-----------|---------|-------------|-----------|---------|-------------|
| PE 1      | Loop1   | 2.2.2.9/32  | PE 2      | Loop1   | 5.5.5.9/32  |
|           | GE3/1/1 | 30.0.0.1/24 |           | GE3/1/1 | 20.0.0.1/24 |
|           | GE3/1/5 | 1.1.1.2/8   |           | GE3/1/5 | 9.1.1.2/8   |
| ASBR-PE 1 | Loop1   | 3.3.3.9/32  | ASBR-PE 2 | Loop1   | 4.4.4.9/32  |
|           | GE3/1/5 | 1.1.1.1/8   |           | GE3/1/5 | 9.1.1.1/8   |
|           | GE3/1/4 | 11.0.0.2/8  |           | GE3/1/4 | 11.0.0.1/8  |

### 3. 配置步骤

- (1) 配置各接口的 IP 地址。 按照图 1-22 配置各接口的 IP 地址和掩码,部分配置过程略。
- (2) 配置 PE 1

# 在 PE 1 上运行 OSPF, 配置节点的 MPLS LSR ID、开启 MPLS 能力和 MPLS TE 能力。

```
<PE1> system-view
[PE1] ospf 1 router-id 2.2.2.9
[PE1-ospf-1] quit
[PE1] interface gigabitethernet 3/1/5
[PE1-GigabitEthernet3/1/5] ip address 1.1.1.2 255.0.0.0
```

```
[PE1-GigabitEthernet3/1/5] ospf 1 area 0
[PE1-GigabitEthernet3/1/5] mpls enable
[PE1-GigabitEthernet3/1/5] guit
[PE1] interface loopback 1
[PE1-LoopBack1] ip address 2.2.2.9 32
[PE1-LoopBack1] ospf 1 area 0
[PE1-LoopBack1] quit
[PE1] mpls lsr-id 2.2.2.9
[PE1] mpls te
[PE1-te] quit
#在OSPF视图下开启MPLS SR功能,并配置前缀 SID 索引。
[PE1] ospf 1
[PE1-ospf-1] segment-routing mpls
[PE1-ospf-1] quit
[PE1] interface loopback 1
[PE1-LoopBack1] ospf 1 prefix-sid index 20
[PE1-LoopBack1] quit
# 创建 VPN 实例,名称为 vpn1,为其配置 RD 和 Route Target 属性。
[PE1] ip vpn-instance vpn1
[PE1-vpn-instance-vpn1] route-distinguisher 11:11
[PE1-vpn-instance-vpn1] vpn-target 1:1 2:2 3:3 import-extcommunity
[PE1-vpn-instance-vpn1] vpn-target 3:3 export-extcommunity
[PE1-vpn-instance-vpn1] quit
# 配置接口 GigabitEthernet3/1/1 与 VPN 实例 vpn1 绑定,并配置该接口的 IP 地址。
[PE1] interface gigabitethernet 3/1/1
[PE1-GigabitEthernet3/1/1] ip binding vpn-instance vpn1
[PE1-GigabitEthernet3/1/1] ip address 30.0.0.1 24
[PE1-GigabitEthernet3/1/1] quit
# 在 PE 1 上运行 BGP。
[PE1] bqp 100
# 配置 IBGP 对等体 3.3.3.9 为 VPNv4 对等体。
[PE1-bgp-default] peer 3.3.3.9 as-number 100
[PE1-bgp-default] peer 3.3.3.9 connect-interface loopback 1
[PE1-bgp-default] address-family vpnv4
[PE1-bgp-default-vpnv4] peer 3.3.3.9 enable
[PE1-bgp-default-vpnv4] quit
#将直连路由引入 vpn1 的 VPN 路由表。
[PE1-bgp-default] ip vpn-instance vpn1
[PE1-bgp-default-vpn1] address-family ipv4 unicast
[PE1-bgp-default-ipv4-vpn1] import-route direct
(3) 配置 ASBR-PE 1
# 在 ASBR-PE 1 上运行 OSPF, 配置节点的 MPLS LSR ID、开启 MPLS 能力和 MPLS TE 能力。
<ASBR-PE1> system-view
[ASBR-PE1] ospf 1 router-id 3.3.3.9
[ASBR-PE1-ospf-1] quit
[ASBR-PE1] interface gigabitethernet 3/1/4
```

[ASBR-PE1-GigabitEthernet3/1/4] mpls enable [ASBR-PE1-GigabitEthernet3/1/4] guit [ASBR-PE1] interface gigabitethernet 3/1/5 [ASBR-PE1-GigabitEthernet3/1/5] ospf 1 area 0 [ASBR-PE1-GigabitEthernet3/1/5] mpls enable [ASBR-PE1-GigabitEthernet3/1/5] quit [ASBR-PE1] interface loopback 1 [ASBR-PE1-LoopBack1] ip address 3.3.3.9 32 [ASBR-PE1-LoopBack1] ospf 1 area 0 [ASBR-PE1-LoopBack1] quit [ASBR-PE1] mpls lsr-id 3.3.3.9 [ASBR-PE1] mpls te # 在 OSPF 视图下开启 MPLS SR 功能,并配置前缀 SID 索引。 [ASBR-PE1] ospf 1 [ASBR-PE1-ospf-1] segment-routing mpls [ASBR-PE1-ospf-1] quit [ASBR-PE1] interface loopback 1 [ASBR-PE1-LoopBack1] ospf 1 prefix-sid index 30 [ASBR-PE1-LoopBack1] quit # 创建路由策略, 配置标签值。 [ASBR-PE1] route-policy epe permit node 1 [ASBR-PE1-route-policy-epe-1] apply label-value 5555 [ASBR-PE1-route-policy-epe-1] quit #在ASBR-PE1上运行BGP。 [ASBR-PE1] bgp 100 [ASBR-PE1-bgp-default] peer 2.2.2.9 as-number 100 [ASBR-PE1-bgp-default] peer 2.2.2.9 connect-interface loopback 1 [ASBR-PE1-bgp-default] peer 11.0.0.1 as-number 600 [ASBR-PE1-bgp-default] peer 11.0.0.1 connect-interface gigabitethernet 3/1/4 # 不对接收的 VPNv4 路由进行 Route target 过滤。 [ASBR-PE1-bgp-default] address-family vpnv4 [ASBR-PE1-bgp-default-vpnv4] undo policy vpn-target # 将 IBGP 对等体 2.2.2.9 和 EBGP 对等体 11.0.0.1 都配置为 VPNv4 对等体。 [ASBR-PE1-bgp-default-vpnv4] peer 11.0.0.1 enable [ASBR-PE1-bgp-default-vpnv4] peer 2.2.2.9 enable [ASBR-PE1-bgp-default-vpnv4] quit # 配置开启 BGP-EPE 功能,指定策略为 EBGP 邻居 11.0.0.1 分配标签。 [ASBR-PE1-bgp-default] peer 11.0.0.1 egress-engineering route-policy epe [ASBR-PE1-bgp-default] quit [ASBR-PE1-bgp] quit (4) 配置 ASBR-PE 2 # 在 ASBR-PE 2 上运行 OSPF, 配置节点的 MPLS LSR ID、开启 MPLS 能力和 MPLS TE 能力 <ASBR-PE2> system-view [ASBR-PE2] ospf 1 router-id 4.4.4.9 [ASBR-PE2-ospf-1] quit [ASBR-PE2] interface gigabitethernet 3/1/4

```
[ASBR-PE2-GigabitEthernet3/1/4] mpls enable
[ASBR-PE2-GigabitEthernet3/1/4] guit
[ASBR-PE2] interface gigabitethernet 3/1/5
[ASBR-PE2-GigabitEthernet3/1/5] ospf 1 area 0
[ASBR-PE2-GigabitEthernet3/1/5] mpls enable
[ASBR-PE2-GigabitEthernet3/1/5] quit
[ASBR-PE2] interface loopback 1
[ASBR-PE2-LoopBack1] ip address 4.4.4.9 32
[ASBR-PE2-LoopBack1] ospf 1 area 0
[ASBR-PE2-LoopBack1] quit
[ASBR-PE2] mpls lsr-id 4.4.4.9
[ASBR-PE2] mpls te
[ASBR-PE2-te] guit
# 在 OSPF 视图下开启 MPLS SR 功能,并配置前缀 SID 索引。
[ASBR-PE1] ospf 1
[ASBR-PE1-ospf-1] segment-routing mpls
[ASBR-PE1-ospf-1] quit
[ASBR-PE1] interface loopback 1
[ASBR-PE1-LoopBack1] ospf 1 prefix-sid index 40
[ASBR-PE1-LoopBack1] quit
# 创建路由策略, 配置标签值。
[ASBR-PE2] route-policy epe permit node 1
[ASBR-PE2-route-policy-epe-1] apply label-value 6666
[ASBR-PE2-route-policy-epe-1] quit
#在ASBR-PE2上运行BGP。
[ASBR-PE2] bgp 600
[ASBR-PE2-bgp-default] peer 5.5.5.9 as-number 600
[ASBR-PE2-bgp-default] peer 5.5.5.9 connect-interface loopback 1
[ASBR-PE2-bgp-default] peer 11.0.0.2 as-number 100
[ASBR-PE2-bgp-default] peer 11.0.0.2 connect-interface gigabitethernet 3/1/4
#不对接收的 VPNv4 路由进行 Route target 过滤。
[ASBR-PE2-bgp-default] address-family vpnv4
[ASBR-PE2-bgp-default-vpnv4] undo policy vpn-target
#将 IBGP 对等体 5.5.5.9 和 EBGP 对等体 11.0.0.2 都配置为 VPNv4 对等体。
[ASBR-PE2-bgp-default-vpnv4] peer 11.0.0.2 enable
[ASBR-PE2-bgp-default-vpnv4] peer 5.5.5.9 enable
[ASBR-PE2-bgp-default-vpnv4] quit
# 配置开启 BGP-EPE 功能,指定策略为 EBGP 邻居 11.0.0.2 分配标签。
[ASBR-PE2-bgp-default] peer 11.0.0.2 egress-engineering route-policy epe
(5) 配置 PE 2
# 在 PE 2 上运行 OSPF, 配置节点的 MPLS LSR ID、开启 MPLS 能力和 MPLS TE 能力。
<PE2> system-view
[PE2] ospf 1 router-id 5.5.5.9
[PE2-ospf-1] quit
[PE2] interface gigabitethernet 3/1/1
```

```
1-73
```

[PE2-GigabitEthernet3/1/1] ospf 1 area 0

```
[PE2-GigabitEthernet3/1/1] mpls enable
[PE2-GigabitEthernet3/1/1] guit
[PE2] interface gigabitethernet 3/1/5
[PE2-GigabitEthernet3/1/5] ospf 1 area 0
[PE2-GigabitEthernet3/1/5] mpls enable
[PE2-GigabitEthernet3/1/5] quit
[PE2] interface loopback 1
[PE2-LoopBack1] ip address 5.5.5.9 32
[PE2-LoopBack1] ospf 1 area 0
[PE2-LoopBack1] quit
[PE2] mpls lsr-id 5.5.5.9
[PE2] mpls te
[PE2-te] quit
# 在 OSPF 视图下开启 MPLS SR 功能,并配置前缀 SID 索引。
[PE2] ospf 1
[PE2-ospf-1] segment-routing mpls
[PE2] interface loopback 1
[PE2-LoopBack1] ospf 1 prefix-sid index 50
[PE2-LoopBack1] quit
# 创建 VPN 实例,名称为 vpn1,为其配置 RD 和 Route Target 属性。
[PE2] ip vpn-instance vpn1
[PE2-vpn-instance-vpn1] route-distinguisher 11:11
[PE2-vpn-instance-vpn1] vpn-target 1:1 2:2 3:3 import-extcommunity
[PE2-vpn-instance-vpn1] vpn-target 3:3 export-extcommunity
[PE2-vpn-instance-vpn1] quit
# 配置接口 GigabitEthernet3/1/1 与 VPN 实例 vpn1 绑定,并配置该接口的 IP 地址。
[PE2] interface gigabitethernet 3/1/1
[PE2-GigabitEthernet3/1/1] ip binding vpn-instance vpn1
[PE2-GigabitEthernet3/1/1] ip address 20.0.0.1 24
[PE2-GigabitEthernet3/1/1] guit
# 在 PE 2 上运行 BGP。
[PE2] bgp 600
# 配置 IBGP 对等体 4.4.4.9 为 VPNv4 对等体。
[PE2-bgp-default] peer 4.4.4.9 as-number 600
[PE2-bgp-default] peer 4.4.4.9 connect-interface loopback 1
[PE2-bgp-default] address-family vpnv4
[PE2-bgp-default-vpnv4] peer 4.4.4.9 enable
[PE2-bgp-default-vpnv4] quit
#将直连路由引入 VPN1 的 VPN 路由表。
[PE2-bgp-default] ip vpn-instance vpn1
[PE2-bqp-default-vpn1] address-family ipv4 unicast
[PE2-bgp-default-ipv4-vpn1] import-route direct
(6) 配置 MPLS TE 隧道
# ASBR-PE 1 配置用于 MPLS TE 隧道的静态 SRLSP, 出标签为节点 ASBR-PE 1 为 ASBR-PE 2
分配的 BGP SR 邻居标签 5555。
```

<ASBR-PE1> system-view

[ASBR-PE1] static-sr-mpls lsp static-sr-lsp-1 out-label 5555

# 在 ASBR-PE 1 上配置到 ASBR-PE 2 的 MPLS TE 隧道 Tunnel1: 目的地址为 ASBR-PE 2 的直 连口地址 11.0.0.1;同时,配置 Tunnel1 引用静态 SRLSP。

[ASBR-PE1] interface tunnel 1 mode mpls-te

[ASBR-PE1-Tunnel1] ip address 6.1.1.1 255.255.255.0

[ASBR-PE1-Tunnel1] destination 11.0.0.1

[ASBR-PE1-Tunnel1] mpls te signaling static

[ASBR-PE1-Tunnel1] mpls te static-sr-mpls static-sr-lsp-1

[ASBR-PE1-Tunnel1] quit

# ASBR-PE 2 配置用于 MPLS TE 隧道的静态 SRLSP, 出标签为节点 ASBR-PE 2 为 ASBR-PE 1 分配的 BGP SR 邻居标签 6666。

<ASBR-PE2> system-view

[ASBR-PE2] static-sr-mpls lsp static-sr-lsp-2 out-label 6666

# 在 ASBR-PE 2 上配置到 ASBR-PE 1 的 MPLS TE 隧道 Tunnel1: 目的地址为 ASBR-PE 2 的直 连口地址 11.0.0.2; 同时, 配置 Tunnel1 引用静态 SRLSP。

```
[ASBR-PE2] interface tunnel 1 mode mpls-te
```

[ASBR-PE2-Tunnel1] ip address 7.1.1.1 255.255.255.0

[ASBR-PE2-Tunnel1] destination 11.0.0.2

[ASBR-PE2-Tunnel1] mpls te signaling static

```
[[ASBR-PE2-Tunnel1] mpls te static-sr-mpls static-sr-lsp-2
```

```
[[ASBR-PE2-Tunnel1] quit
```

#### 4. 验证配置

完成上述配置后,在 CE 1 和 CE 2 上执行 display ip routing-table 命令可以查看到到达对 方的路由,且 CE 1 和 CE 2 互相可以 ping 通。

#在ASBR-PE1上查看MPLS标签转发路径信息。

[ASBR-PE1] display mpls lsp

| FEC             | Proto    | In/Out Label | Out Inter/NHLFE/LSINDEX |
|-----------------|----------|--------------|-------------------------|
| 3.3.3.9/1/53168 | StaticCR | -/-          | NHLFE1                  |
| 11.0.0.1        | BGP      | -/-          | GE3/1/4                 |
| 2.2.2.9/1151    | BGP      | 1151/1151    | -                       |
| 11.0.0.1/1149   | BGP      | 1150/1149    | -                       |
| 11.0.0.1        | BGP      | 5555/-       | NHLFE1                  |
| 1.1.1.2         | Local    | -/-          | GE3/1/5                 |
| 11.0.0.1        | Local    | -/-          | GE3/1/4                 |
| Tunnel1         | Local    | -/-          | NHLFE4                  |
| 2.2.2.9/32      | OSPF     | 16020/3      | GE3/1/5                 |
| 2.2.2.9/32      | OSPF     | -/3          | GE3/1/5                 |
| 3.3.3.9/32      | OSPF     | 16030/-      | -                       |

# 1.21.7 跨域 VPN-OptionC 方式 MPLS SR 配置举例一

### 1. 组网需求

- 在设备的 Loopback 接口地址之间采用动态方式分配 SID,并根据分配的 SID 建立 SRLSP, MPLS TE 隧道通过该 SRLSP 转发流量。
- 同一自治系统内的 PE 设备之间运行 OSPF 作为 IGP, 使能 OSPF SR;

- PE1与ASBR-PE1间通过IBGP交换标签IPv4路由;
- PE 2 与 ASBR-PE 2 间通过 IBGP 交换标签 IPv4 路由;
- PE 1 与 PE 2 建立 MP-EBGP 对等体交换 VPNv4 路由;
- ASBR-PE 1 与 ASBR-PE 2 间通过 EBGP 交换标签 IPv4 路由, 使能 BGP SR。

### 2. 组网图

图1-23 跨域 VPN-OptionC 方式 MPLS SR 组网图一

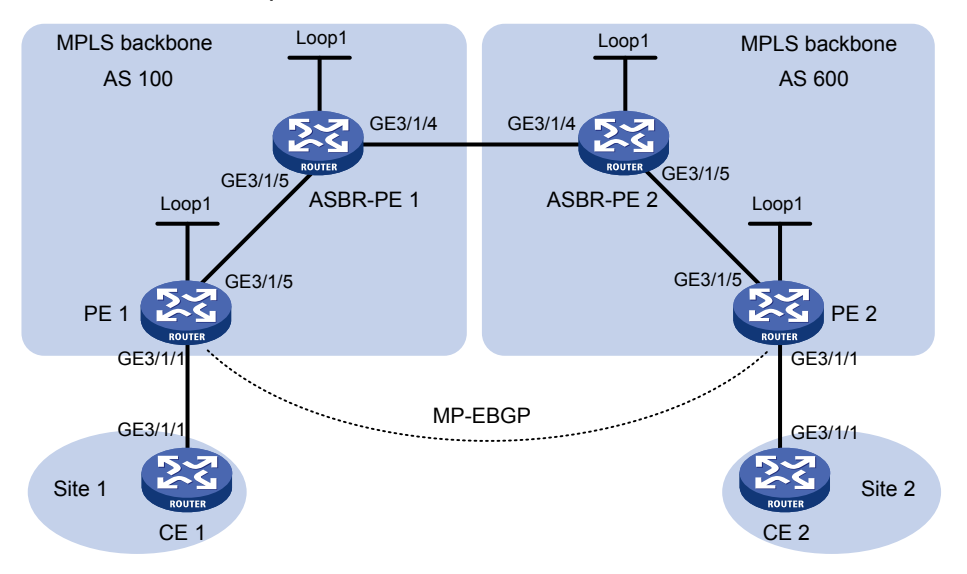

| 设备        | 接口      | IP地址        | 设备        | 接口      | IP地址        |
|-----------|---------|-------------|-----------|---------|-------------|
| PE 1      | Loop1   | 2.2.2.9/32  | PE 2      | Loop1   | 5.5.5.9/32  |
|           | GE3/1/1 | 30.0.0.1/24 |           | GE3/1/1 | 20.0.0.1/24 |
|           | GE3/1/5 | 1.1.1.2/8   |           | GE3/1/5 | 9.1.1.2/8   |
| ASBR-PE 1 | Loop1   | 3.3.3.9/32  | ASBR-PE 2 | Loop1   | 4.4.4.9/32  |
|           | GE3/1/5 | 1.1.1.1/8   |           | GE3/1/5 | 9.1.1.1/8   |
|           | GE3/1/4 | 11.0.0.2/8  |           | GE3/1/4 | 11.0.0.1/8  |
| CE 1      | GE3/1/1 | 30.0.0.2/24 | CE 2      | GE3/1/1 | 20.0.0.2/24 |

### 3. 配置步骤

(1) 配置各接口的 IP 地址。

按照图 1-23 配置各接口的 IP 地址和掩码,部分配置过程略。

(2) 配置 CE 1

# 配置接口 GigabitEthernet3/1/1 的 IP 地址。

```
<CE1> system-view
```

[CE1] interface gigabitethernet 3/1/1

[CE1-GigabitEthernet3/1/1] ip address 30.0.0.2 24

[CE1-GigabitEthernet3/1/1] quit

# 配置 CE 1 与 PE 1 建立 EBGP 对等体,并引入 VPN 路由。

[CE1] bgp 65001

[CE1-bgp-default] peer 30.0.0.1 as-number 100

```
[CE1-bqp-default] address-family ipv4 unicast
[CE1-bqp-default-ipv4] peer 30.0.0.1 enable
[CE1-bqp-default-ipv4] import-route direct
[CE1-bgp-default-ipv4] quit
[CE1-bgp-default] quit
(3) 配置 PE 1
# 在 PE 1 上运行 OSPF, 配置节点的 MPLS LSR ID、开启 MPLS 能力和 MPLS TE 能力。
<PE1> system-view
[PE1] ospf 1 router-id 2.2.2.9
[PE1-ospf-1] quit
[PE1] interface gigabitethernet 3/1/1
[PE1-GigabitEthernet3/1/1] mpls enable
[PE1-GigabitEthernet3/1/1] quit
[PE1] interface gigabitethernet 3/1/5
[PE1-GigabitEthernet3/1/5] ospf 1 area 0
[PE1-GigabitEthernet3/1/5] mpls enable
[PE1-GigabitEthernet3/1/5] guit
[PE1] interface loopback 1
[PE1-LoopBack1] ip address 2.2.2.9 32
[PE1-LoopBack1] ospf 1 area 0
[PE1-LoopBack1] quit
[PE1] mpls lsr-id 2.2.2.9
[PE1] mpls te
[PE1-te] quit
# 在 OSPF 视图下开启 MPLS SR 功能,并配置前缀 SID 索引。
[PE1] ospf 1
[PE1-ospf-1] segment-routing mpls
[PE1-ospf-1] quit
[PE1] interface loopback 1
[PE1-LoopBack1] ospf 1 prefix-sid index 20
[PE1-LoopBack1] quit
# 创建 VPN 实例,名称为 vpn1,为其配置 RD 和 Route Target 属性。
[PE1] ip vpn-instance vpn1
[PE1-vpn-instance-vpn1] route-distinguisher 11:11
[PE1-vpn-instance-vpn1] vpn-target 1:1 2:2 3:3 import-extcommunity
[PE1-vpn-instance-vpn1] vpn-target 3:3 export-extcommunity
[PE1-vpn-instance-vpn1] quit
# 配置接口 GigabitEthernet3/1/1 与 VPN 实例 vpn1 绑定,并配置该接口的 IP 地址。
[PE1] interface gigabitethernet 3/1/1
[PE1-GigabitEthernet3/1/1] ip binding vpn-instance vpn1
[PE1-GigabitEthernet3/1/1] ip address 30.0.0.1 24
[PE1-GigabitEthernet3/1/1] quit
# 在 PE 1 上运行 BGP。
[PE1] bgp 100
# 配置 PE 1 向 IBGP 对等体 3.3.3.9 发布标签路由及从 3.3.3.9 接收标签路由的能力。
[PE1-bgp-default] peer 3.3.3.9 as-number 100
[PE1-bgp-default] peer 3.3.3.9 connect-interface loopback 1
```

```
[PE1-bqp-default] address-family ipv4 unicast
[PE1-bqp-default-ipv4] peer 3.3.3.9 enable
[PE1-bqp-default-ipv4] peer 3.3.3.9 label-route-capability
#开启 MPLS SR 功能。
[PE1-bqp-default-ipv4] segment-routing mpls
[PE1-bgp-default-ipv4] guit
# 配置 PE 1 到 EBGP 对等体 5.5.5.9 的最大跳数为 10。
[PE1-bgp-default] peer 5.5.5.9 as-number 600
[PE1-bqp-default] peer 5.5.5.9 connect-interface loopback 1
[PE1-bgp-default] peer 5.5.5.9 ebgp-max-hop 10
# 配置对等体 5.5.5.9 作为 VPNv4 对等体。
[PE1-bqp-default] address-family vpnv4
[PE1-bqp-default-vpnv4] peer 5.5.5.9 enable
[PE1-bgp-default-vpnv4] quit
# 配置 PE 1 与 CE 1 建立 EBGP 对等体,将学习到的 BGP 路由添加到 VPN 实例的路由表中。
[PE1-bgp-default] ip vpn-instance vpn1
[PE1-bgp-default-vpn1] peer 30.0.0.2 as-number 65001
[PE1-bgp-default-vpn1] address-family ipv4 unicast
[PE1-bqp-default-ipv4-vpn1] peer 30.0.0.2 enable
(4) 配置 ASBR-PE 1
# 在 ASBR-PE 1 上运行 OSPF, 配置节点的 MPLS LSR ID、开启 MPLS 能力和 MPLS TE 能力
<ASBR-PE1> system-view
[ASBR-PE1] ospf 1 router-id 3.3.3.9
[ASBR-PE1-ospf-1] quit
[ASBR-PE1] interface gigabitethernet 3/1/4
[ASBR-PE1-GigabitEthernet3/1/4] mpls enable
[ASBR-PE1-GigabitEthernet3/1/4] quit
[ASBR-PE1] interface gigabitethernet 3/1/5
[ASBR-PE1-GigabitEthernet3/1/5] ospf 1 area 0
[ASBR-PE1-GigabitEthernet3/1/5] mpls enable
[ASBR-PE1-GigabitEthernet3/1/5] quit
[ASBR-PE1] interface loopback 1
[ASBR-PE1-LoopBack1] ip address 3.3.3.9 32
[ASBR-PE1-LoopBack1] ospf 1 area 0
[ASBR-PE1-LoopBack1] quit
[ASBR-PE1] mpls lsr-id 3.3.3.9
[ASBR-PE1] mpls te
[ASBR-PE1-te] quit
#在OSPF视图下开启MPLS SR功能,并配置前缀 SID 索引。
[ASBR-PE1] ospf 1
[ASBR-PE1-ospf-1] segment-routing mpls
[ASBR-PE1-ospf-1] quit
[ASBR-PE1] interface loopback 1
[ASBR-PE1-LoopBack1] ospf 1 prefix-sid index 30
[ASBR-PE1-LoopBack1] quit
#创建路由策略,配置前缀标签索引。
```

```
1-78
```

```
[ASBR-PE1]ip prefix-list 1 permit 2.2.2.9 32
[ASBR-PE1]route-policy policy1 permit node 1
[ASBR-PE1-route-policy-policy1-1] if-match ip address prefix-list 1
[ASBR-PE1-route-policy-policy1-1] apply label-index 20
[ASBR-PE1-route-policy-policy1-1] quit
# 在 ASBR-PE 1 上运行 BGP,向 IBGP 对等体 2.2.2.9 发布标签路由及从 2.2.2.9 接收标签路由的
能力。
[ASBR-PE1] bqp 100
[ASBR-PE1-bgp-default] peer 2.2.2.9 as-number 100
[ASBR-PE1-bqp-default] peer 2.2.2.9 connect-interface loopback 1
[ASBR-PE1-bgp-default] address-family ipv4 unicast
[ASBR-PE1-bqp-default-ipv4] peer 2.2.2.9 enable
[ASBR-PE1-bgp-default-ipv4] peer 2.2.2.9 label-route-capability
# 引入 OSPF 进程 1 的路由应用已配置的路由策略。
[ASBR-PE1-bqp-default-ipv4] import-route ospf 1 route-policy policy1
#开启 MPLS SR 功能。
[ASBR-PE1-bgp-default-ipv4] segment-routing mpls
[ASBR-PE1-bqp-default-ipv4] quit
#向 EBGP 对等体 11.0.0.1 发布标签路由及从 11.0.0.1 接收标签路由的能力。
[ASBR-PE1-bgp-default] peer 11.0.0.1 as-number 600
[ASBR-PE1-bgp-default] address-family ipv4 unicast
[ASBR-PE1-bgp-default-ipv4] peer 11.0.0.1 enable
[ASBR-PE1-bgp-default-ipv4] peer 11.0.0.1 label-route-capability
(5) 配置 ASBR-PE 2
# 在 ASBR-PE 2 上运行 OSPF, 配置节点的 MPLS LSR ID、开启 MPLS 能力和 MPLS TE 能力
<ASBR-PE2> system-view
[ASBR-PE2] ospf 1 router-id 4.4.4.9
[ASBR-PE2-ospf-1] quit
[ASBR-PE2] interface gigabitethernet 3/1/4
[ASBR-PE2-GigabitEthernet3/1/4] mpls enable
[ASBR-PE2-GigabitEthernet3/1/4] quit
[ASBR-PE2] interface gigabitethernet 3/1/5
[ASBR-PE2-GigabitEthernet3/1/5] ospf 1 area 0
[ASBR-PE2-GigabitEthernet3/1/5] mpls enable
[ASBR-PE2-GigabitEthernet3/1/5] quit
[ASBR-PE2] interface loopback 1
[ASBR-PE2-LoopBack1] ip address 4.4.4.9 32
[ASBR-PE2-LoopBack1] ospf 1 area 0
[ASBR-PE2-LoopBack1] quit
[ASBR-PE2] mpls lsr-id 4.4.4.9
[ASBR-PE2] mpls te
[ASBR-PE2-te] quit
#在 OSPF 视图下开启 MPLS SR 功能,并配置前缀 SID 索引。
[ASBR-PE2] ospf 1
[ASBR-PE2-ospf-1] segment-routing mpls
[ASBR-PE2-ospf-1] quit
```

```
[ASBR-PE2] interface loopback 1
[ASBR-PE2-LoopBack1] ospf 1 prefix-sid index 40
[ASBR-PE2-LoopBack1] guit
#创建路由策略,配置前缀标签索引。
[ASBR-PE2]ip prefix-list 1 permit 5.5.5.9 32
[ASBR-PE2] route-policy policy1 permit node 1
[ASBR-PE2-route-policy-policy1-1] if-match ip address prefix-list 1
[ASBR-PE2-route-policy-policy1-1] apply label-index 50
[ASBR-PE2-route-policy-policy1-1] quit
# 在 ASBR-PE 2 上运行 BGP,向 IBGP 对等体 5.5.5.9 发布标签路由及从 5.5.5.9 接收标签路由的
能力。
[ASBR-PE2] bgp 600
[ASBR-PE2-bgp-default] peer 5.5.5.9 as-number 600
[ASBR-PE2-bgp-default] peer 5.5.5.9 connect-interface loopback 1
[ASBR-PE2-bgp-default] address-family ipv4 unicast
[ASBR-PE2-bgp-default-ipv4] peer 5.5.5.9 enable
[ASBR-PE2-bgp-default-ipv4] peer 5.5.5.9 label-route-capability
# 引入 OSPF 进程 1 的路由应用已配置的路由策略。
[ASBR-PE2-bgp-default-ipv4] import-route ospf 1 route-policy policy1
#开启 MPLS SR 功能。
[ASBR-PE2-bgp-default-ipv4] segment-routing mpls
[ASBR-PE2-bqp-default-ipv4] guit
# 向 EBGP 对等体 11.0.0.2 发布标签路由及从 11.0.0.2 接收标签路由的能力。
[ASBR-PE2-bgp-default] peer 11.0.0.2 as-number 100
[ASBR-PE2-bgp-default] address-family ipv4 unicast
[ASBR-PE2-bgp-default-ipv4] peer 11.0.0.2 enable
[ASBR-PE2-bgp-default-ipv4] peer 11.0.0.2 label-route-capability
(6) 配置 PE 2
# 在 PE 2 上运行 OSPF, 配置节点的 MPLS LSR ID、开启 MPLS 能力和 MPLS TE 能力。
<PE2> system-view
[PE2] ospf 1 router-id 5.5.5.9
[PE2-ospf-1] quit
[PE2] interface gigabitethernet 3/1/1
[PE2-GigabitEthernet3/1/1] mpls enable
[PE2-GigabitEthernet3/1/1] guit
[PE2] interface gigabitethernet 3/1/5
[PE2-GigabitEthernet3/1/5] ospf 1 area 0
[PE2-GigabitEthernet3/1/5] mpls enable
[PE2-GigabitEthernet3/1/5] quit
[PE2] interface loopback 1
[PE2-LoopBack1] ip address 5.5.5.9 32
[PE2-LoopBack1] ospf 1 area 0
[PE2-LoopBack1] quit
[PE2] mpls lsr-id 5.5.5.9
[PE2] mpls te
```

```
[PE2-te] quit
```

# 在 OSPF 视图下开启 MPLS SR 功能,并配置前缀 SID 索引。 [PE2] ospf 1 [PE2-ospf-1] segment-routing mpls [PE2-ospf-1] quit [PE2] interface loopback 1 [PE2-LoopBack1] ospf 1 prefix-sid index 50 [PE2-LoopBack1] guit # 创建 VPN 实例,名称为 vpn1,为其配置 RD 和 Route Target 属性。 [PE2] ip vpn-instance vpn1 [PE2-vpn-instance-vpn1] route-distinguisher 11:11 [PE2-vpn-instance-vpn1] vpn-target 1:1 2:2 3:3 import-extcommunity [PE2-vpn-instance-vpn1] vpn-target 3:3 export-extcommunity [PE2-vpn-instance-vpn1] quit # 配置接口 GigabitEthernet3/1/1 与 VPN 实例 vpn1 绑定,并配置该接口的 IP 地址。 [PE2] interface gigabitethernet 3/1/1 [PE2-GigabitEthernet3/1/1] ip binding vpn-instance vpn1 [PE2-GigabitEthernet3/1/1] ip address 20.0.0.1 24 [PE2-GigabitEthernet3/1/1] guit # 在 PE 2 上运行 BGP。 [PE2] bqp 600 # 配置 PE 2 向 IBGP 对等体 4.4.4.9 发布标签路由及从 4.4.4.9 接收标签路由的能力。 [PE2-bqp-default] peer 4.4.4.9 as-number 600 [PE2-bgp-default] peer 4.4.4.9 connect-interface loopback 1 [PE2-bgp-default] address-family ipv4 unicast [PE2-bgp-default-ipv4] peer 4.4.4.9 enable [PE2-bgp-default-ipv4] peer 4.4.4.9 label-route-capability #开启 MPLS SR 功能。 [PE2-bgp-default-ipv4] segment-routing mpls [PE2-bgp-default-ipv4] quit # 配置 PE 2 到 EBGP 对等体 2.2.2.9 的最大跳数为 10。 [PE2-bgp-default] peer 2.2.2.9 as-number 100 [PE2-bgp-default] peer 2.2.2.9 connect-interface loopback 1 [PE2-bgp-default] peer 2.2.2.9 ebgp-max-hop 10 # 配置对等体 2.2.2.9 作为 VPNv4 对等体。 [PE2-bgp-default] address-family vpnv4 [PE2-bqp-default-vpnv4] peer 2.2.2.9 enable [PE2-bgp-default-vpnv4] quit # 配置 PE 2 与 CE 2 建立 EBGP 对等体,将学习到的 BGP 路由添加到 VPN 实例的路由表中。 [PE2-bgp-default] ip vpn-instance vpn1 [PE2-bgp-default-vpn1] peer 20.0.0.2 as-number 65002 [PE2-bgp-default-vpn1] address-family ipv4 unicast [PE2-bgp-default-ipv4-vpn1] peer 20.0.0.2 enable (7) 配置 CE 2 # 配置接口 GigabitEthernet3/1/1 的 IP 地址。

<CE2> system-view

```
[CE2] interface gigabitethernet 3/1/1
[CE2-GigabitEthernet3/1/1] ip address 20.0.0.2 24
[CE2-GigabitEthernet3/1/1] quit
```

### # 配置 CE 2 与 PE 2 建立 EBGP 对等体,并引入 VPN 路由。

```
[CE2] bgp 65002
[CE2-bgp-default] peer 20.0.0.1 as-number 600
[CE2-bgp-default] address-family ipv4 unicast
[CE2-bgp-default-ipv4] peer 20.0.0.1 enable
[CE2-bgp-default-ipv4] import-route direct
```

# 4. 验证配置

配置完成后,在 CE 1 和 CE 2 上执行 display ip routing-table 命令可以查看到到达对方的 路由,且 CE 1 和 CE 2 互相可以 ping 通。

#在 PE 1 上查看 MPLS 标签转发路径信息。

| [PE1] display mpls lsp |       |              |                         |
|------------------------|-------|--------------|-------------------------|
| FEC                    | Proto | In/Out Label | Out Inter/NHLFE/LSINDEX |
| 2.2.2.9/32             | BGP   | -/16020      | NHLFE1                  |
| 5.5.5.9/32             | BGP   | -/16050      | NHLFE1                  |
| 5.5.5.9                | BGP   | -/-          | GE3/1/5                 |
| 1.1.1.1                | Local | -/-          | GE3/1/5                 |
| 2.2.2.9/32             | OSPF  | 16020/-      | -                       |
| 3.3.3.9/32             | OSPF  | 16030/3      | GE3/1/5                 |
| 3.3.3.9/32             | OSPF  | -/3          | GE3/1/5                 |

# 1.21.8 跨域 VPN-OptionC 方式 MPLS SR 配置举例二

### 1. 组网需求

- 在设备的 Loopback 接口地址之间采用动态方式分配 SID,并根据分配的 SID 建立 SRLSP, MPLS TE 隧道通过该 SRLSP 转发流量。
- 同一自治系统内的 PE 设备之间运行 OSPF 作为 IGP, 使能 OSPF SR;
- PE1与ASBR-PE1间通过IBGP交换标签IPv4路由,使能BGPSR;
- PE 2 与 ASBR-PE 2 间通过 IBGP 交换标签 IPv4 路由, 使能 BGP SR;
- PE1与PE2建立 MP-EBGP 对等体交换 VPNv4 路由;
- ASBR-PE 1 与 ASBR-PE 2 间通过 EBGP 交换标签 IPv4 路由,使能 BGP SR。

### 2. 组网图

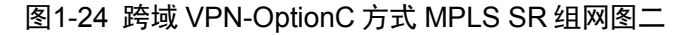

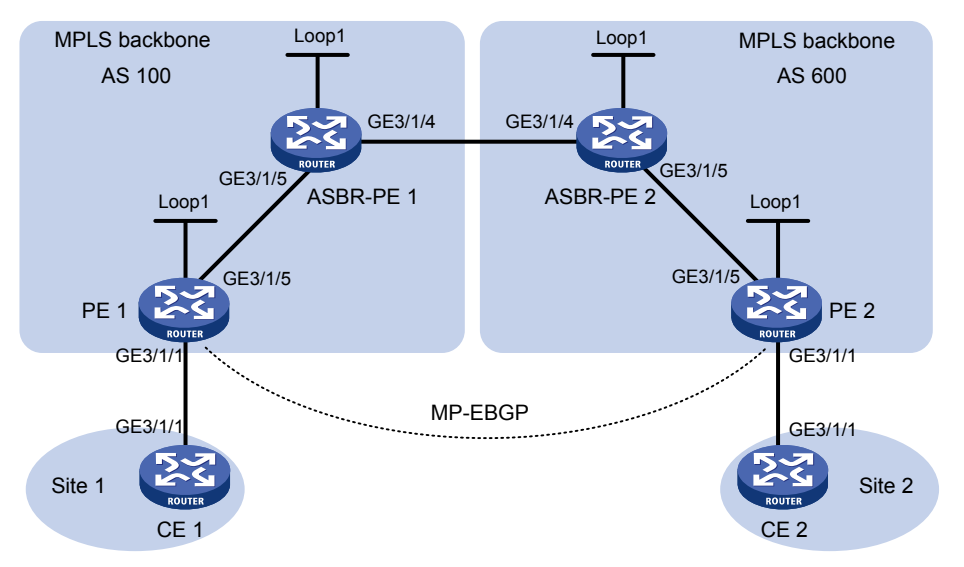

| 设备        | 接口      | IP地址        | 设备        | 接口      | IP地址        |
|-----------|---------|-------------|-----------|---------|-------------|
| PE 1      | Loop1   | 2.2.2.9/32  | PE 2      | Loop1   | 5.5.5.9/32  |
|           | GE3/1/1 | 30.0.0.1/24 |           | GE3/1/1 | 20.0.0.1/24 |
|           | GE3/1/5 | 1.1.1.2/8   |           | GE3/1/5 | 9.1.1.2/8   |
| ASBR-PE 1 | Loop1   | 3.3.3.9/32  | ASBR-PE 2 | Loop1   | 4.4.4.9/32  |
|           | GE3/1/5 | 1.1.1.1/8   |           | GE3/1/5 | 9.1.1.1/8   |
|           | GE3/1/4 | 11.0.0.2/8  |           | GE3/1/4 | 11.0.0.1/8  |
| CE 1      | GE3/1/1 | 30.0.0.2/24 | CE 2      | GE3/1/1 | 20.0.0.2/24 |

### 3. 配置步骤

(1) 配置各接口的 IP 地址 按照图 1-23 配置各接口的 IP 地址和掩码,部分配置过程略。

(2) 配置 CE 1

# 配置接口 GigabitEthernet3/1/1 的 IP 地址。

```
<CE1> system-view
[CE1] interface gigabitethernet 3/1/1
[CE1-GigabitEthernet3/1/1] ip address 30.0.0.2 24
[CE1-GigabitEthernet3/1/1] quit
```

# 配置 CE 1 与 PE 1 建立 EBGP 对等体,并引入 VPN 路由。

```
[CE1] bgp 65001
[CE1-bgp-default] peer 30.0.0.1 as-number 100
[CE1-bgp-default] address-family ipv4 unicast
[CE1-bgp-default-ipv4] peer 30.0.0.1 enable
[CE1-bgp-default-ipv4] import-route direct
[CE1-bgp-default-ipv4] quit
[CE1-bgp-default] quit
[CE1-bgp-default] quit
(3) 配置 PE 1
```

# 在 PE 1 上运行 OSPF, 配置节点的 MPLS LSR ID、开启 MPLS 能力和 MPLS TE 能力。

```
<PE1> system-view
[PE1] ospf 1 router-id 2.2.2.9
[PE1-ospf-1] quit
[PE1] interface gigabitethernet 3/1/1
[PE1-GigabitEthernet3/1/1] ospf 1 area 0
[PE1-GigabitEthernet3/1/1] mpls enable
[PE1-GigabitEthernet3/1/1] guit
[PE1] interface loopback 1
[PE1-LoopBack1] ip address 2.2.2.9 32
[PE1-LoopBack1] ospf 1 area 0
[PE1-LoopBack1] quit
[PE1] mpls lsr-id 2.2.2.9
[PE1] mpls te
[PE1-te] quit
# 配置接口 GigabitEthernet3/1/5,在接口上运行 OSPF,并使能 MPLS。
[PE1] interface gigabitethernet 3/1/5
[PE1-GigabitEthernet3/1/5] ip address 1.1.1.2 255.0.0.0
[PE1-GigabitEthernet3/1/5] ospf 1 area 0
[PE1-GigabitEthernet3/1/5] mpls enable
[PE1-GigabitEthernet3/1/5] quit
#在OSPF视图下开启MPLS SR功能,并配置前缀 SID 索引。
[PE1] ospf 1
[PE1-ospf-1] segment-routing mpls
[PE1-ospf-1] quit
[PE1] interface loopback 1
[PE1-LoopBack1] ospf 1 prefix-sid index 20
[PE1-LoopBack1] quit
# 创建 VPN 实例,名称为 vpn1,为其配置 RD 和 Route Target 属性。
[PE1] ip vpn-instance vpn1
[PE1-vpn-instance-vpn1] route-distinguisher 11:11
[PE1-vpn-instance-vpn1] vpn-target 1:1 2:2 3:3 import-extcommunity
[PE1-vpn-instance-vpn1] vpn-target 3:3 export-extcommunity
[PE1-vpn-instance-vpn1] quit
# 配置接口 GigabitEthernet3/1/1 与 VPN 实例 vpn1 绑定,并配置该接口的 IP 地址。
[PE1] interface gigabitethernet 3/1/1
[PE1-GigabitEthernet3/1/1] ip binding vpn-instance vpn1
[PE1-GigabitEthernet3/1/1] ip address 30.0.0.1 24
[PE1-GigabitEthernet3/1/1] quit
# 创建路由策略, 配置前缀标签索引。
[PE1] route-policy policy1 permit node 1
[PE1-route-policy-policy1-1] apply label-index 20
[PE1-route-policy-policy1-1] quit
# 在 PE 1 上运行 BGP。
[PE1] bgp 100
# 配置 PE 1 向 IBGP 对等体 3.3.3.9 发布标签路由及从 3.3.3.9 接收标签路由的能力。
```

[PE1-bgp-default] peer 3.3.3.9 as-number 100

- [PE1-bgp-default] peer 3.3.3.9 connect-interface loopback 1
- [PE1-bgp-default] address-family ipv4 unicast
- [PE1-bgp-default-ipv4] peer 3.3.3.9 enable
- [PE1-bgp-default-ipv4] peer 3.3.3.9 label-route-capability

#### #开启 MPLS SR 功能。

[PE1-bgp-default-ipv4] segment-routing mpls

#引入 Loopback1 的路由并应用已配置的路由策略。

[PE1-bgp-default-ipv4] network 2.2.2.9 32 route-policy policy1

[PE1-bgp-default-ipv4] quit

# 配置 PE 1 到 EBGP 对等体 5.5.5.9 的最大跳数为 10。

[PE1-bgp-default] peer 5.5.5.9 as-number 600

[PE1-bgp-default] peer 5.5.5.9 connect-interface loopback 1

[PE1-bgp-default] peer 5.5.5.9 ebgp-max-hop 10

#### # 配置对等体 5.5.5.9 作为 VPNv4 对等体。

[PE1-bgp-default] address-family vpnv4

[PE1-bgp-default-vpnv4] peer 5.5.5.9 enable

[PE1-bgp-default-vpnv4] quit

# 配置 PE 1 与 CE 1 建立 EBGP 对等体,将学习到的 BGP 路由添加到 VPN 实例的路由表中。

[PE1-bgp-default] ip vpn-instance vpn1

[PE1-bgp-default-vpn1] peer 30.0.0.2 as-number 65001

[PE1-bgp-default-vpn1] address-family ipv4 unicast

[PE1-bgp-default-ipv4-vpn1] peer 30.0.0.2 enable

(4) 配置 ASBR-PE 1

#在 ASBR-PE 1 上运行 OSPF, 配置节点的 MPLS LSR ID、开启 MPLS 能力和 MPLS TE 能力。

```
<ASBR-PE1> system-view
[ASBR-PE1] ospf 1 router-id 3.3.3.9
[ASBR-PE1-ospf-1] quit
[ASBR-PE1] interface gigabitethernet 3/1/4
[ASBR-PE1-GigabitEthernet3/1/4] mpls enable
[ASBR-PE1-GigabitEthernet3/1/4] quit
[ASBR-PE1] interface gigabitethernet 3/1/5
[ASBR-PE1-GigabitEthernet3/1/5] ospf 1 area 0
[ASBR-PE1-GigabitEthernet3/1/5] mpls enable
[ASBR-PE1-GigabitEthernet3/1/5] guit
[ASBR-PE1] interface loopback 1
[ASBR-PE1-LoopBack1] ip address 3.3.3.9 32
[ASBR-PE1-LoopBack1] ospf 1 area 0
[ASBR-PE1-LoopBack1] quit
[ASBR-PE1] mpls lsr-id 3.3.3.9
[ASBR-PE1] mpls te
[ASBR-PE1-te] quit
#在OSPF视图下开启MPLS SR功能,并配置前缀 SID 索引。
[ASBR-PE1] ospf 1
[ASBR-PE1-ospf-1] segment-routing mpls
[ASBR-PE1-ospf-1] quit
```

```
[ASBR-PE1] interface loopback 1
[ASBR-PE1-LoopBack1] ospf 1 prefix-sid index 30
[ASBR-PE1-LoopBack1] guit
# 在 ASBR-PE 1 上运行 BGP,向 IBGP 对等体 2.2.2.9 发布标签路由及从 2.2.2.9 接收标签路由的
能力。
[ASBR-PE1] bqp 100
[ASBR-PE1-bqp-default] peer 2.2.2.9 as-number 100
[ASBR-PE1-bgp-default] peer 2.2.2.9 connect-interface loopback 1
[ASBR-PE1-bgp-default] address-family ipv4 unicast
[ASBR-PE1-bgp-default-ipv4] peer 2.2.2.9 enable
[ASBR-PE1-bgp-default-ipv4] peer 2.2.2.9 label-route-capability
#开启 MPLS SR 功能。
[ASBR-PE1-bgp-default-ipv4] segment-routing mpls
[ASBR-PE1-bgp-default-ipv4] quit
#向 EBGP 对等体 11.0.0.1 发布标签路由及从 11.0.0.1 接收标签路由的能力。
[ASBR-PE1-bgp-default] peer 11.0.0.1 as-number 600
[ASBR-PE1-bgp-default] address-family ipv4 unicast
[ASBR-PE1-bqp-default-ipv4] peer 11.0.0.1 enable
[ASBR-PE1-bgp-default-ipv4] peer 11.0.0.1 label-route-capability
(5) 配置 ASBR-PE 2
# 在 ASBR-PE 2 上运行 OSPF, 配置节点的 MPLS LSR ID、开启 MPLS 能力和 MPLS TE 能力
<ASBR-PE2> system-view
[ASBR-PE2] ospf 1 router-id 4.4.4.9
[ASBR-PE2-ospf-1] quit
[ASBR-PE2] interface gigabitethernet 3/1/4
[ASBR-PE2-GigabitEthernet3/1/4] mpls enable
[ASBR-PE2-GigabitEthernet3/1/4] quit
[ASBR-PE2] interface gigabitethernet 3/1/5
[ASBR-PE2-GigabitEthernet3/1/5] ospf 1 area 0
[ASBR-PE2-GigabitEthernet3/1/5] mpls enable
[ASBR-PE2-GigabitEthernet3/1/5] quit
[ASBR-PE2] interface loopback 1
[ASBR-PE2-LoopBack1] ip address 4.4.4.9 32
[ASBR-PE2-LoopBack1] ospf 1 area 0
[ASBR-PE2-LoopBack1] quit
[ASBR-PE2] mpls lsr-id 4.4.4.9
[ASBR-PE2] mpls te
[ASBR-PE2-te] quit
#在 OSPF 视图下开启 MPLS SR 功能,并配置前缀 SID 索引。
[ASBR-PE2] ospf 1
[ASBR-PE2-ospf-1] segment-routing mpls
[ASBR-PE2-ospf-1] quit
[ASBR-PE2] interface loopback 1
[ASBR-PE2-LoopBack1] ospf 1 prefix-sid index 40
[ASBR-PE2-LoopBack1] quit
```

# 在 ASBR-PE 2 上运行 BGP,向 IBGP 对等体 5.5.5.9 发布标签路由及从 5.5.5.9 接收标签路由的 能力。

```
[ASBR-PE2] bqp 600
[ASBR-PE2-bgp-default] peer 5.5.5.9 as-number 600
[ASBR-PE2-bgp-default] peer 5.5.5.9 connect-interface loopback 1
[ASBR-PE2-bgp-default] address-family ipv4 unicast
[ASBR-PE2-bgp-default-ipv4] peer 5.5.5.9 enable
[ASBR-PE2-bgp-default-ipv4] peer 5.5.5.9 label-route-capability
#开启 MPLS SR 功能。
[ASBR-PE2-bgp-default-ipv4] segment-routing mpls
[ASBR-PE2-bgp-default-ipv4] quit
#向 EBGP 对等体 11.0.0.2 发布标签路由及从 11.0.0.2 接收标签路由的能力。
[ASBR-PE2-bgp-default] peer 11.0.0.2 as-number 100
[ASBR-PE2-bgp-default] address-family ipv4 unicast
[ASBR-PE2-bgp-default-ipv4] peer 11.0.0.2 enable
[ASBR-PE2-bgp-default-ipv4] peer 11.0.0.2 label-route-capability
(6) 配置 PE 2
# 在 PE 2 上运行 OSPF, 配置节点的 MPLS LSR ID、开启 MPLS 能力和 MPLS TE 能力。
<PE2> system-view
[PE2] ospf 1 router-id 5.5.5.9
[PE2-ospf-1] quit
[PE2] interface gigabitethernet 3/1/1
[PE2-GigabitEthernet3/1/1] ospf 1 area 0
[PE2-GigabitEthernet3/1/1] mpls enable
[PE2-GigabitEthernet3/1/1] quit
[PE2] interface loopback 1
[PE2-LoopBack1] ip address 5.5.5.9 32
[PE2-LoopBack1] ospf 1 area 0
[PE2-LoopBack1] guit
[PE2] mpls lsr-id 5.5.5.9
[PE2] mpls te
[PE2-te] quit
# 配置接口 GigabitEthernet3/1/5,在接口上运行 OSPF,并使能 MPLS。
[PE2] interface gigabitethernet 3/1/5
[PE2-GigabitEthernet3/1/5] ip address 9.1.1.2 255.0.0.0
[PE2-GigabitEthernet3/1/5] ospf 1 area 0
[PE2-GigabitEthernet3/1/5] mpls enable
[PE2-GigabitEthernet3/1/5] guit
#在OSPF视图下开启MPLS SR功能,并配置前缀 SID 索引。
[PE2] ospf 1
[PE2-ospf-1] segment-routing mpls
[PE2-ospf-1] quit
[PE2] interface loopback 1
[PE2-LoopBack1] ospf 1 prefix-sid index 50
[PE2-LoopBack1] quit
```

# 创建 VPN 实例,名称为 vpn1,为其配置 RD 和 Route Target 属性。

[PE2] ip vpn-instance vpn1 [PE2-vpn-instance-vpn1] route-distinguisher 11:11 [PE2-vpn-instance-vpn1] vpn-target 1:1 2:2 3:3 import-extcommunity [PE2-vpn-instance-vpn1] vpn-target 3:3 export-extcommunity [PE2-vpn-instance-vpn1] quit # 配置接口 GigabitEthernet3/1/1 与 VPN 实例 vpn1 绑定,并配置该接口的 IP 地址。 [PE2] interface gigabitethernet 3/1/1 [PE2-GigabitEthernet3/1/1] ip binding vpn-instance vpn1 [PE2-GigabitEthernet3/1/1] ip address 20.0.0.1 24 [PE2-GigabitEthernet3/1/1] quit # 创建路由策略, 配置前缀标签索引。 [PE2] route-policy policy1 permit node 1 [PE2-route-policy-policy1-1] apply label-index 50 [PE2-route-policy-policy1-1] quit # 在 PE 2 上运行 BGP, 配置 PE 2 向 IBGP 对等体 4.4.4.9 发布标签路由及从 4.4.4.9 接收标签路由 的能力。 [PE2] bgp 600 [PE2-bqp-default] peer 4.4.4.9 as-number 600 [PE2-bqp-default] peer 4.4.4.9 connect-interface loopback 1 [PE2-bgp-default] address-family ipv4 unicast [PE2-bgp-default-ipv4] peer 4.4.4.9 enable [PE2-bgp-default-ipv4] peer 4.4.4.9 label-route-capability #开启 MPLS SR 功能。 [PE2-bqp-default-ipv4] segment-routing mpls #引入 Loopback1 的路由并应用已配置的路由策略。 [PE2-bgp-default-ipv4] network 5.5.5.9 32 route-policy policy1 [PE2-bgp-default-ipv4] guit # 配置 PE 2 到 EBGP 对等体 2.2.2.9 的最大跳数为 10。 [PE2-bgp-default] peer 2.2.2.9 as-number 100 [PE2-bqp-default] peer 2.2.2.9 connect-interface loopback 1 [PE2-bgp-default] peer 2.2.2.9 ebgp-max-hop 10 # 配置对等体 2.2.2.9 作为 VPNv4 对等体。 [PE2-bgp-default] address-family vpnv4 [PE2-bgp-default-vpnv4] peer 2.2.2.9 enable [PE2-bqp-default-vpnv4] guit # 配置 PE 2 与 CE 2 建立 EBGP 对等体,将学习到的 BGP 路由添加到 VPN 实例的路由表中。 [PE2-bgp-default] ip vpn-instance vpn1 [PE2-bqp-default-vpn1] peer 20.0.0.2 as-number 65002 [PE2-bgp-default-vpn1] address-family ipv4 unicast [PE2-bgp-default-ipv4-vpn1] peer 20.0.0.2 enable (7) 配置 CE 2 # 配置接口 GigabitEthernet3/1/1 的 IP 地址。 <CE2> system-view [CE2] interface gigabitethernet 3/1/1

[CE2-GigabitEthernet3/1/1] ip address 20.0.0.2 24

[CE2-GigabitEthernet3/1/1] quit

# 配置 CE 2 与 PE 2 建立 EBGP 对等体,并引入 VPN 路由。

```
[CE2] bgp 65002
[CE2-bgp-default] peer 20.0.0.1 as-number 600
[CE2-bgp-default] address-family ipv4 unicast
[CE2-bgp-default-ipv4] peer 20.0.0.1 enable
[CE2-bgp-default-ipv4] import-route direct
[CE2-bgp-default-ipv4] quit
[CE2-bgp-default] quit
```

### 4. 验证配置

配置完成后,在CE1和CE2上执行 display ip routing-table 命令可以查看到到达对方的路由,且CE1和CE2互相可以 ping 通。

#在 PE 1 上查看 MPLS 标签转发路径信息。

| [PE1] display mpls lsp |       |         |         |
|------------------------|-------|---------|---------|
| 2.2.2.9/32             | BGP   | 3 / -   | -       |
| 5.5.9/32               | BGP   | -/16050 | NHLFE1  |
| 5.5.5.9                | BGP   | -/-     | GE3/1/5 |
| 1.1.1.1                | Local | -/-     | GE3/1/5 |
| 2.2.2.9/32             | OSPF  | 16020/- | -       |
| 3.3.3.9/32             | OSPF  | 16030/3 | GE3/1/5 |
| 3.3.3.9/32             | OSPF  | -/3     | GE3/1/5 |

# 1.21.9 跨域 VPN-OptionC 方式 MPLS SR 配置举例三

### 1. 组网需求

- 在设备的 Loopback 接口地址之间采用动态方式分配 SID,并根据分配的 SID 建立 SRLSP, 建立多段 MPLS TE 隧道通过该 SRLSP 转发流量。
- 同一自治系统内的 PE 设备之间运行 OSPF 作为 IGP, 使能 OSPF SR;
- PE1与ASBR-PE1、ASBR-PE2间通过IBGP交换标签IPv4路由;
- PE 2 与 ASBR-PE 3、ASBR-PE 4 间通过 IBGP 交换标签 IPv4 路由;
- ASBR-PE1与ASBR-PE3间通过Loopback口建立EBGP交换标签IPv4路由,并使能BGPSR;
- ASBR-PE 2 与 ASBR-PE 4 间通过 Loopback 口建立 EBGP 交换标签 IPv4 路由,并使能 BGP SR。

### 2. 组网图

图1-25 跨域 VPN-OptionC 方式 MPLS SR 组网图三

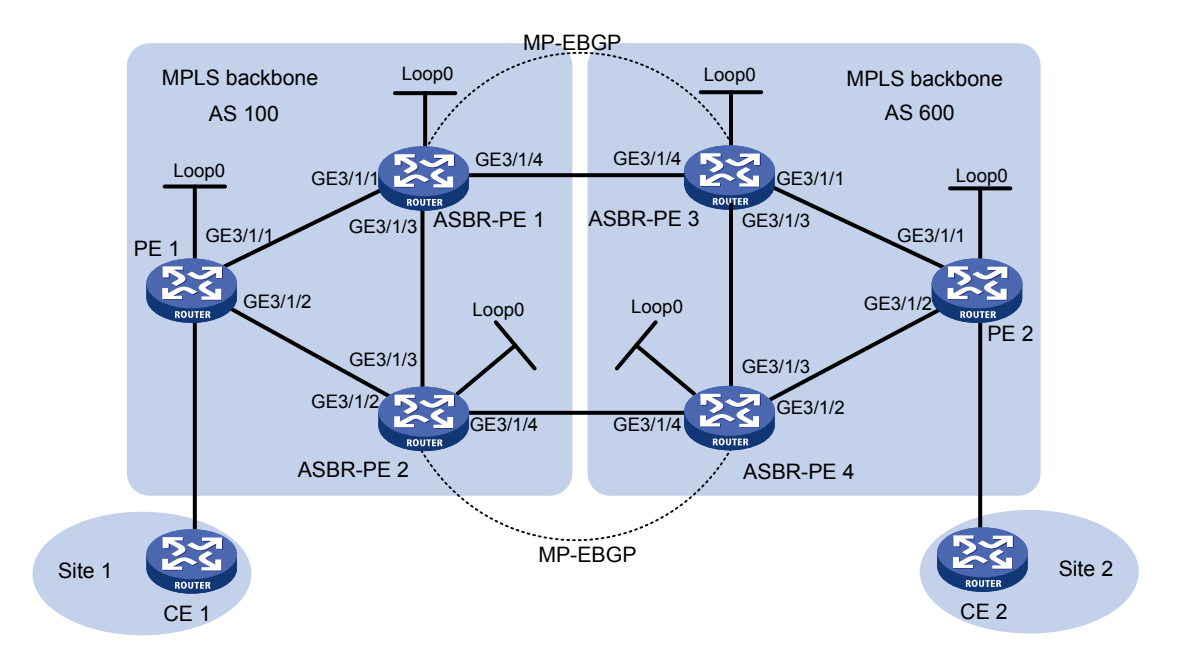

| 设备       | 接口      | IP地址        | 设备       | 接口      | IP地址        |
|----------|---------|-------------|----------|---------|-------------|
| PE1      | Loop0   | 1.1.1.1/32  | PE2      | Loop0   | 6.6.6.1/32  |
|          | GE3/1/1 | 11.0.0.1/24 |          | GE3/1/1 | 21.0.0.1/24 |
|          | GE3/1/2 | 12.0.0.1/24 |          | GE3/1/2 | 22.0.0.1/24 |
| ASBR-PE1 | Loop0   | 2.2.2.1/32  | ASBR-PE3 | Loop0   | 4.4.4.1/32  |
|          | GE3/1/1 | 11.0.0.2/24 |          | GE3/1/1 | 21.0.0.2/24 |
|          | GE3/1/3 | 13.0.0.1/24 |          | GE3/1/3 | 23.0.0.1/24 |
|          | GE3/1/4 | 14.0.0.1/24 |          | GE3/1/4 | 14.0.0.2/24 |
| ASBR-PE2 | Loop0   | 3.3.3.1/32  | ASBR-PE4 | Loop0   | 5.5.5.1/32  |
|          | GE3/1/2 | 12.0.0.2/24 |          | GE3/1/2 | 22.0.0.2/24 |
|          | GE3/1/3 | 13.0.0.2/24 |          | GE3/1/3 | 23.0.0.2/24 |
|          | GE3/1/4 | 24.0.0.1/24 |          | GE3/1/4 | 24.0.0.2/24 |

# 3. 配置步骤

(1) 配置各接口的 IP 地址

按照图 1-25 配置各接口的 IP 地址和掩码,部分配置过程略。

(2) 配置 PE 1

# 在 PE 1 上运行 OSPF, 配置节点的 MPLS LSR ID、开启 MPLS 能力和 MPLS TE 能力。

<PE1> system-view

[PE1] interface loopback 0

[PE1-LoopBack0] ip address 1.1.1.1 32

```
[PE1-LoopBack0] ospf 1 area 100
```

```
[PE1-LoopBack0] quit
```

```
[PE1] mpls lsr-id 1.1.1.1
```

```
[PE1] mpls te
[PE1-te] quit
[PE1] interface gigabitethernet 3/1/1
[PE1-GigabitEthernet3/1/1] ospf 1 area 100
[PE1-GigabitEthernet3/1/1] mpls enable
[PE1-GigabitEthernet3/1/1] mpls te enable
[PE1-GigabitEthernet3/1/1] quit
[PE1] interface gigabitethernet 3/1/2
[PE1-GigabitEthernet3/1/2] ospf 1 area 100
[PE1-GigabitEthernet3/1/2] mpls enable
[PE1-GigabitEthernet3/1/2] mpls te enable
[PE1-GigabitEthernet3/1/2] quit
# 在 OSPF 视图下开启 MPLS SR 功能,并配置前缀 SID 索引。
[PE1] ospf 1
[PE1-ospf-1] segment-routing mpls
[PE1-ospf-1] quit
[PE1] interface loopback 0
[PE1-LoopBack0] ospf 1 prefix-sid index 10
[PE1-LoopBack0] quit
# 在 PE 1 上运行 BGP。
[PE1] bgp 100
# 配置 IBGP 对等体组 1,将对等体 2.2.2.1 和 3.3.3.1 加入对等体组 1,并使能对等体组 1 交换带标
签路由的能力。
[PE1-bgp-default] group 1
[PE1-bgp-default] peer 1 connect-interface loopback 0
[PE1-bgp-default] peer 2.2.2.1 group 1
[PE1-bgp-default] peer 3.3.3.1 group 1
[PE1-bgp-default] address-family ipv4 unicast
[PE1-bqp-default-ipv4] peer 1 enable
[PE1-bgp-default-ipv4] peer 1 label-route-capability
(3) 配置 ASBR-PE 1
# 在 ASBR-PE 1 上运行 OSPF, 配置节点的 MPLS LSR ID、开启 MPLS 能力和 MPLS TE 能力。
<ASBR-PE1> system-view
[ASBR-PE1] interface loopback 0
[ASBR-PE1-LoopBack0] ip address 2.2.2.1 32
[ASBR-PE1-LoopBack0] ospf 1 area 100
[ASBR-PE1-LoopBack0] quit
[ASBR-PE1] mpls lsr-id 2.2.2.1
[ASBR-PE1] mpls te
[ASBR-PE1-te] quit
[ASBR-PE1] interface gigabitethernet 3/1/1
[ASBR-PE1-GigabitEthernet3/1/1] ospf 1 area 100
[ASBR-PE1-GigabitEthernet3/1/1] mpls enable
[ASBR-PE1-GigabitEthernet3/1/1] mpls te enable
[ASBR-PE1-GigabitEthernet3/1/1] quit
```

```
[ASBR-PE1] interface gigabitethernet 3/1/3
```

```
[ASBR-PE1-GigabitEthernet3/1/3] ospf 1 area 100
```

```
[ASBR-PE1-GigabitEthernet3/1/3] mpls enable
[ASBR-PE1-GigabitEthernet3/1/3] mpls te enable
[ASBR-PE1-GigabitEthernet3/1/3] guit
[ASBR-PE1] interface gigabitethernet 3/1/4
[ASBR-PE1-GigabitEthernet3/1/4] mpls enable
[ASBR-PE1-GigabitEthernet3/1/4] mpls te enable
[ASBR-PE1-GigabitEthernet3/1/4] quit
#在OSPF视图下开启MPLS SR功能,并配置前缀 SID 索引。
[ASBR-PE1] ospf 1
[ASBR-PE1-ospf-1] segment-routing mpls
[ASBR-PE1-ospf-1] quit
[ASBR-PE1] interface loopback 0
[ASBR-PE1-LoopBack0] ospf 1 prefix-sid index 20
[ASBR-PE1-LoopBack0] quit
# 创建路由策略, 配置前缀标签索引。
[ASBR-PE1]ip prefix-list 1 permit 1.1.1.1 32
[ASBR-PE1] route-policy policy1 permit node 1
[ASBR-PE1-route-policy-policy1-1] if-match ip address prefix-list 1
[ASBR-PE1-route-policy-policy1-1] apply label-index 10
[ASBR-PE1-route-policy-policy1-1] quit
#在ASBR-PE1上运行BGP。
[ASBR-PE1] bqp 100
# 配置 IBGP 对等体组 1, 将对等体 1.1.1.1 和 3.3.3.1 加入对等体组 1, 并使能对等体组 1 交换带标
签路由的能力。
[ASBR-PE1-bgp-default] group 1
[ASBR-PE1-bgp-default] peer 1 connect-interface loopback 0
[ASBR-PE1-bgp-default] peer 1.1.1.1 group 1
[ASBR-PE1-bgp-default] peer 3.3.3.1 group 1
[ASBR-PE1-bgp-default] address-family ipv4 unicast
[ASBR-PE1-bqp-default-ipv4] peer 1 enable
[ASBR-PE1-bqp-default-ipv4] peer 1 label-route-capability
# 引入 OSPF 进程 1 的路由同时应用已配置的路由策略。
[ASBR-PE1-bgp-default-ipv4] import-route ospf 1 route-policy policy1
# 开启 MPLS SR 功能。
[ASBR-PE1-bgp-default-ipv4] segment-routing mpls
[ASBR-PE1-bgp-default-ipv4] quit
# 配置直连 EBGP,向 EBGP 对等体 14.0.0.2 只发布本地 Loopback 0 的路由。
[ASBR-PE1-bgp-default] peer 14.0.0.2 as-number 600
[ASBR-PE1-bgp-default] address-family ipv4 unicast
[ASBR-PE1-bgp-default-ipv4] network 2.2.2.1 32 route-policy policy2
[ASBR-PE1-bgp-default-ipv4] peer 14.0.0.2 enable
[ASBR-PE1-bgp-default-ipv4] peer 14.0.0.2 route-policy policy2 export
[ASBR-PE1-bgp-default-ipv4] quit
#与 ASBR-PE 3 通过 Loopback 口建立多跳 EBGP 邻居,使能对等体 4.4.4.1 交换带标签路由的能
力,并从对等体 4.4.4.1 为接收的路由分配首选值 100。
[ASBR-PE1-bgp-default] peer 4.4.4.1 as-number 600
```

[ASBR-PE1-bgp-default] peer 4.4.4.1 connect-interface loopback 0

- [ASBR-PE1-bgp-default] peer 4.4.4.1 ebgp-max-hop 10
- [ASBR-PE1-bgp-default] address-family ipv4 unicast
- [ASBR-PE1-bgp-default-ipv4] peer 4.4.4.1 enable

[ASBR-PE1-bgp-default-ipv4] peer 4.4.4.1 label-route-capability

[ASBR-PE1-bgp-default-ipv4] peer 4.4.4.1 preferred-value 100

[ASBR-PE1-bgp-default-ipv4] quit

# 配置 BGP-EPE 功能,指定策略为邻居 4.4.4.1 分配标签。

[ASBR-PE1-bgp-default] peer 4.4.4.1 egress-engineering route-policy epe

[ASBR-PE1-bgp-default] quit

[ASBR-PE1-bgp] quit

# 创建路由策略 policy 2 和 policy epe, 配置标签索引 20 和标签值 5555。

[ASBR-PE1]ip prefix-list 2 permit 2.2.2.1 32

[ASBR-PE1] route-policy policy2 permit node 1

[ASBR-PE1-route-policy-policy2-1] if-match ip address prefix-list 2

[ASBR-PE1-route-policy-policy2-1] apply label-index 20

[ASBR-PE1-route-policy-policy2-1] quit

[ASBR-PE1] route-policy epe permit node 1

[ASBR-PE1-route-policy-epe-1] apply label-value 5555

[ASBR-PE1-route-policy-epe-1] quit

(4) 配置 ASBR-PE 2

ASBR-PE2的配置与ASBR-PE1类似,具体配置过程略。

(5) 配置 ASBR-PE 3

#在 ASBR-PE 3 上运行 OSPF, 配置节点的 MPLS LSR ID、开启 MPLS 能力和 MPLS TE 能力。

```
<ASBR-PE3> system-view
[ASBR-PE3] interface loopback 0
[ASBR-PE3-LoopBack0] ip address 4.4.4.1 32
[ASBR-PE3-LoopBack0] ospf 1 area 200
[ASBR-PE3-LoopBack0] quit
[ASBR-PE3] mpls lsr-id 4.4.4.1
[ASBR-PE3] mpls te
[ASBR-PE3-te] quit
[ASBR-PE3] interface gigabitethernet 3/1/1
[ASBR-PE3-GigabitEthernet3/1/1] ospf 1 area 200
[ASBR-PE3-GigabitEthernet3/1/1] mpls enable
[ASBR-PE3-GigabitEthernet3/1/1] mpls te enable
[ASBR-PE3-GigabitEthernet3/1/1] quit
[ASBR-PE3] interface gigabitethernet 3/1/3
[ASBR-PE3-GigabitEthernet3/1/3] ospf 1 area 200
[ASBR-PE3-GigabitEthernet3/1/3] mpls enable
[ASBR-PE3-GigabitEthernet3/1/3] mpls te enable
[ASBR-PE3-GigabitEthernet3/1/3] quit
[ASBR-PE3] interface gigabitethernet 3/1/4
[ASBR-PE3-GigabitEthernet3/1/4] mpls enable
[ASBR-PE3-GigabitEthernet3/1/4] mpls te enable
[ASBR-PE3-GigabitEthernet3/1/4] quit
#在OSPF视图下开启MPLS SR功能,并配置前缀 SID 索引。
```

```
[ASBR-PE3] ospf 1
[ASBR-PE3-ospf-1] segment-routing mpls
[ASBR-PE3-ospf-1] guit
[ASBR-PE3] interface loopback 0
[ASBR-PE3-LoopBack0] ospf 1 prefix-sid index 40
[ASBR-PE3-LoopBack0] quit
# 创建路由策略, 配置前缀标签索引。
[ASBR-PE3]ip prefix-list 1 permit 6.6.6.1 32
[ASBR-PE3] route-policy policy1 permit node 1
[ASBR-PE3-route-policy-policy1-1] if-match ip address prefix-list 1
[ASBR-PE3-route-policy-policy1-1] apply label-index 60
[ASBR-PE3-route-policy-policy1-1] quit
#在ASBR-PE3上运行BGP。
[ASBR-PE3] bqp 600
# 配置 IBGP 对等体组 1, 将对等体 5.5.5.1 和 6.6.6.1 加入对等体组 1, 并使能对等体组 1 交换带标
签路由的能力。
[ASBR-PE3-bgp-default] group 1
[ASBR-PE3-bqp-default] peer 1 connect-interface loopback 0
[ASBR-PE3-bgp-default] peer 5.5.5.1 group 1
[ASBR-PE3-bgp-default] peer 6.6.6.1 group 1
[ASBR-PE3-bgp-default] address-family ipv4 unicast
[ASBR-PE3-bgp-default-ipv4] peer 1 enable
[ASBR-PE3-bgp-default-ipv4] peer 1 label-route-capability
#引入 OSPF 进程 1 的路由同时应用已配置的路由策略。
[ASBR-PE3-bgp-default-ipv4] import-route ospf 1 route-policy policy1
#开启 MPLS SR 功能。
[ASBR-PE3-bgp-default-ipv4] segment-routing mpls
[ASBR-PE3-bgp-default-ipv4] quit
# 配置直连 EBGP, 向 EBGP 对等体 14.0.0.1 只发布本地 Loopback0 的路由。
[ASBR-PE3-bgp-default] peer 14.0.0.1 as-number 100
[ASBR-PE3-bgp-default] address-family ipv4 unicast
[ASBR-PE3-bgp-default-ipv4] network 4.4.4.1 32 route-policy policy2
[ASBR-PE3-bgp-default-ipv4] peer 14.0.0.1 enable
[ASBR-PE3-bgp-default-ipv4] peer 14.0.0.1 route-policy policy2 export
[ASBR-PE3-bgp-default-ipv4] quit
#与 ASBR-PE 1 通过 Loopback 口建立多跳 EBGP 邻居,使能对等体 2.2.2.1 交换带标签路由的能
力,并从对等体 2.2.2.1 为接收的路由分配首选值 100。
[ASBR-PE3-bgp-default] peer 2.2.2.1 as-number 100
[ASBR-PE3-bgp-default] peer 2.2.2.1 connect-interface loopback 0
[ASBR-PE3-bgp-default] peer 2.2.2.1 ebgp-max-hop 10
[ASBR-PE3-bgp-default] address-family ipv4 unicast
[ASBR-PE3-bgp-default-ipv4] peer 2.2.2.1 enable
[ASBR-PE3-bgp-default-ipv4] peer 2.2.2.1 label-route-capability
[ASBR-PE3-bgp-default-ipv4] peer 2.2.2.1 preferred-value 100
[ASBR-PE3-bgp-default-ipv4] quit
# 将 EBGP 邻居 2.2.2.1 配置为 BGP-EPE 能力,指定策略为邻居分配标签。
```

```
1-94
```

[ASBR-PE3-bgp-default] peer 2.2.2.1 egress-engineering route-policy epe [ASBR-PE3-bgp-default] quit [ASBR-PE3-bgp] quit

# 创建路由策略 policy 2 和 policy epe, 配置标签索引 40 和标签值 6666。

[ASBR-PE3]ip prefix-list 2 permit 4.4.4.1 32

[ASBR-PE3] route-policy policy2 permit node 1

[ASBR-PE3-route-policy-policy2-1] if-match ip address prefix-list 2

[ASBR-PE3-route-policy-policy2-1] apply label-index 40

[ASBR-PE3-route-policy-policy2-1] quit

[ASBR-PE3] route-policy epe permit node 1

[ASBR-PE3-route-policy-epe-1] apply label-value 6666

[ASBR-PE3-route-policy-epe-1] quit

(6) 配置 ASBR-PE 4

ASBR-PE4的配置与ASBR-PE3类似,具体配置过程略。

(7) 配置 PE 2

<PE2> system-view

# 在 PE 2 上运行 OSPF, 配置节点的 MPLS LSR ID、开启 MPLS 能力和 MPLS TE 能力

```
[PE2] interface loopback 0
[PE2-LoopBack0] ip address 6.6.6.1 32
[PE2-LoopBack0] ospf 1 area 200
[PE2-LoopBack0] quit
[PE2] mpls lsr-id 6.6.6.1
[PE2] mpls te
[PE2-te] quit
[PE2] interface gigabitethernet 3/1/1
[PE2-GigabitEthernet3/1/1] ospf 1 area 200
[PE2-GigabitEthernet3/1/1] mpls enable
[PE2-GigabitEthernet3/1/1] mpls te enable
[PE2-GigabitEthernet3/1/1] guit
[PE2] interface gigabitethernet 3/1/2
[PE2-GigabitEthernet3/1/2] ospf 1 area 200
[PE2-GigabitEthernet3/1/2] mpls enable
[PE2-GigabitEthernet3/1/2] mpls te enable
[PE2-GigabitEthernet3/1/2] quit
# 在 OSPF 视图下开启 MPLS SR 功能,并配置前缀 SID 索引。
[PE2] ospf 1
[PE2-ospf-1] segment-routing mpls
[PE2-ospf-1] quit
[PE2] interface loopback 0
[PE2-LoopBack0] ospf 1 prefix-sid index 60
[PE2-LoopBack0] quit
# 在 PE 2 上运行 BGP。
[PE2] bgp 600
# 配置 IBGP 对等体组 1, 将对等体 4.4.4.1 和 5.5.5.1 加入对等体组 1, 并使能对等体组 1 交换带标
```

签路由的能力。

[PE2-bgp-default] group 1

```
[PE2-bqp-default] peer 1 connect-interface loopback 0
[PE2-bgp-default] peer 4.4.4.1 group 1
[PE2-bqp-default] peer 5.5.5.1 group 1
[PE2-bqp-default] address-family ipv4 unicast
[PE2-bgp-default-ipv4] peer 1 enable
[PE2-bgp-default-ipv4] peer 1 label-route-capability
(8) 配置多段 MPLS TE 隧道
# 在 PE 1 上配置到 ASBR-PE 1、ASBR-PE 2 的 MPLS TE 隧道。
[PE1] static-sr-mpls lsp sr-lsp-20 out-label 16020
[PE1] static-sr-mpls lsp sr-lsp-30 out-label 16030
[PE1] interface tunnel 0 mode mpls-te
[PE1-Tunnel0] ip address unnumbered interface LoopBack0
[PE1-Tunnel0] destination 2.2.2.1
[PE1-Tunnel0] mpls te signaling static
[PE1-Tunnel0] mpls te static-sr-mpls static-sr-lsp-20
[PE1-Tunnel0] quit
[PE1] interface tunnel 1 mode mpls-te
[PE1-Tunnel1] ip address ip address unnumbered interface LoopBack0
[PE1-Tunnel1] destination 3.3.3.1
[PE1-Tunnel1] mpls te signaling static
[PE1-Tunnel1] mpls te static-sr-mpls -sr-lsp-30
[PE1-Tunnel1] quit
#在ASBR-PE1上配置到PE1、ASBR-PE3的MPLSTE隧道。
[ASBR-PE1] static-sr-mpls lsp sr-lsp-10 out-label 16010
[ASBR-PE1] static-sr-mpls lsp sr-lsp-40 out-label 5555
[ASBR-PE1] interface tunnel 0 mode mpls-te
[ASBR-PE1-Tunnel0] ip address unnumbered interface LoopBack0
[ASBR-PE1-Tunnel0] destination 1.1.1.1
[ASBR-PE1-Tunnel0] mpls te signaling static
[ASBR-PE1-Tunnel0] mpls te static-sr-mpls static-sr-lsp-10
[ASBR-PE1-Tunnel0] guit
[ASBR-PE1] interface tunnel 1 mode mpls-te
[ASBR-PE1-Tunnel1] ip address unnumbered interface LoopBack0
[ASBR-PE1-Tunnel1] destination 4.4.4.1
[ASBR-PE1-Tunnel1] mpls te signaling static
[ASBR-PE1-Tunnel1] mpls te static-sr-mpls sr-lsp-40
[ASBR-PE1-Tunnel1] quit
# 在 ASBR-PE 3 上配置到 PE 2、ASBR-PE 1 的 MPLS TE 隧道。
[ASBR-PE3] static-sr-mpls lsp sr-lsp-60 out-label 16060
[ASBR-PE3] static-sr-mpls lsp sr-lsp-40 out-label 6666
[ASBR-PE3] interface tunnel 0 mode mpls-te
[ASBR-PE3-Tunnel0] ip address unnumbered interface LoopBack0
[ASBR-PE3-Tunnel0] destination 6.6.6.1
[ASBR-PE3-Tunnel0] mpls te signaling static
[ASBR-PE3-Tunnel0] mpls te static-sr-mpls sr-lsp-60
[ASBR-PE3-Tunnel0] quit
```

```
1-96
```

[ASBR-PE3] interface tunnel 1 mode mpls-te

```
[ASBR-PE3-Tunnel1] ip address unnumbered interface LoopBack0
[ASBR-PE3-Tunnel1] destination 2.2.2.1
[ASBR-PE3-Tunnel1] mpls te signaling static
[ASBR-PE3-Tunnel1] mpls te static-sr-mpls sr-lsp-40
[ASBR-PE3-Tunnel1] quit
```

**# PE 2、ASBR-PE 2**和 ASBR-PE 4 上的 MPLS TE 隧道配置与 PE 1、ASBR-PE 1 和 ASBR-PE 3 类似,具体配置过程略。

### 4. 验证配置

配置完成后,在PE1和PE2上执行 display ip routing-table 命令可以查看到到达对方的路由,且PE1和PE2互相可以 ping 通。

#在 PE 1 上查看 MPLS 标签转发路径信息。

[PE1] display mpls lsp

| FEC             | Proto    | In/Out Label | Out Inter/NHLFE/LSINDEX |
|-----------------|----------|--------------|-------------------------|
| 1.1.1.1/0/35940 | StaticCR | -/3          | GE3/1/1                 |
| 1.1.1/1/35940   | StaticCR | -/3          | GE3/1/1                 |
| 1.1.1/32        | BGP      | -/16010      | NHLFE4                  |
| 4.4.4.1/32      | BGP      | -/16040      | NHLFE4                  |
| 5.5.5.1/32      | BGP      | -/16050      | NHLFE4                  |
| 6.6.6.1/32      | BGP      | -/16060      | NHLFE4                  |
| 11.0.0.2        | Local    | -/-          | GE3/1/1                 |
| 12.0.0.3        | Local    | -/-          | GE3/1/2                 |
| Tunnel0         | Local    | -/-          | NHLFE4                  |
| Tunnel1         | Local    | -/-          | NHLFE8                  |
| 1.1.1.1/32      | OSPF     | 16010/-      | -                       |
| 2.2.2.1/32      | OSPF     | 16020/3      | GE3/1/1                 |
| 2.2.2.1/32      | OSPF     | -/3          | GE3/1/1                 |
| 3.3.3.1/32      | OSPF     | 16030/3      | GE3/1/2                 |
| 3.3.3.1/32      | OSPF     | -/3          | GE3/1/2                 |

# 1.21.10 MPLS SR to LDP 配置举例(IS-IS)

### 1. 组网需求

Router A 和 Router B 间建立 MPLS SR 网络, Router B 和 Router C 间建立 LDP 网络, 实现 Router A 和 Router C 间互访。具体需求如下:

- Router A、Router B和 Router C运行 IS-IS 实现三层互通。
- Router A 和 Router B 间通过 IS-IS SR 建立 SRLSP, Router B 和 Router C 间通过 LDP 动态 建立 LSP。
- Router B 作为 SRMS,将 LDP 网络的前缀地址映射为 SR 网络的 SID,并通告给 Router A。

### 2. 组网图

### 图1-26 MPLS SR to LDP 网络互通组网图

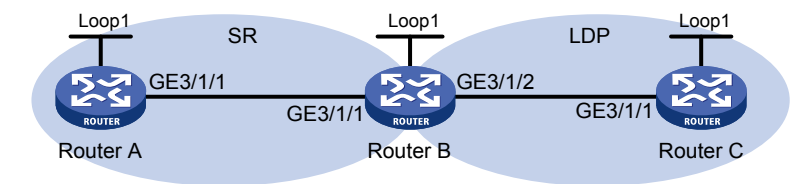

| 设备       | 接口      | IP地址        | 设备       | 接口      | IP地址        |
|----------|---------|-------------|----------|---------|-------------|
| Router A | Loop1   | 1.1.1.1/32  | Router B | Loop1   | 2.2.2.2/32  |
|          | GE3/1/1 | 10.0.0.1/24 |          | GE3/1/1 | 10.0.0.2/24 |
| Router C | Loop1   | 3.3.3.3/32  |          | GE3/1/2 | 11.0.0.1/24 |
|          | GE3/1/1 | 11.0.0.2/24 |          |         |             |

### 3. 配置步骤

- (1) 请按照图 1-26 配置各接口的 IP 地址和子网掩码,具体配置过程略
- (2) 配置 IS-IS 协议实现网络层互通,开销值类型为 wide

#### # 配置 Router A。

```
<RouterA> system-view
[RouterA] isis 1
[RouterA-isis-1] network-entity 00.0000.0000.0001.00
[RouterA-isis-1] cost-style wide
[RouterA-isis-1] quit
[RouterA] interface gigabitethernet 3/1/1
[RouterA-GigabitEthernet3/1/1] isis enable 1
[RouterA-GigabitEthernet3/1/1] quit
[RouterA] interface loopback 1
[RouterA-LoopBack1] isis enable 1
[RouterA-LoopBack1] guit
# 配置 Router B。
<RouterB> system-view
[RouterB] isis 1
[RouterB-isis-1] network-entity 00.0000.0000.0002.00
[RouterB-isis-1] cost-style wide
[RouterB-isis-1] quit
[RouterB] interface gigabitethernet 3/1/1
[RouterB-GigabitEthernet3/1/1] isis enable 1
[RouterB-GigabitEthernet3/1/1] quit
[RouterB] interface gigabitethernet 3/1/2
[RouterB-GigabitEthernet3/1/2] isis enable 1
[RouterB-GigabitEthernet3/1/2] guit
[RouterB] interface loopback 1
[RouterB-LoopBack1] isis enable 1
[RouterB-LoopBack1] quit
```

### # 配置 Router C。

```
<RouterC> system-view

[RouterC] isis 1

[RouterC-isis-1] network-entity 00.0000.0003.00

[RouterC-isis-1] cost-style wide

[RouterC] interface gigabitethernet 3/1/1

[RouterC] interface gigabitethernet 3/1/1]

[RouterC-GigabitEthernet3/1/1] isis enable 1

[RouterC] interface loopback 1

[RouterC-LoopBack1] isis enable 1

[RouterC-LoopBack1] quit
```

#### (3) 配置节点的 MPLS LSR ID

### # 配置 Router A。

```
[RouterA] mpls lsr-id 1.1.1.1
# 配置 Router B。
[RouterB] mpls lsr-id 2.2.2.2
# 配置 Router C。
```

[RouterC] mpls lsr-id 3.3.3.3

(4) 配置节点的 LDP 功能

# # 配置 Router B。

```
[RouterB] mpls ldp
[RouterB-ldp] quit
[RouterB] interface gigabitEthernet3/1/2
[RouterB-GigabitEthernet3/1/2] mpls enable
[RouterB-GigabitEthernet3/1/2] mpls ldp enable
[RouterB-GigabitEthernet3/1/2] quit
```

### # 配置 Router C。

```
[RouterC] mpls ldp
[RouterC-ldp] quit
[RouterC] interface gigabitEthernet3/1/1
[RouterC-GigabitEthernet3/1/1] mpls enable
[RouterC-GigabitEthernet3/1/1] mpls ldp enable
[RouterC-GigabitEthernet3/1/1] quit
```

# (5) 开启 IS-IS SR 功能

## # 配置 Router A。

```
[RouterA] isis 1
[RouterA-isis-1] address-family ipv4
[RouterA-isis-1-ipv4] segment-routing mpls
[RouterA-isis-1-ipv4] quit
# 配置 Router B。
[RouterB] isis 1
```

```
[RouterB-isis-1] address-family ipv4
[RouterB-isis-1-ipv4] segment-routing mpls
[RouterB-isis-1-ipv4] quit
```

# (6) 配置 IS-IS SR 的 SRGB

```
# 配置 Router A。
```

```
[RouterA-isis-1] segment-routing global-block 16000 16999
[RouterA-isis-1] guit
```

### # 配置 Router B。

```
[RouterB-isis-1] segment-routing global-block 17000 17999
```

[RouterB-isis-1] quit

# (7) 配置 SRMS

#在 Router B上开启通告本地 SID 标签映射消息功能。

[RouterB] isis 1 [RouterB-isis-1] address-family ipv4 [RouterB-isis-1-ipv4] segment-routing mapping-server advertise-local [RouterB-isis-1-ipv4] quit [RouterB-isis-1] quit # 在 Router B 上配置前缀和 SID 的映射关系。

```
[RouterB] segment-routing
[RouterB-segment-routing] mapping-server prefix-sid-map 3.3.3.3 32 100
[RouterB-segment-routing] quit
```

# 4. 验证配置

# 在 Router A 上查看 IS-IS SR 到达 Router C 的出标签, IS-IS SR 已经为 Router C 分配了 SID。

[RouterA] display mpls lsp protocol isis

| FEC      | Proto | In/Out Label | Out Inter/NHLFE/LSINDEX |
|----------|-------|--------------|-------------------------|
| 3.3.3/32 | ISIS  | 16100/17100  | GE3/1/1                 |
| 3.3.3/32 | ISIS  | -/17100      | GE3/1/1                 |

# 1.21.11 MPLS SR to LDP 配置举例(OSPF)

# 1. 组网需求

Router A 和 Router B 间建立 MPLS SR 网络, Router B 和 Router C 间建立 LDP 网络, 实现 Router A和 Router C 间互访。具体需求如下:

- Router A、Router B 和 Router C 运行 OSPF 实现三层互通。
- Router A 和 Router B 间通过 OSPF SR 建立 SRLSP, Router B 和 Router C 间通过 LDP 动态 建立LSP。
- Router B 作为 SRMS,将 LDP 网络的前缀地址映射为 SR 网络的 SID,并通告给 Router A。

# 2. 组网图

# 图1-27 MPLS SR to LDP 网络互通组网图

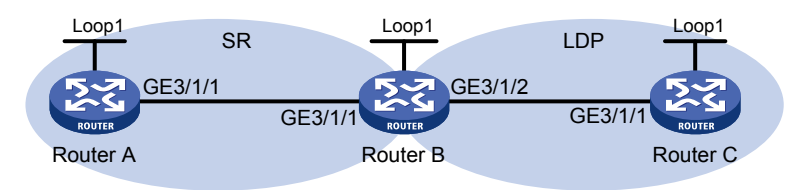
| 设备       | 接口      | IP地址        | 设备       | 接口      | IP地址        |
|----------|---------|-------------|----------|---------|-------------|
| Router A | Loop1   | 1.1.1.1/32  | Router B | Loop1   | 2.2.2.2/32  |
|          | GE3/1/1 | 10.0.0.1/24 |          | GE3/1/1 | 10.0.0.2/24 |
| Router C | Loop1   | 3.3.3.3/32  |          | GE3/1/2 | 11.0.0.1/24 |
|          | GE3/1/1 | 11.0.0.2/24 |          |         |             |

## 3. 配置步骤

(1) 请按照图 1-27 配置各接口的 IP 地址和子网掩码,具体配置过程略

(2) 配置 OSPF 协议实现网络层互通

## # 配置 Router A。

<RouterA> system-view [RouterA] ospf 1 router-id 1.1.1.1 [RouterA-ospf-1] quit [RouterA] interface gigabitethernet 3/1/1 [RouterA-GigabitEthernet3/1/1] ospf 1 area 0 [RouterA] interface loopback 1 [RouterA-LoopBack1] ospf 1 area 0 [RouterA-LoopBack1] quit

#### # 配置 Router B。

```
<RouterB> system-view

[RouterB] ospf 1 router-id 2.2.2.2

[RouterB-ospf-1] quit

[RouterB] interface gigabitethernet 3/1/1

[RouterB-GigabitEthernet3/1/1] ospf 1 area 0

[RouterB-GigabitEthernet3/1/1] quit

[RouterB] interface gigabitethernet 3/1/2

[RouterB-GigabitEthernet3/1/2] ospf 1 area 0

[RouterB-GigabitEthernet3/1/2] quit

[RouterB] interface loopback 1

[RouterB-LoopBack1] ospf 1 area 0

[RouterB-LoopBack1] quit
```

#### # 配置 Router C。

```
<RouterC> system-view

[RouterC] ospf 1 router-id 3.3.3.3

[RouterC-ospf-1] quit

[RouterC] interface gigabitethernet 3/1/1

[RouterC-GigabitEthernet3/1/1] ospf 1 area 0

[RouterC-GigabitEthernet3/1/1] quit

[RouterC] interface loopback 1

[RouterC-LoopBack1] ospf 1 area 0

[RouterC-LoopBack1] quit
```

## (3) 配置节点的 MPLS LSR ID

```
# 配置 Router A。
```

[RouterA] mpls lsr-id 1.1.1.1

```
# 配置 Router B。
```

[RouterB] mpls lsr-id 2.2.2.2

# 配置 Router C。

[RouterC] mpls lsr-id 3.3.3.3

(4) 配置节点的 LDP 功能

## # 配置 Router B。

```
[RouterB] mpls ldp
[RouterB-ldp] quit
[RouterB] interface gigabitEthernet3/1/2
[RouterB-GigabitEthernet3/1/2] mpls enable
[RouterB-GigabitEthernet3/1/2] mpls ldp enable
[RouterB-GigabitEthernet3/1/2] quit
```

### # 配置 Router C。

```
[RouterC] mpls ldp
[RouterC-ldp] quit
[RouterC] interface gigabitEthernet3/1/1
[RouterC-GigabitEthernet3/1/1] mpls enable
[RouterC-GigabitEthernet3/1/1] mpls ldp enable
[RouterC-GigabitEthernet3/1/1] quit
```

## (5) 开启 OSPF SR 功能

## # 配置 Router A。

```
[RouterA] ospf 1
[RouterA-ospf-1] segment-routing mpls
[RouterA-ospf-1] quit
# 配單 Douter P
```

## # 配置 Router B。

```
[RouterB] ospf 1
[RouterB-ospf-1] segment-routing mpls
[RouterB-ospf-1] quit
```

## (6) 配置 OSPF SR 的 SRGB

## # 配置 Router A。

```
[RouterA-ospf-1] segment-routing global-block 16000 16999
[RouterA-ospf-1] quit
```

## # 配置 Router B。

```
[RouterB-ospf-1] segment-routing global-block 17000 17999
[RouterB-ospf-1] quit
```

# (7) 配置 SRMS

#在 Router B 上开启通告本地 SID 标签映射消息功能。

[RouterB] ospf 1
[RouterB-ospf-1] segment-routing mapping-server advertise-local
[RouterB-ospf-1] quit

#在 Router B 上配置前缀和 SID 的映射关系。

```
[RouterB] segment-routing
[RouterB-segment-routing] mapping-server prefix-sid-map 3.3.3.3 32 100
[RouterB-segment-routing] quit
```

## 4. 验证配置

# 在 Router A 上查看 OSPF SR 到达 Router C 的出标签, OSPF SR 已经为 Router C 分配了 SID。

| [RouterA] display mpls lsp p | protocol ospf | -            |                         |
|------------------------------|---------------|--------------|-------------------------|
| FEC                          | Proto         | In/Out Label | Out Inter/NHLFE/LSINDEX |
| 3.3.3/32                     | OSPF          | 16100/17100  | GE3/1/1                 |
| 3.3.3.3/32                   | OSPF          | -/17100      | GE3/1/1                 |

# 1.21.12 MPLS SR over LDP 网络互通配置举例

## 1. 组网需求

- 设备 Router A、Router B、Router C、Router D 和 Router E 运行 IS-IS 实现互通。
- 设备 Router B、Router C、Router D 均配置 LDP; Router A、Router B、Router D 和 Router E 配置 IS-IS SR 功能。
- 当 Router A 通过 SRLSP 将流量转发给 Router E 时,需要在 Router B 和 Router D 上完成 MPLS SR 和 LDP 标签的连接。

# 2. 组网图

图1-28 MPLS SR over LDP 网络互通组网图

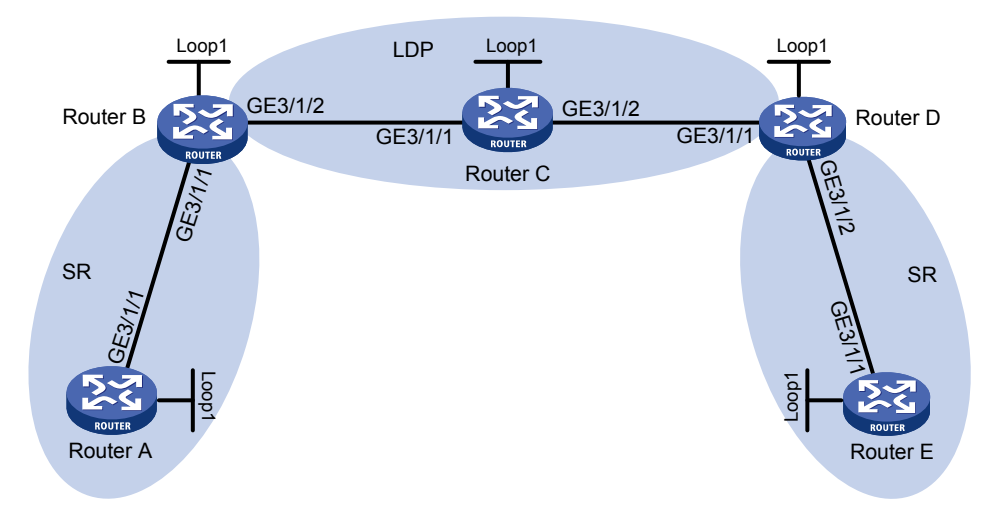

| 设备       | 接口      | IP地址        | 设备       | 接口      | IP地址        |
|----------|---------|-------------|----------|---------|-------------|
| Router A | Loop1   | 1.1.1.1/32  | Router B | Loop1   | 2.2.2.2/32  |
|          | GE3/1/1 | 10.0.0.1/24 |          | GE3/1/1 | 10.0.0.2/24 |
| Router C | Loop1   | 3.3.3.3/32  |          | GE3/1/2 | 11.0.0.1/24 |
|          | GE3/1/1 | 11.0.0.2/24 | Router D | Loop1   | 4.4.4.4/32  |
|          | GE3/1/2 | 12.0.0.1/24 |          | GE3/1/1 | 12.0.0.2/24 |
| Router E | Loop1   | 5.5.5.5/32  |          | GE3/1/2 | 13.0.0.1/24 |
|          | GE3/1/1 | 13.0.0.2/24 |          |         |             |

# 3. 配置步骤

- (1) 请按照图 1-28 配置各接口的 IP 地址和子网掩码,具体配置过程略
- (2) 配置 IS-IS 协议实现网络层互通,开销值类型为 wide

#### # 配置 Router A。

```
<RouterA> system-view

[RouterA] isis 1

[RouterA-isis-1] network-entity 00.0000.0000.0001.00

[RouterA-isis-1] cost-style wide

[RouterA-isis-1] quit

[RouterA] interface gigabitethernet 3/1/1

[RouterA-GigabitEthernet3/1/1] isis enable 1

[RouterA] interface loopback 1

[RouterA-LoopBack1] isis enable 1

[RouterA-LoopBack1] quit
```

#### # 配置 Router B。

```
<RouterB> system-view

[RouterB] isis 1

[RouterB-isis-1] network-entity 00.0000.0002.00

[RouterB-isis-1] cost-style wide

[RouterB-isis-1] quit

[RouterB] interface gigabitethernet 3/1/1

[RouterB-GigabitEthernet3/1/1] isis enable 1

[RouterB] interface gigabitethernet 3/1/2

[RouterB] interface gigabitethernet 3/1/2

[RouterB-GigabitEthernet3/1/2] isis enable 1

[RouterB-GigabitEthernet3/1/2] quit

[RouterB] interface loopback 1

[RouterB-LoopBack1] isis enable 1

[RouterB-LoopBack1] quit
```

#### # 配置 Router C。

```
<RouterC> system-view

[RouterC] isis 1

[RouterC-isis-1] network-entity 00.0000.0003.00

[RouterC-isis-1] cost-style wide

[RouterC] interface gigabitethernet 3/1/1

[RouterC-GigabitEthernet3/1/1] isis enable 1

[RouterC-GigabitEthernet3/1/1] quit

[RouterC] interface gigabitethernet 3/1/2

[RouterC-GigabitEthernet3/1/2] isis enable 1

[RouterC-GigabitEthernet3/1/2] quit

[RouterC] interface loopback 1

[RouterC-LoopBack1] isis enable 1

[RouterC-LoopBack1] quit
```

## # 配置 Router D。

```
<RouterD> system-view
[RouterD] isis 1
[RouterD-isis-1] network-entity 00.0000.0000.0004.00
[RouterD-isis-1] cost-style wide
```

```
[RouterD-isis-1] guit
     [RouterD] interface gigabitethernet 3/1/1
     [RouterD-GigabitEthernet3/1/1] isis enable 1
     [RouterD-GigabitEthernet3/1/1] quit
     [RouterD] interface gigabitethernet 3/1/2
     [RouterD-GigabitEthernet3/1/2] isis enable 1
     [RouterD-GigabitEthernet3/1/2] quit
     [RouterD] interface loopback 1
     [RouterD-LoopBack1] isis enable 1
     [RouterD-LoopBack1] quit
     # 配置 Router E。
     <RouterE> system-view
     [RouterE] isis 1
     [RouterE-isis-1] network-entity 00.0000.0000.0005.00
     [RouterE-isis-1] cost-style wide
     [RouterE-isis-1] guit
     [RouterE] interface gigabitethernet 3/1/1
     [RouterE-GigabitEthernet3/1/1] isis enable 1
     [RouterE-GigabitEthernet3/1/1] quit
     [RouterE] interface loopback 1
     [RouterE-LoopBack1] isis enable 1
     [RouterE-LoopBack1] guit
(3) 配置节点的 MPLS LSR ID
     # 配置 Router A。
     [RouterA] mpls lsr-id 1.1.1.1
     # 配置 Router B。
     [RouterB] mpls lsr-id 2.2.2.2
     # 配置 Router C。
     [RouterC] mpls lsr-id 3.3.3.3
     # 配置 Router D。
     [RouterD] mpls lsr-id 4.4.4.4
     # 配置 Router E。
     [RouterE] mpls lsr-id 5.5.5.5
(4) 配置节点的 LDP 功能
     # 配置 Router B。
     [RouterB] mpls ldp
     [RouterB-ldp] quit
     [RouterB] interface gigabitEthernet3/1/2
     [RouterB-GigabitEthernet3/1/2] mpls enable
     [RouterB-GigabitEthernet3/1/2] mpls ldp enable
     [RouterB-GigabitEthernet3/1/2] quit
     # 配置 Router C。
     [RouterC] mpls ldp
     [RouterC-ldp] quit
     [RouterC] interface gigabitEthernet3/1/1
```

[RouterC-GigabitEthernet3/1/1] mpls enable

```
[RouterC-GigabitEthernet3/1/1] mpls ldp enable
[RouterC-GigabitEthernet3/1/1] quit
[RouterC] interface GigabitEthernet3/1/2
[RouterC-GigabitEthernet3/1/2] mpls enable
[RouterC-GigabitEthernet3/1/2] mpls ldp enable
[RouterC-GigabitEthernet3/1/2] quit
```

## # 配置 Router D。

```
[RouterD] mpls ldp
[RouterD-ldp] quit
[RouterD] interface gigabitEthernet3/1/1
[RouterD-GigabitEthernet3/1/1] mpls enable
[RouterD-GigabitEthernet3/1/1] mpls ldp enable
[RouterD-GigabitEthernet3/1/1] quit
```

## (5) 开启 IS-IS SR 功能

## # 配置 Router A。

```
[RouterA] isis 1
[RouterA-isis-1] address-family ipv4
[RouterA-isis-1-ipv4] segment-routing mpls
[RouterA-isis-1-ipv4] quit
```

#### # 配置 Router B。

```
[RouterB] isis 1
[RouterB-isis-1] address-family ipv4
[RouterB-isis-1-ipv4] segment-routing mpls
[RouterB-isis-1-ipv4] quit
```

#### # 配置 Router D。

```
[RouterD] isis 1
[RouterD-isis-1] address-family ipv4
[RouterD-isis-1-ipv4] segment-routing mpls
[RouterD-isis-1-ipv4] quit
```

#### # 配置 Router E。

```
[RouterE] isis 1
[RouterE-isis-1] address-family ipv4
[RouterE-isis-1-ipv4] segment-routing mpls
[RouterE-isis-1-ipv4] quit
```

# (6) 配置 IS-IS SR 的 SRGB

## # 配置 Router A。

```
[RouterA-isis-1] segment-routing global-block 16000 16999
[RouterA-isis-1] quit
```

#### # 配置 Router B。

[RouterB-isis-1] segment-routing global-block 17000 17999 [RouterB-isis-1] quit

#### # 配置 Router D。

```
[RouterD-isis-1] segment-routing global-block 18000 18999
[RouterD-isis-1] quit
```

## # 配置 Router E。

[RouterE-isis-1] segment-routing global-block 19000 19999 [RouterE-isis-1] quit

#### (7) 配置 Router A、Router B、Router D 和 Router E 的前缀 SID 索引

### # 配置 Router A。

[RouterA] interface loopback 1
[RouterA-LoopBack1] isis prefix-sid index 10
[RouterA-LoopBack1] quit

#### # 配置 Router B。

[RouterB] interface loopback 1
[RouterB-LoopBack1] isis prefix-sid index 20
[RouterB-LoopBack1] quit

#### # 配置 Router D。

```
[RouterD] interface loopback 1
[RouterD-LoopBack1] isis prefix-sid index 40
[RouterD-LoopBack1] quit
```

#### # 配置 Router E。

```
[RouterE] interface loopback 1
[RouterE-LoopBack1] isis prefix-sid index 50
[RouterE-LoopBack1] quit
```

## 4. 验证配置

## #在 Router B 上查看 LDP 标签分配情况。

| [RouterB] display mpls ldp lsp |                     |                 |               |  |  |
|--------------------------------|---------------------|-----------------|---------------|--|--|
| Status Flags: * -              | stale, L - liberal, | B - backup, N/A | - unavailable |  |  |
| FECs: 5                        | Ingress: 3          | Transit: 3      | Egress: 2     |  |  |
|                                |                     |                 |               |  |  |
| FEC                            | In/Out Label        | Nexthop         | OutInterface  |  |  |
| 1.1.1/32                       | 2171/-              |                 |               |  |  |
|                                | -/2169(L)           |                 |               |  |  |
| 2.2.2/32                       | 2175/-              |                 |               |  |  |
|                                | -/2170(L)           |                 |               |  |  |
| 3.3.3/32                       | -/2174              | 11.0.0.2        | GE3/1/2       |  |  |
|                                | 2172/2174           | 11.0.0.2        | GE3/1/2       |  |  |
| 4.4.4/32                       | -/2144              | 11.0.0.2        | GE3/1/2       |  |  |
|                                | 2167/2144           | 11.0.0.2        | GE3/1/2       |  |  |
| 5.5.5.5/32                     | -/2162              | 11.0.0.2        | GE3/1/2       |  |  |
|                                | 2161/2162           | 11.0.0.2        | GE3/1/2       |  |  |
|                                |                     |                 |               |  |  |

# 在 Router B 上查看 IS-IS SR 到达 Router D 和 Router E 的出标签关联上了 LDP 标签。

[RouterB] display mpls lsp protocol isis

| FEC        | Proto | In/Out Label | Out Inter/NHLFE/LSINDEX |
|------------|-------|--------------|-------------------------|
| 1.1.1.1/32 | ISIS  | 17010/3      | GE3/1/1                 |
| 1.1.1.1/32 | ISIS  | -/3          | GE3/1/1                 |
| 2.2.2/32   | ISIS  | 17020/-      | -                       |
| 4.4.4.4/32 | ISIS  | 17040/2144   | GE3/1/2                 |
| 4.4.4.4/32 | ISIS  | -/2144       | GE3/1/2                 |
| 5.5.5.5/32 | ISIS  | 17050/2162   | GE3/1/2                 |
| 5.5.5/32   | ISIS  | -/2162       | GE3/1/2                 |

# 1.21.13 IS-IS TI-LFA FRR 配置举例

## 1. 组网需求

- 设备 Device A、Device B 和 Device C 运行 IS-IS 实现互通。
- Device A、Device B和 Device C配置 IS-IS SR 功能。
- 当设备 Device A 和 Device B 之间链路 Link A 故障,链路 Link B 上存在环路,流量无法通过 Device C 转发到目的节点 Device B。通过部署 TI-LFA FRR 消除环路,同时使流量可以快速 切换到链路 Link B。

## 2. 组网图

# 图1-29 IS-IS TI-LFA FRR 组网图

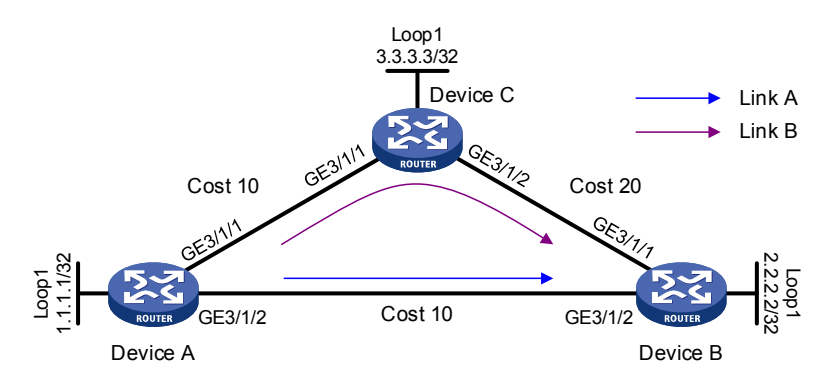

| 设备       | 接口      | IP地址          | 设备       | 接口      | IP地址          |
|----------|---------|---------------|----------|---------|---------------|
| Device A | Loop1   | 1.1.1/32      | Device B | Loop1   | 2.2.2.2/32    |
|          | GE3/1/1 | 12.12.12.1/24 |          | GE3/1/1 | 24.24.24.1/24 |
|          | GE3/1/2 | 13.13.13.1/24 |          | GE3/1/2 | 13.13.13.2/24 |
| Device C | Loop1   | 3.3.3/32      |          |         |               |
|          | GE3/1/1 | 12.12.12.2/24 |          |         |               |
|          | GE3/1/2 | 24.24.24.2/24 |          |         |               |

## 3. 配置步骤

- (1) 请按照图 1-29 配置各接口的 IP 地址和子网掩码,具体配置过程略
- (2) 配置 IS-IS 协议实现网络层互通,开销值类型为 wide

### # 配置 Device A。

```
<DeviceA> system-view
[DeviceA] isis 1
[DeviceA-isis-1] network-entity 00.0000.0000.0001.00
[DeviceA-isis-1] cost-style wide
[DeviceA-isis-1] quit
[DeviceA] interface gigabitethernet 3/1/1
[DeviceA-GigabitEthernet3/1/1] isis enable 1
[DeviceA-GigabitEthernet3/1/1] isis cost 10
[DeviceA-GigabitEthernet3/1/1] quit
```

```
[DeviceA] interface gigabitethernet 3/1/2
[DeviceA-GigabitEthernet3/1/2] isis enable 1
[DeviceA-GigabitEthernet3/1/2] isis cost 10
[DeviceA-GigabitEthernet3/1/2] quit
[DeviceA] interface loopback 1
[DeviceA-LoopBack1] isis enable 1
[DeviceA-LoopBack1] quit
```

#### # 配置 Device B。

```
<DeviceB> system-view
[DeviceB] isis 1
[DeviceB-isis-1] network-entity 00.0000.0000.0002.00
[DeviceB-isis-1] cost-style wide
[DeviceB-isis-1] quit
[DeviceB] interface gigabitethernet 3/1/1
[DeviceB-GigabitEthernet3/1/1] isis enable 1
[DeviceB-GigabitEthernet3/1/1] isis cost 20
[DeviceB-GigabitEthernet3/1/1] guit
[DeviceB] interface gigabitethernet 3/1/2
[DeviceB-GigabitEthernet3/1/2] isis enable 1
[DeviceB-GigabitEthernet3/1/2] isis cost 10
[DeviceB-GigabitEthernet3/1/2] quit
[DeviceB] interface loopback 1
[DeviceB-LoopBack1] isis enable 1
[DeviceB-LoopBack1] quit
```

#### # 配置 Device C。

```
<DeviceC> system-view
[DeviceC] isis 1
[DeviceC-isis-1] network-entity 00.0000.0000.0003.00
[DeviceC-isis-1] cost-style wide
[DeviceC-isis-1] quit
[DeviceC] interface gigabitethernet 3/1/1
[DeviceC-GigabitEthernet3/1/1] isis enable 1
[DeviceC-GigabitEthernet3/1/1] isis cost 10
[DeviceC-GigabitEthernet3/1/1] guit
[DeviceC] interface gigabitethernet 3/1/2
[DeviceC-GigabitEthernet3/1/2] isis enable 1
[DeviceC-GigabitEthernet3/1/2] isis cost 20
[DeviceC-GigabitEthernet3/1/2] quit
[DeviceC] interface loopback 1
[DeviceC-LoopBack1] isis enable 1
[DeviceC-LoopBack1] quit
```

## (3) 开启 IS-IS SR 功能,并开启邻接标签分配功能

### # 配置 Device A。

```
[DeviceA] isis 1
[DeviceA-isis-1] address-family ipv4
[DeviceA-isis-1-ipv4] segment-routing mpls
[DeviceA-isis-1-ipv4] segment-routing adjacency enable
```

```
[DeviceA-isis-1-ipv4] quit
```

## # 配置 Device B。

```
[DeviceB] isis 1
[DeviceB-isis-1] address-family ipv4
[DeviceB-isis-1-ipv4] segment-routing mpls
[DeviceB-isis-1-ipv4] segment-routing adjacency enable
[DeviceB-isis-1-ipv4] quit
# 配買 DeviceC
```

## # 配置 Device C。

```
[DeviceC] isis 1
[DeviceC-isis-1] address-family ipv4
[DeviceC-isis-1-ipv4] segment-routing mpls
[DeviceC-isis-1-ipv4] segment-routing adjacency enable
[DeviceC-isis-1-ipv4] quit
```

## (4) 配置 IS-IS SR 的 SRGB

## # 配置 Device A。

```
[DeviceA-isis-1] segment-routing global-block 16000 16999
[DeviceA-isis-1] quit
```

#### # 配置 Device B。

```
[DeviceB-isis-1] segment-routing global-block 17000 17999
[DeviceB-isis-1] quit
```

## # 配置 Device C。

```
[DeviceC-isis-1] segment-routing global-block 18000 18999
[DeviceC-isis-1] quit
```

## (5) 配置 Device A、Device B和 Device C的前缀 SID 索引

#### # 配置 Device A。

```
[DeviceA] interface loopback 1
[DeviceA-LoopBack1] isis prefix-sid index 10
[DeviceA-LoopBack1] quit
```

#### # 配置 Device B。

```
[DeviceB] interface loopback 1
[DeviceB-LoopBack1] isis prefix-sid index 20
[DeviceB-LoopBack1] quit
```

#### # 配置 Device C。

```
[DeviceC] interface loopback 1
[DeviceC-LoopBack1] isis prefix-sid index 30
[DeviceC-LoopBack1] quit
```

# (6) 配置 IS-IS TI-LFA FRR

## # 配置 Device A。

```
[DeviceA] isis 1
[DeviceA-isis-1] address-family ipv4
[DeviceA-isis-1-ipv4] fast-reroute lfa
[DeviceA-isis-1-ipv4] fast-reroute ti-lfa
[DeviceA-isis-1-ipv4] quit
[DeviceA-isis-1] quit
# 配置 Device B。
```

```
[DeviceB] isis 1
[DeviceB-isis-1] address-family ipv4
[DeviceB-isis-1-ipv4] fast-reroute lfa
[DeviceB-isis-1-ipv4] fast-reroute ti-lfa
[DeviceB-isis-1-ipv4] quit
[DeviceB-isis-1] quit
# 配置 Device C.
[DeviceC] isis 1
```

```
[DeviceC-isis-1] address-family ipv4
[DeviceC-isis-1-ipv4] fast-reroute lfa
[DeviceC-isis-1-ipv4] fast-reroute ti-lfa
[DeviceC-isis-1-ipv4] quit
[DeviceC-isis-1] quit
```

#### 4. 验证配置

# 在 Device A 上查看 2.2.2.2/32 路由,可以看到 TI-LFA 备份下一跳信息。 [DeviceA] display isis route ipv4 2.2.2.2 32 verbose level-1 1

Route information for IS-IS(1)

-----

Level-1 IPv4 Forwarding Table

```
IPv4 Dest : 2.2.2.2/32
                            Int. Cost : 10
                                                        Ext. Cost : NULL
Admin Tag : -
                             Src Count : 1
                                                        Flag : R/L/-
InLabel : 16020
                             InLabel Flag: -/N/-/-/-/-
                             Interface :
NextHop :
                                                        ExitIndex :
   13.13.13.2
                               GE3/1/2
                                                            0x00000103
Nib ID : 0x14000005 OutLabel : 17020
                                                      OutLabelFlag: I
LabelSrc : SR
TI-LFA:
 Interface : GE3/1/1
 BkNextHop : 12.12.12.2
                             LsIndex : 0x0000002
 Backup label stack(top->bottom): {18030, 2175}
 Route label: 17020
     Flags: D-Direct, R-Added to Rib, L-Advertised in LSPs, U-Up/Down Bit Set
     InLabel flags: R-Readvertisement, N-Node SID, P-no PHP
                   E-Explicit null, V-Value, L-Local
     OutLabelFlags: E-Explicit null, I-Implicit null, N-Nomal, P-SR label prefer
```